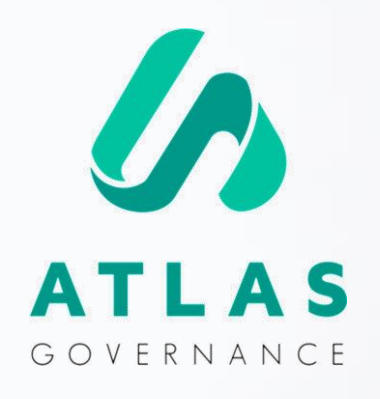

## Manual de Uso

PARA ADMINISTRADORES Y PROPIETARIOS

Presentado por Customer Success Team.

## Sea muy bienvenido(a) al Manual de Uso para administradores y propietarios.

Nosotros somos el Equipo de Customer Experience, Especialistas de Soporte aquí en Atlas Governance. Puede contactarnos en el **Soporte Online** localizado dentro del portal (Lunes a Viernes de 9 am a 6 pm) o a través de los correos:

<u>Suporte@atlasgov.com</u>

¡Creamos este manual para ser su guía en estos primeros pasos del uso del portal! Pero ya sabe en donde encontrarnos por si tiene alguna duda.

¡Abrazos, Equipo de Customer Experience!

#### **REGISTRO**

## **Etapas de Registro en Atlas**

Existen dos formas de registrarse en Atlas, la primera es ser invitado y recibir invite vía e-mail

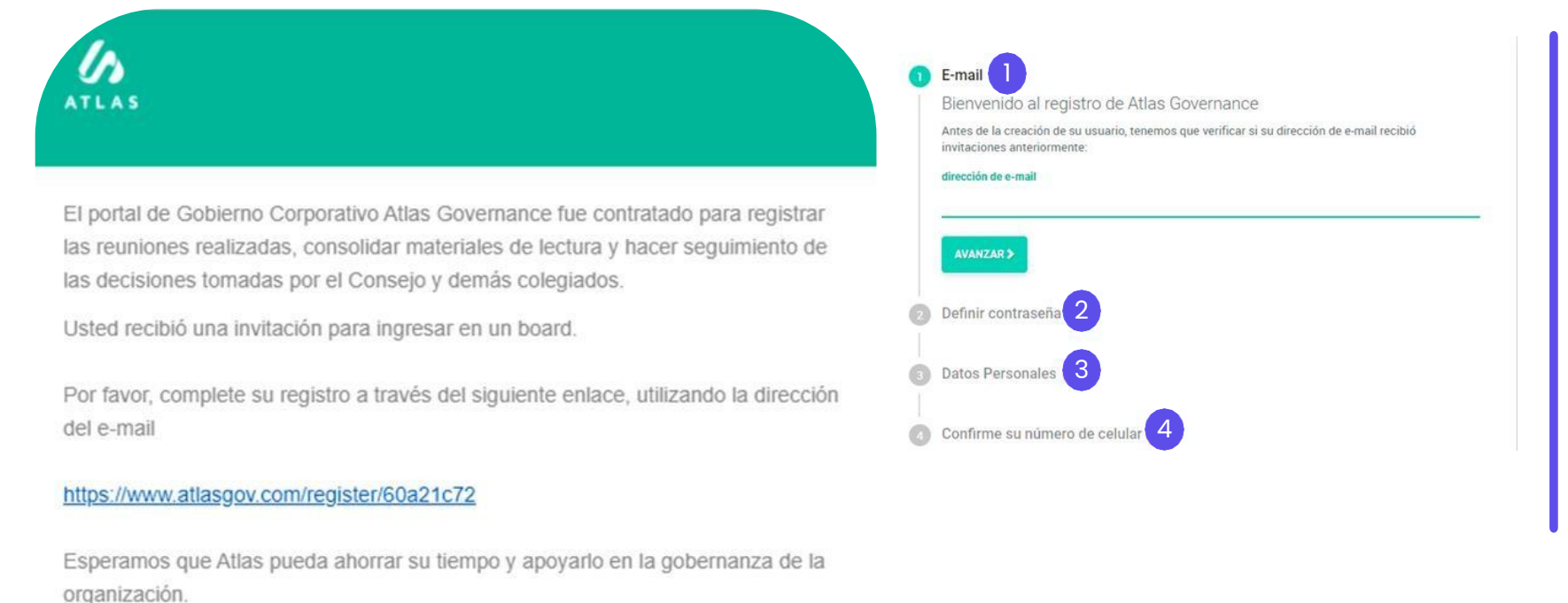

- Coloque el e-mail al cual fue enviada la invitación.
- 2. Defina su contraseña.
- 3. Agregue sus datos personales (nombre y apellido).
- 4. Confirme su numero (un mensaje SMS con código será enviado a su celular).

Atentamente,

\*las Governance LTDA

#### REGISTRO

## **Etapas de Registro en Atlas**

| Logir       | ı                                 |  |
|-------------|-----------------------------------|--|
| Dirección d | le e-mail                         |  |
|             | AVANZAR                           |  |
|             | ¿No tienes una cuenta? Regístrese |  |
|             |                                   |  |
|             |                                   |  |
|             |                                   |  |

La segunda es accediendo: https://www.atlasgov.com/login

Entre en Atlas y haga clic en "**Regístrese**";

**Paso 1:** Confirme su e-mail: un código le será enviado a su correo.

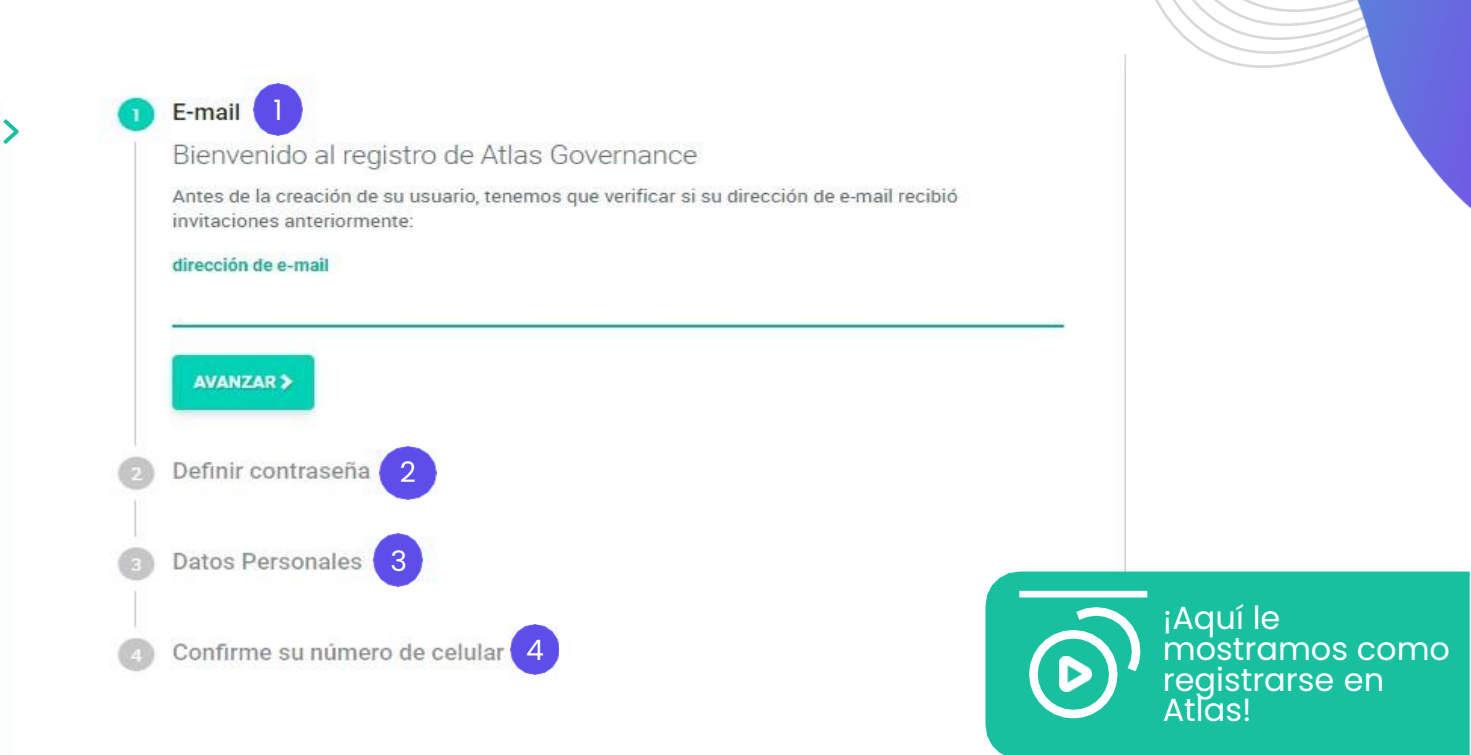

#### Paso 2: Defina su contraseña.

**Paso 3:** Agregue sus datos personales (nombre, apellido y número de celular).

**Paso 4:** Confirme su número (un mensaje SMS con el código será enviado a su celular).

#### HOME

## Conozca los atajos de la pantalla inicial

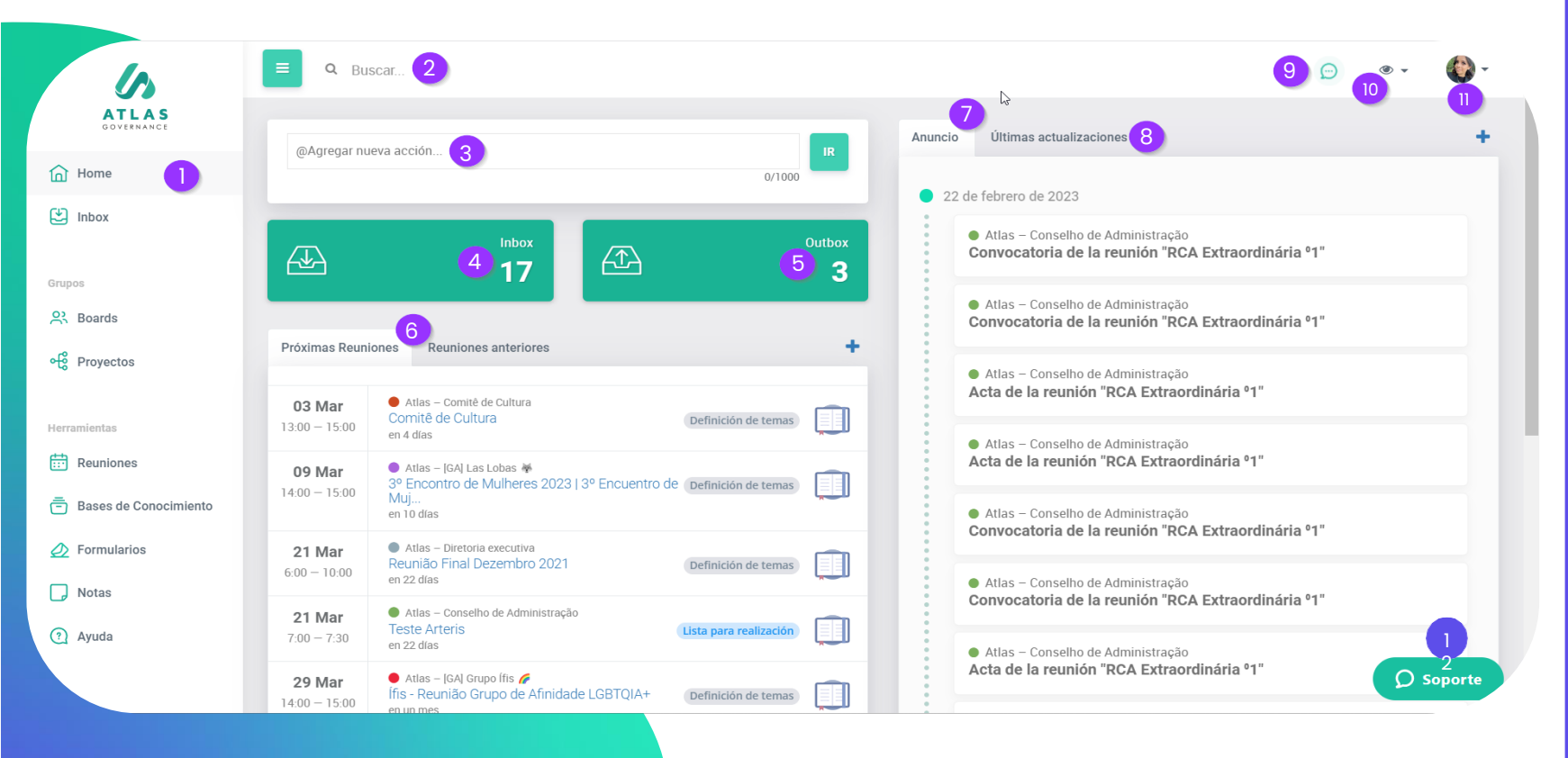

1. Menú del sistema.

- 2. Sistema de búsqueda que localiza cualquier contenido dentro del portal Atlas.
- 3. Atajo para crear una acción para un miembro del Board.
- 4. Atajo para checar sus pendientes (acciones, votaciones, accesos, firmas y formularios), **Importante**: Los accesos aplican solo para **administradores.**
- 5. Atajo para checar pendientes que solicito a otras personas.
- 6. Relación de las próximas reuniones agendadas y reuniones pasadas, de los Boards en los que participa.
- 7. Relación de Anuncios enviados de los Boards.
- 8. Ultimas actualizaciones hechas por los miembros.
- 9. Atajo del chat para conversar con miembros del Board.
- 10. Herramienta para filtrar los Boards en los que participa.
- 11. Acceso a sus configuraciones y a la pantalla de Administrador.
- 12. Soporte online con el Team de Customer Success.

#### HOME

### Conozca el menú

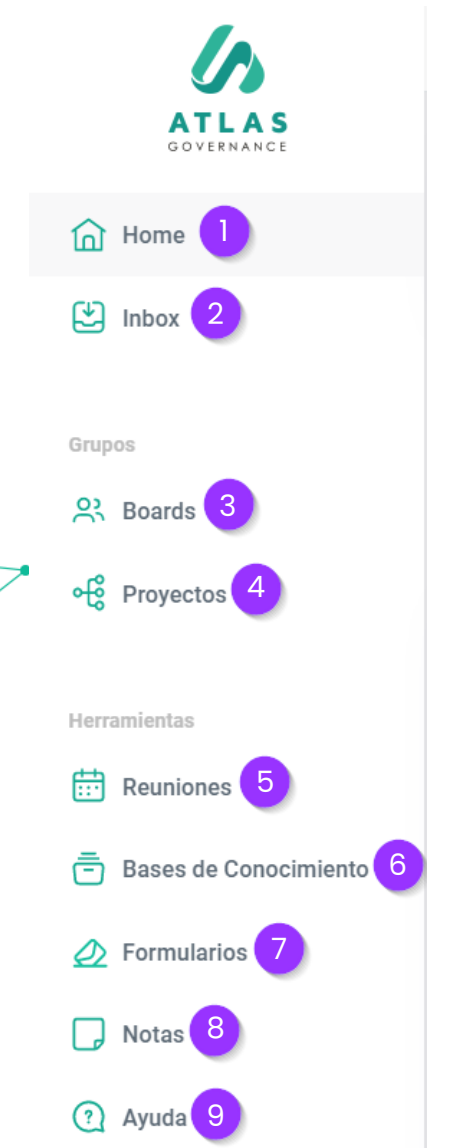

- **1. Home-** Pantalla principal del sistema, permite el acceso a los atajos para las principales informaciones de los Boards en los que participa.
- Inbox- Todos los pendientes que involucran la participación del usuario como acciones o votaciones.
- **3. Boards-** Grupos de trabajo de los cuales es parte (todo contenido es exclusivo para los miembros.
- **4.Proyectos-** Son conjuntos de acciones centralizadas en un proyecto, donde podrá hacer acompañamiento y tendrá una visión macro de su progreso (cuales demandas están finalizadas, en andamiento o abiertas).
- 5.Reuniones Todo el histórico de reuniones pasadas y futuras de los Boards.

- **6.Bases de conocimiento-** Es el directorio de archivos del Board, puede contener archivos estáticos o normativos de su grupo de trabajo.
- 7. Formularios- Recurso con el que tendrá apoyo para evaluar alguna planeación estratégica, políticas de la empresa, procesos, un directorio e incluso una nueva estructura.
- 8.Notas- Bloc de anotaciones (todo el contenido es privado y guardado automáticamente), aquí consigue compartir su nota con otro miembro de su Board.
- **9. Ayuda-** Central de Ayuda del Portal, contiene artículos sobre las funcionalidades, videos de guía y los canales por donde puede comunicarse con nuestro Equipo de Customer Success.

#### **SU PERFIL**

## **Funciones del usuario**

| Q Buscar                                                        |              | 9                         |
|-----------------------------------------------------------------|--------------|---------------------------|
| ${\rm I}\!{\rm I}$ Sesiones activas ${\rm d}^8_{\rm o}$ Integra | ones         | Cambiar idioma:<br>Inglés |
|                                                                 |              | Portugués<br>Español      |
|                                                                 |              | Bloquear Sesión           |
|                                                                 |              | Configuración             |
|                                                                 | CAMBIAR FOTO | Administración            |
| Nombre                                                          |              |                           |
| Aimme Reyes Ruiz                                                |              | L→ Logoff                 |
| Descripción                                                     |              |                           |
| Descripcion                                                     |              |                           |
| Celular                                                         |              |                           |
| +527225502277                                                   |              |                           |
|                                                                 |              |                           |
| E-mail                                                          |              |                           |
| aimme.ruiz@atlasgov.com                                         |              |                           |
| (-5:00) Central Time - Mexic                                    | o City -     |                           |
| č                                                               |              | Sopor                     |

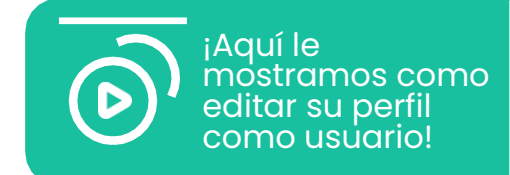

Aquí el usuario puede poner su fotografía, fuso-horario, notificaciones de la APP y seleccionar el idioma.

Todas las ediciones del perfil del usuario como: nombre, e-mail, celular y foto pueden ser realizadas haciendo clic en la parte superior derecha donde aparece la foto del usuario y accediendo a "**Configuración**"

#### **SESIONES ACTIVAS**

## Verifique los dispositivos en los cuales su cuenta tiene sesiones activas

| A Buscar                                                                                                    | Ð     |         |
|----------------------------------------------------------------------------------------------------|-------|---------|
| Perfil V Sesiones activas 🖧 Integraciones                                                                                                    |       |         |
| Sesión actual                                                                                                    |       |         |
| Dispositivo: Chrome 110.0.0.0, Windows 10<br>Lugar aproximado: Toluca, Mexico ( <i>IP. 189.138.3.47</i> )<br>Última actividad: 1 de marzo de 2023 10:17 (en unos segundos) |       |         |
| C+ LOGOFF                                                                                                    |       |         |
| Otras sesiones                                                                                                    |       |         |
| Dispositivo: Chrome 110.0.0.0, Windows 10<br>Lugar aproximado: Toluca, Mexico ( <i>IP. 189.138.2.20</i> )<br>Última actividad: 8 de febrero de 2023 9:12 (hace 21 días)    | 1     |         |
| Dispositivo: Chrome 109.0.0.0, Windows 10<br>Lugar aproximado: Mexico ( <i>IP. 200.68.173.187</i> )<br>Última actividad: 7 de febrero de 2023 16:50 (hace 22 días)         | 1     |         |
| Copyright Atla:                                                                                                    | s Gov | Suporte |

El usuario también tiene la opción de consultar cuales son los dispositivos en los que tiene sesión activa y sesiones pasadas, puede **revocar sesión** de su cuenta de otros dispositivos que pueda haber olvidado hacer **Logoff**.

#### **INTEGRACIONES**

## ¿Cómo habilitar las integraciones con Microsoft Teams y Zoom?

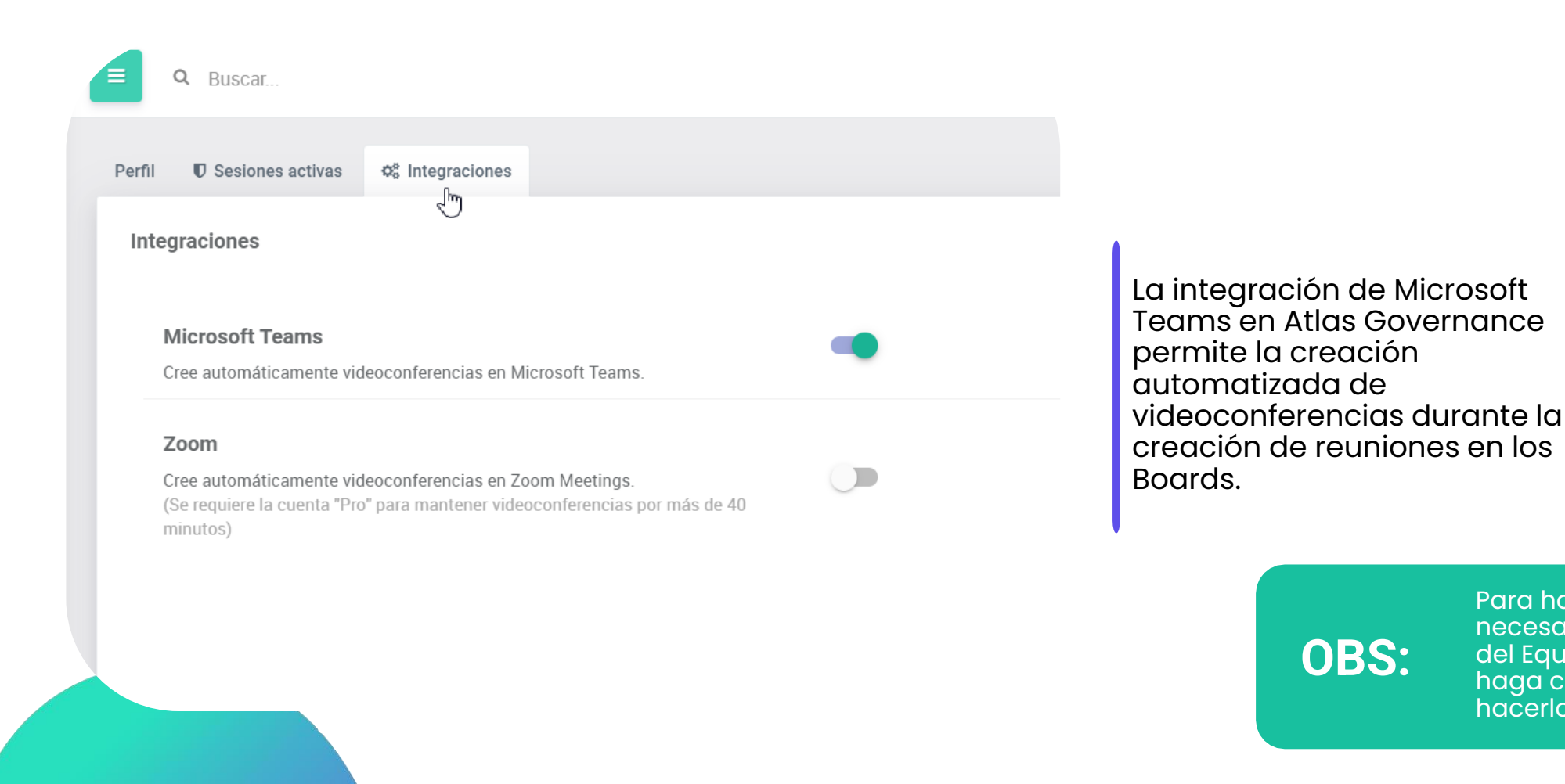

integrar Zoom!

¡Aquí le

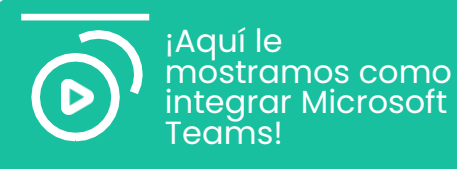

Para habilitar Microsoft Teams es necesario una autorización previa del Equipo de TI de su empresa, haga clic en el link "Vea como hacerlo".

#### PANTALLA DEL ADMINISTRADOR

## Ingrese a la pantalla exclusiva del administrador

| 5                     | E Q Buscar                      |                                                                                                    |                                              |                     |                        | <u></u>                          |  |
|-----------------------|---------------------------------|----------------------------------------------------------------------------------------------------|----------------------------------------------|---------------------|------------------------|----------------------------------|--|
| ATLAS<br>GOVERNANCE   | Cliente seleccionado: [Atlas] C |                                                                                                    |                                              |                     | BUSCAR EMAIL Ing<br>Po | nbiar idioma:<br>glés<br>rtugués |  |
| Inbox                 | Lusuarios                       |                                                                                                    |                                              |                     | Es                     | pañol                            |  |
| 105                   | Administradores 3               | Detalles<br>ID del Cliente:                                                                                                    | Nombre:                                      | Razón Social:       | Blo<br>Registro Naci   | oquear Sesión                    |  |
| Boards                | 🕹 Backup 👍                      | 325                                                                                                    | [Atlas] Customer Success                     | Número de ucuerico: | Jurídicas (CN<br>Co    | nfiguración                      |  |
| Proyectos             | Boards y Proyectos              | Sector de la empresa.                                                                                                    | npo de organización.                         | 30                  | Cliente de pru Ad      | ministración                     |  |
|                       | 🖩 Pista de Auditoría 6          | lono                                                                                                    |                                              |                     | •                      | Logoff                           |  |
| mientas               | & Permiso 7                     | Seleccione una imagen para exhib                                                                                                    | ir en el logo y reports de Atlas Governance. |                     |                        |                                  |  |
| Reuniones             |                                 |                                                                                                    |                                              |                     |                        |                                  |  |
| Bases de Conocimiento |                                 | GOVERNANCE                                                                                                    |                                              |                     |                        |                                  |  |
| Formularios           |                                 |                                                                                                    |                                              |                     |                        |                                  |  |
| Notas                 |                                 | E DEL ARCHIVO                                                                                                    | I REDEFINIR                                  |                     |                        |                                  |  |
| Ayuda                 |                                 | <b>Color</b><br>Color actual:                                                                                                    |                                              |                     |                        | D Supor                          |  |
|                       |                                 |                                                                                                    | 1. Acceso a la                               | pantalla de A       | dministrado            | or.                              |  |
|                       |                                 | <ol> <li>Acceso completo a la relación de<br/>usuarios activos, bloqueados,<br/>invitaciones pendientes de registro<br/>las invitaciones para aprobación.</li> <li>Relación de todos los administrado<br/>del sistema.</li> </ol> |                                              |                     |                        |                                  |  |

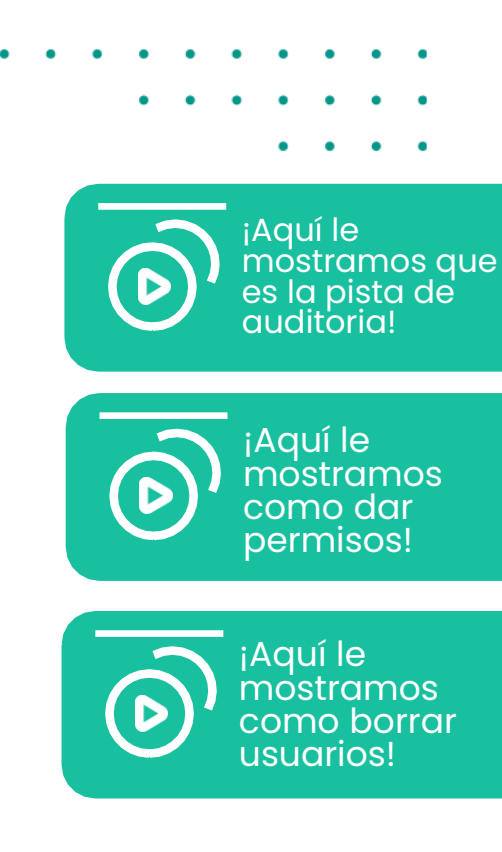

- 4. Solicitud para el backup completo del portal.
- 5. Relación de todos los workgroups activos y archivados.
- 6. Función de rastreabilidad en el portal, pueden visualizarse todas las acciones que realizan los usuarios.
- 7. Funcionalidad para dar acceso en masa en contenidos.

#### FUNCION DEL ADMINISTRADOR

## Cambio del número de celular y e-mail

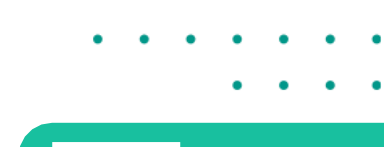

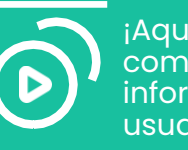

¡Aquí le mostramos como editar información de un usuario!

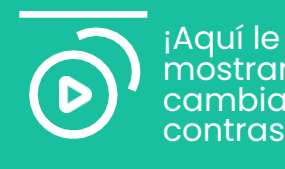

¡Aqui le mostramos como cambiar su contraseña!

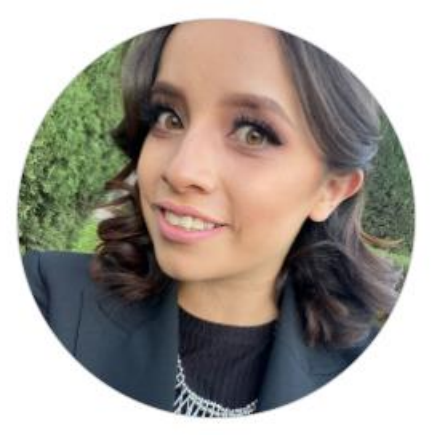

CAMBIAR FOTO

### Aimme Reyes Ruiz 🔗

ID: 25020

Descripción:

E-mail: aimme.ruiz@atlasgov.com 🖋

Celular:

+52 • 722 550 2277

Solamente el administrador del sistema puede cambiar el numero de celular y e-mail de un usuario que ha sido registrado. Para eso debe de entrar en la opción de administración, dar clic en usuarios y seleccionar el usuario dando clic en su nombre, para editar dar clic en el lápiz color azul o clic en la barra del numero celular. Para guardar los cambios basta con hacer clic en ENTER.

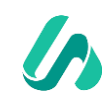

#### **BOARDS**

## Acceda a sus Boards

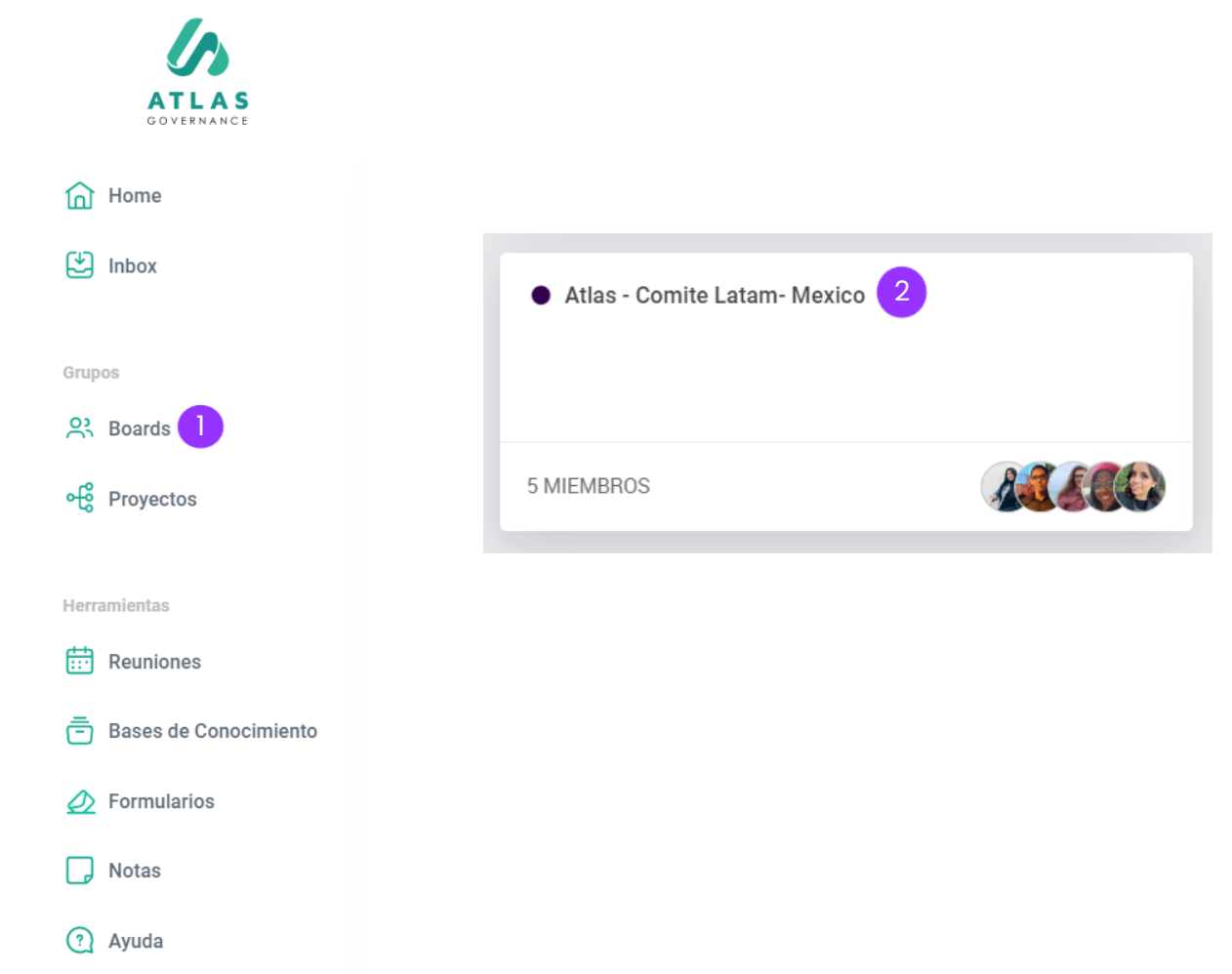

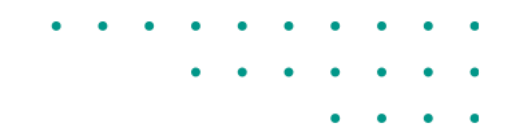

- Todo en Atlas gira en torno a los Boards, son los grupos de trabajo de los cuales forma parte, tendrá acceso a los Boards en la barra del menú al lado izquierdo.
- 2. Al hacer clic en el Board que desea visualizar, tendrá acceso a la Home del grupo con sus principales informaciones: fecha de las próximas reuniones, así como el acceso a las reuniones pasadas; relación de los comunicados enviados; un calendario con todas las reuniones planeadas; y quienes son los miembros que participan con usted en el Board.

### BOARDS Conozca su Board

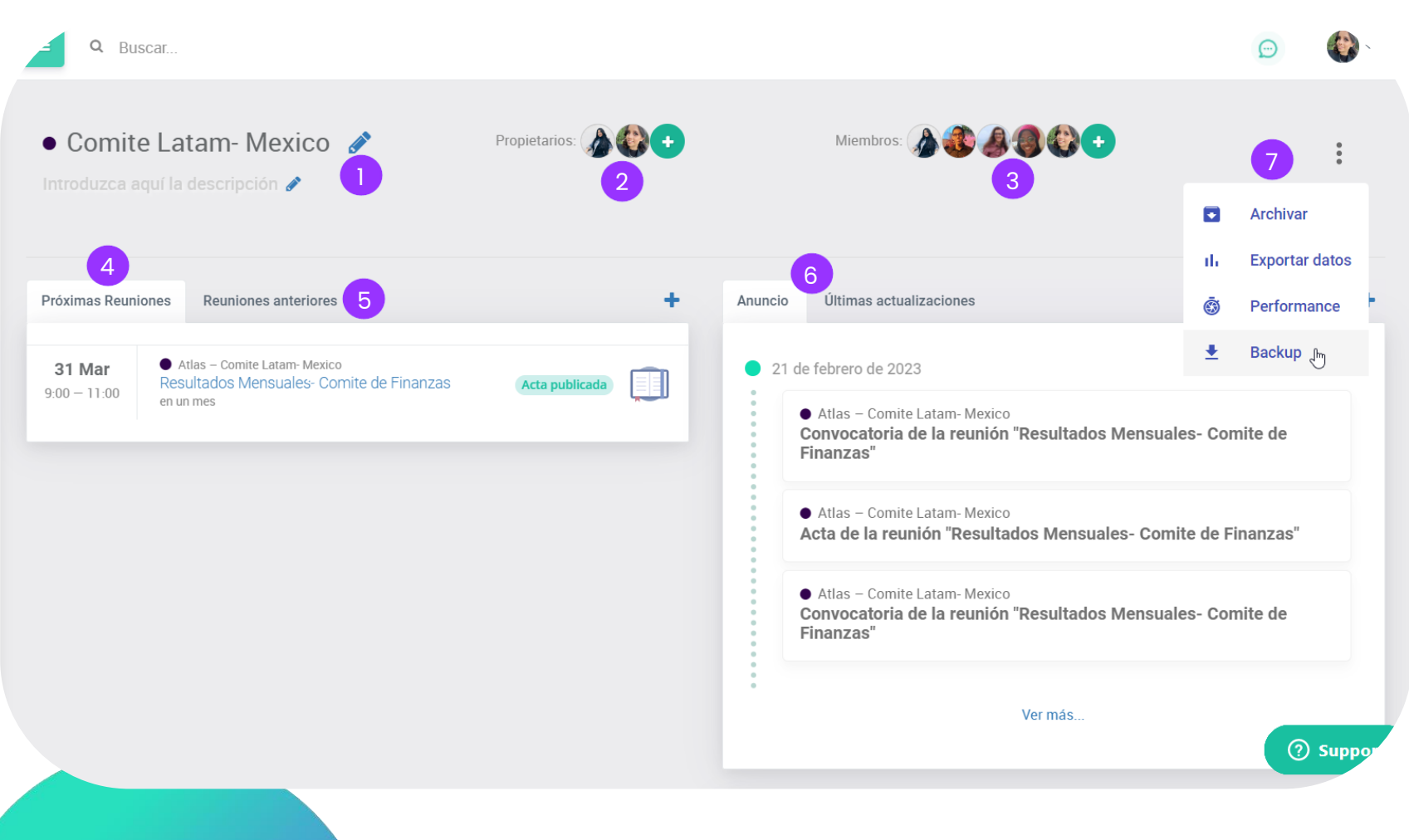

- 1. Nombre del Board y descripción.
- 2. Propietarios que hacen gestión del grupo.
- 3. Miembros que visualizan todo el contenido dentro del Board.
- 4. Reuniones futuras.
- 5. Reuniones pasadas.
- 6. Relación de anuncios enviados (convocación de reunión, acta de la reunión y comunicados creados por los propietarios.
- Opción donde será posible visualizar el performance del Board y el backup que puede ser solicitado en cualquier momento. La opción de "Archivar" y "Exportar datos" son acciones que solo puede realizar los propietarios del Board.

#### **BOARDS**

## ¿Cuál es la diferencia entre Propietarios y Miembros dentro del Board?

**Propietarios**:

Son los usuarios del Board que además de tener acceso a todo el contenido harán la gestión del Board. Pueden crear y organizar las reuniones, incluir y editar miembros del grupo. **Miembros**:

Son los usuarios que tendrán acceso a los contenidos del Board y podrán participar en las reuniones, votaciones, acciones y demás actividades del grupo.

## ¿Cómo crear un Board?

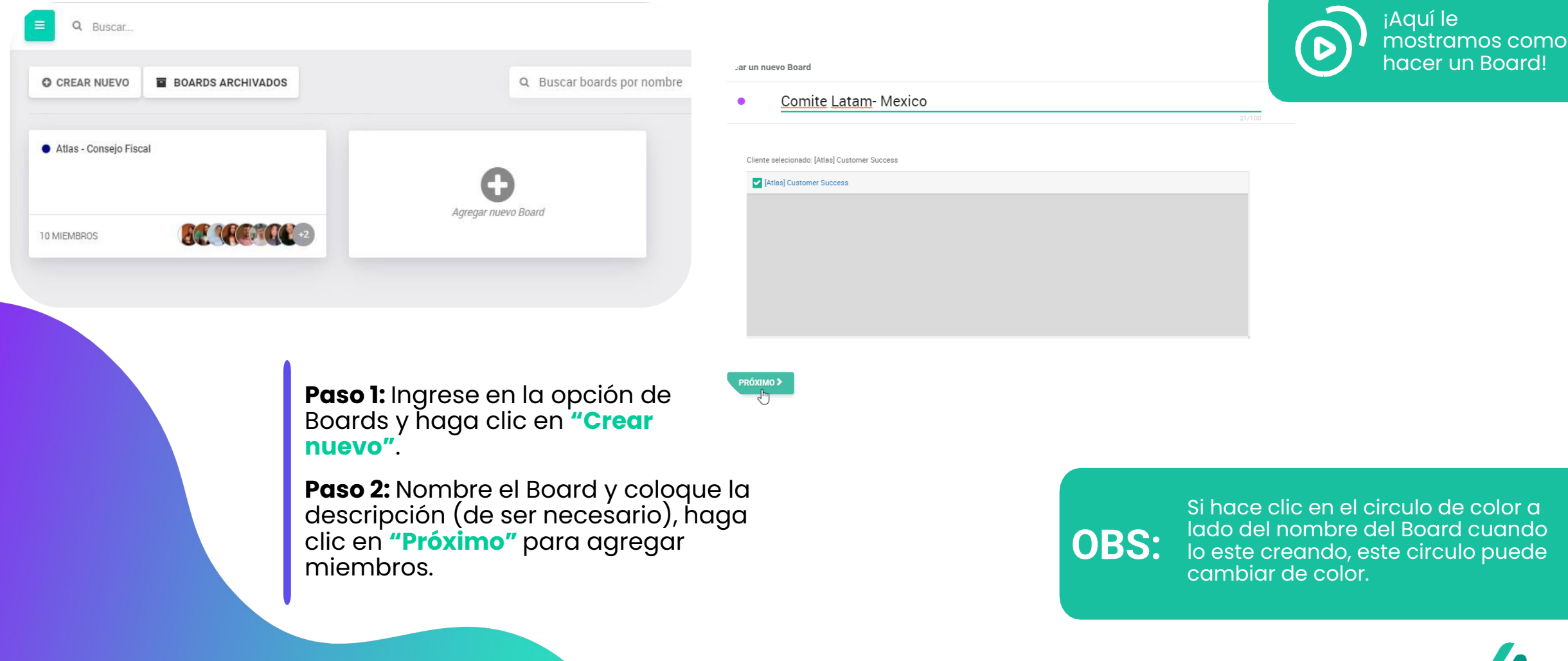

## ¿Cómo crear un Board?

aja los miembros para este workgroup:

| Buscar miembros por nombre, correo electrónico o empresa |                                             |                                                  |                                                         |
|----------------------------------------------------------|---------------------------------------------|--------------------------------------------------|---------------------------------------------------------|
| Agustina De Stefano                                      | 0/1 00<br>I                                 |                                                  |                                                         |
| Agustina De Stefano                                      |                                             | <sub>d</sub> a los miembros para este workgroup: |                                                         |
| Aimme Reves Ruiz                                         |                                             | aymme27@gmail.com                                | × limpiar búsqueda                                      |
|                                                          |                                             | aymme27@gmail.com                                |                                                         |
| C 🐉 Alejandro Lugo                                       |                                             | 0                                                |                                                         |
| 🗌 🗿 Alessandra Carvalhaes                                |                                             |                                                  |                                                         |
| 🗌 🕘 Amanda Calissi                                       |                                             |                                                  |                                                         |
| + Añadir usuario                                         | Seleccionar todos Mostrar seleccionados (2) |                                                  |                                                         |
|                                                          |                                             | + Añadir usuario                                 | Seleccionar todo el resultado Mostrar seleccionados (2) |
|                                                          |                                             | < ANTERIOR PRÓXIMO >                             |                                                         |

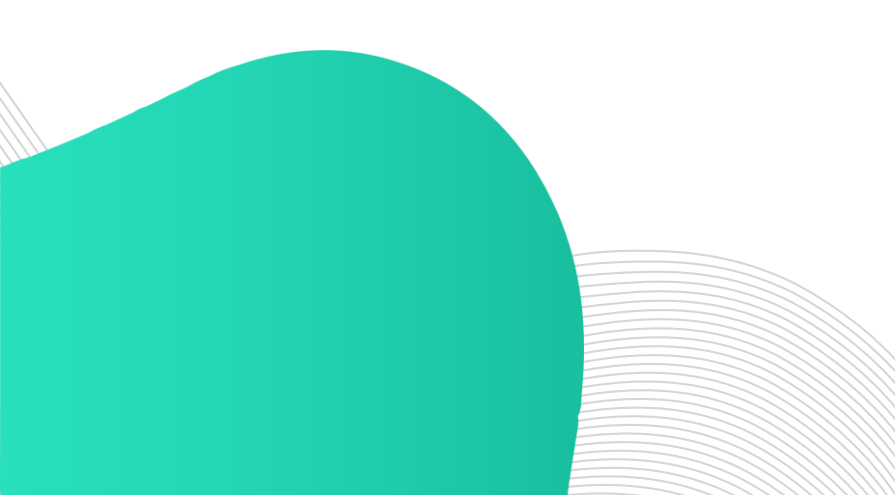

**Paso 3:** Si la persona ya esta registrada en el portal en algún otro Board, aparecerá el usuario, solo basta con seleccionar.

**Paso 4:** Si es nuevo usuario, escriba el e-mail sobre la barra de búsqueda, seleccione el correo que le marca y de clic en próximo.

¡Aquí le mostramos como invitar a

personas a Atlas!

## ¿Cómo crear un Board?

Confirmación

Nombre Usuarios

- Comite Latam- Mexico
- Aimme Reyes Ruiz
  - Wendy Marisol Menjivar Pereira

¿Desea continuar?

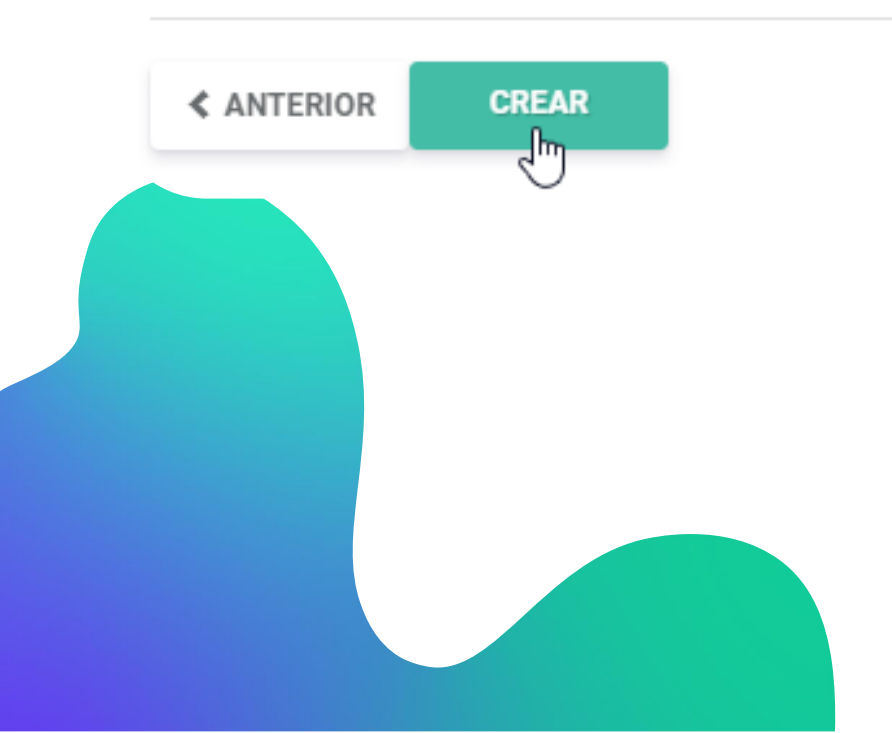

**Paso 5:** Para finalizar la creación del Board, haga clic en **"próximo",** confirme los datos incluidos y haga clic en crear.

**¡Listo!** Ahora que creo el Board puede agregar y/o quitar miembros, crear reuniones, abrir acciones y compartir documentos en las bases de conocimiento.

#### **BOARDS**

## ¿Cómo invitar a personas a participar en Atlas?

| 6                                    | Buscar                                                                                                    | 💬 🛞 -                                                                                                    |
|--------------------------------------|----------------------------------------------------------------------------------------------------|----------------------------------------------------------------------------------------------------|
| ATLAS<br>GOVERNANCE<br>Home<br>Inbox | • Comite Latam- Mexico 💉 Propietarios: 🅢 🌚 🕂<br>Introduzca aquí la descripción 🖌                                                 | Miembros: 🔊 🏶 🌒 🌚 😭                                                                                                    |
| Grupos                               | Próximas Reuniones anteriores                                                                                                    | Anuncio Últimas actualizaciones +                                                                                                    |
| 🙁 Boards                             |                                                                                                    |                                                                                                    |
| ංලී Proyectos                        | 31 Mar        • Atlas - Comite Latam: Mexico        9:00 - 11:00        Resultados Mensuales: Comite de Finanzas       en un mes | <ul> <li>21 de febrero de 2023</li> <li>Atlas – Comite Latam- Mexico<br/>Convocatoria de la reunión "Resultados Mensuales- Comite de<br/>Encretaria de la reunión "Resultados Mensuales- Comite de</li> </ul> |
| Herramientas                         |                                                                                                    | Finanzas"                                                                                                    |
| Reuniones     Bases de Conocimiento  |                                                                                                    | <ul> <li>Atlas – Comite Latam- Mexico</li> <li>Acta de la reunión "Resultados Mensuales- Comite de Finanzas"</li> </ul>                                                                                       |
| Ø Formularios                        |                                                                                                    | <ul> <li>Atlas – Comite Latam- Mexico</li> <li>Convocatoria de la reunión "Resultados Mensuales- Comite de<br/>Finanzas"</li> </ul>                                                                           |
| D Notas                              |                                                                                                    |                                                                                                    |
| ? Ayuda                              |                                                                                                    | •<br>Ver más<br>Ø Soporte                                                                                                    |
| stlasgov.com/board/manage            | 31893                                                                                                    |                                                                                                    |

## · · · · · · · · ·

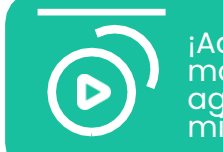

¡Aquí le mostramos como agregar o excluir miembros!

Solamente puede invitar miembros para participar en Atlas a través de un Board o Proyecto abierto; solo propietarios de los grupos pueden invitar nuevos miembros.

**Paso 1**: Ingrese a Boards o Proyectos en el que desea realizar la invitación.

**Paso 2:** Haga clic en "+" en la relación de miembros.

#### **BOARDS**

## ¿Cómo invitar a personas a participar en Atlas?

| ATLAS                 | ✓ VOLVER                                    |                                                         |
|-----------------------|---------------------------------------------|---------------------------------------------------------|
| 금 Home<br>관 Inbox     | Administrar miembros:  Comite Latam- Mexico |                                                         |
| rupos                 | aymme27@gmail.com                           | × limpiar büsqueda                                      |
| 🔆 Boards              |                                             | 17/100                                                  |
| Proyectos             | aymme2/@gmail.com                           |                                                         |
| erramientas           |                                             |                                                         |
| Reuniones             |                                             |                                                         |
| Bases de Conocimiento |                                             |                                                         |
| > Formularios         |                                             |                                                         |
| , Notas               | + Añadir usuario                            | Seleccionar todo el resultado Mostrar seleccionados (5) |
| Ayuda                 |                                             | REVERTIR CAMBIOS PRÓXIMO >                              |

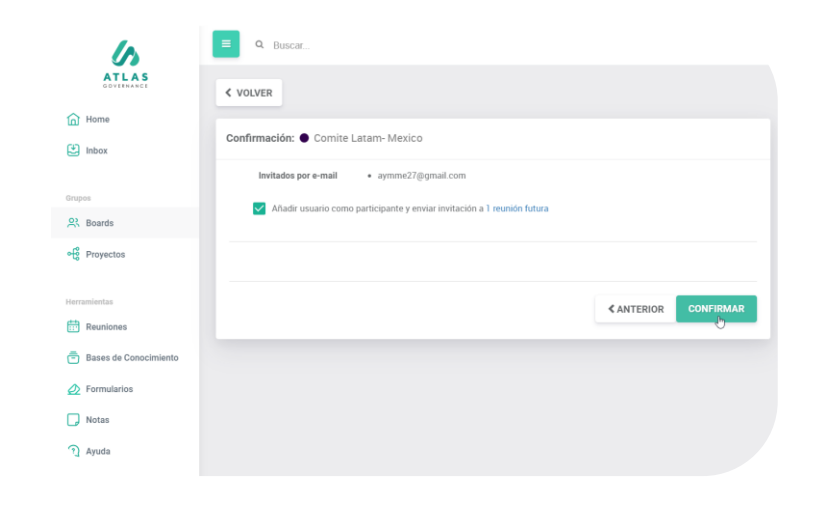

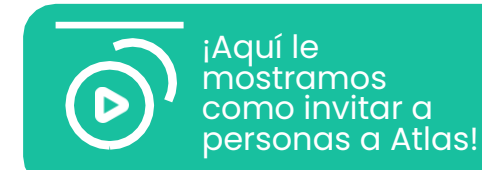

**Paso 3:** En la barra para buscar miembros agregue la dirección de correo electrónico del miembro que desea agregar, seleccione el correo y haga clic en "**Próximo**".

**Paso 4:** Para finalizar la invitación, haga clic en "**Confirmar**".

Recuerde que el nuevo miembro solo podrá registrarse después de la aprobación del Administrador del sistema, en caso de que usted no lo sea.

### **REUNIONES** Consulte sus reuniones, los materiales del orden del día, cuadro de firmas y el acta.

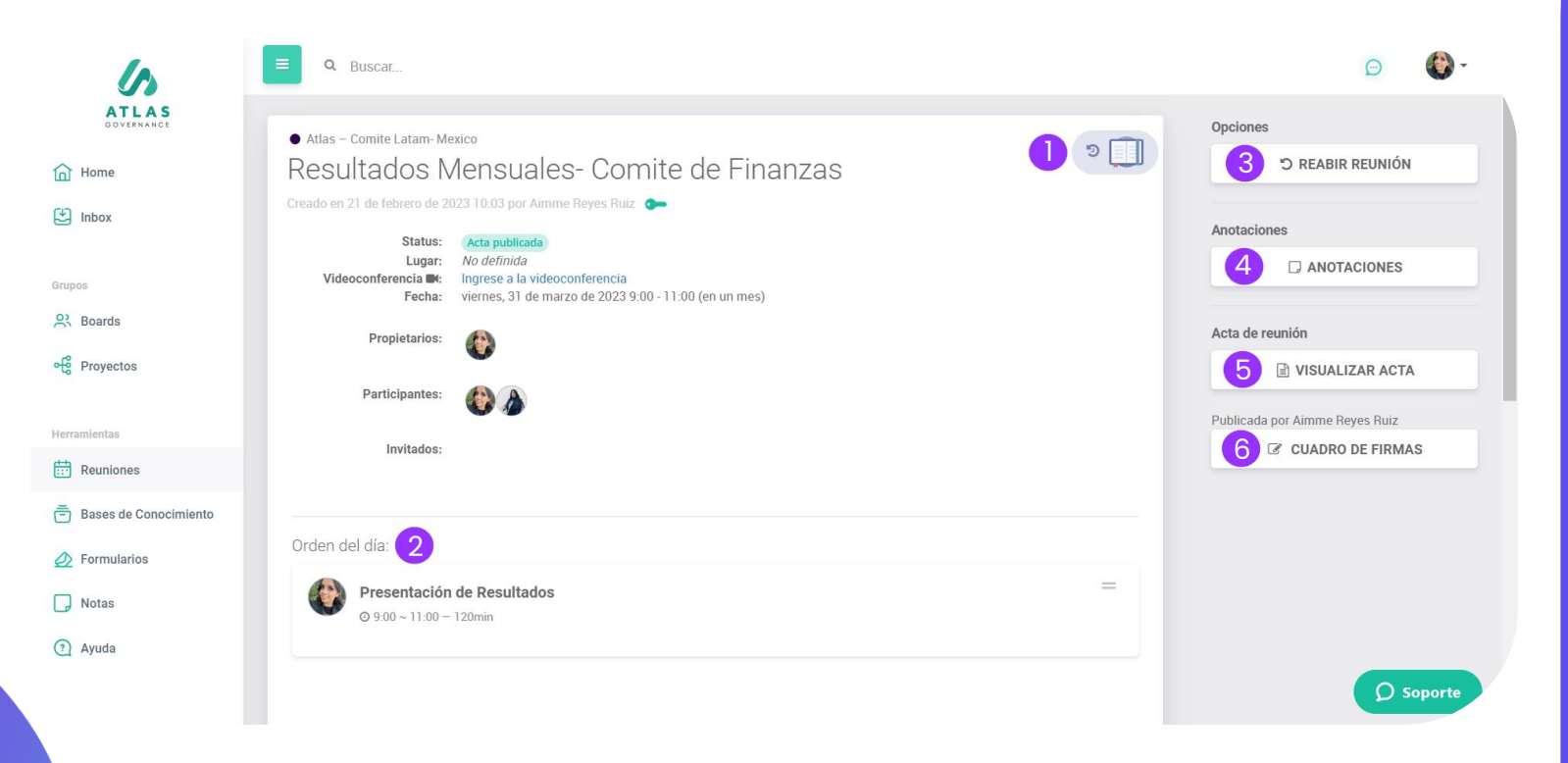

Puede acceder a sus reuniones vía **Home** de Atlas, por el menú de reuniones o dentro de un Board especifico.

Dentro de la pantalla de reunión tendrá acceso a:

- Al material de los ítems del orden del día, haciendo clic en el Bluebook en un PDF único con la marca de agua de la persona que esta haciendo "Downland" en todas las paginas. Es representado por el libro azul.
- 2. Ítems del orden del día y materiales de la reunión divididos en secciones y por tiempo (si son necesarias).
- 3. Cuando la reunión es finalizada puede tener la opción de reabrir esa misma reunión por si hay algún pendiente.
- 4. Puede realizar anotaciones sobre la reunión, recuerde que son privadas, si lo desea puede compartirlas con otro miembro del Board.
- Puede visualizar el acta cuando sea publicada (recuerde que será notificado por e-mail cada cambio de status de la reunión como convocación y acta publicada.
- 6. Puede consultar el status de firmas (si aplica), quienes ya firmaron, quienes faltan por realizar la acción y tiene opción para reenviar notificación.

## Consulte votaciones y acciones de la reunión

| <ul> <li>Atlas - Directoria Ejecutiva</li> <li>RDE Mayo 2021         <ul> <li>Toreado en 25 de mayo de 2021 15:23 por Erika Silva Oliveira</li> <li>Status:                 Lugar:                 Videoconferencia</li>                 Tereira:                     recana:                     recana:                     recana:</ul></li></ul> |     | • Atlas - Directoria Ejecutiva         • Atlas - Directoria Ejecutiva         Nuevo diseño de kick-off       VOTANTES         • Aguardando Votos       2         28 de febrero de 2022 - en 17 diss |   |
|----------------------------------------------------------------------------------------------------|-----|----------------------------------------------------------------------------------------------------|---|
| Participantes:                                                                                                    |     | Acciones de la Reunión 5                                                                                                    | + |
|                                                                                                    |     | <ul> <li>Atlas - Directoria Ejecutiva</li> <li>Aprobación de acta</li> </ul>                                                                                                    | 0 |
| Aprovaciones Mayo 2021<br>© 9:00 ~ 9:15 – 15min                                                                                                    | 0 = | 28 de febrero de 2022 – en 17 días                                                                                                    |   |

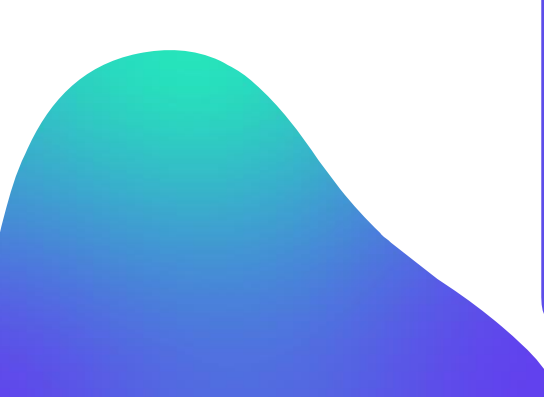

- Esta es la parte interna de una reunión donde queda toda la información sobre ella.
- 2. Al hacer clic en **"Entrar en** videoconferencia" tendrá acceso al canal de reunión.
- 3. Aquí se registra el **Orden del día** que será abordado durante la reunión.

4. Las **votaciones**- Son deliberaciones relacionadas a la reunión.

#### 5. Acciones de la reunión; Son

demandas que surgieron de la reunión y quedan registradas para que puedan ser hechos los acompañamientos.

## ¿Cómo crear una reunión?

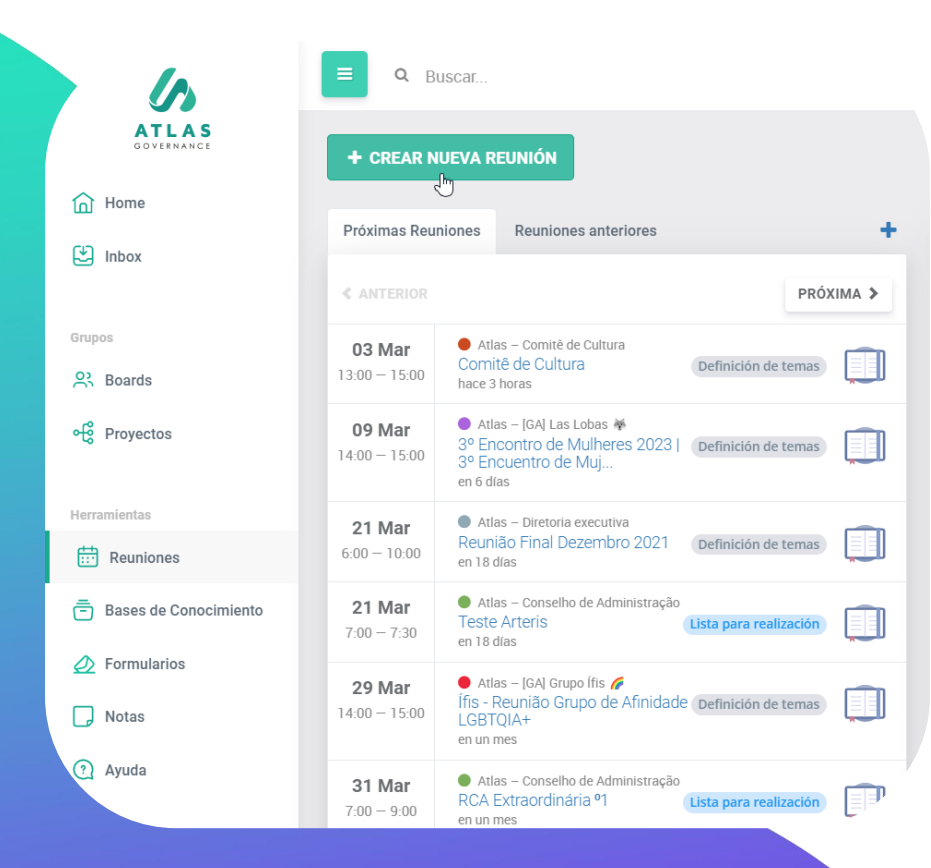

#### , rear nueva reunión

Elija um board:

Buscar boards por nombre..

| <ul> <li>[Atlas] Customer S</li> <li>Treinamento BDR's</li> </ul> | • Atlas            | • Atlas            | 🖲 Atlas            |
|-------------------------------------------------------------------|--------------------|--------------------|--------------------|
|                                                                   | Comitê de Cultura  | Comitê Internacion | Consejo de Adminis |
| ● Atlas                                                           | Atlas              | • Atlas            | • Atlas            |
| Consejo Fiscal                                                    | Conselho de Admini | Customer Success   | Customer Success   |
| Atlas                                                             | Atlas              | Atlas              | e Company EW Basic |
| Directoria Ejecuti                                                | Proyectos Mensuale | Proyectos Mensuale |                    |

AVANZAR >

**Paso 1:** De clic en la opción "**Reuniones**" y haga clic en "Crear una nueva reunión".

**Paso 2:** Elija el Board en el cual desea crear una reunión y haga clic en "**Avanzar**".

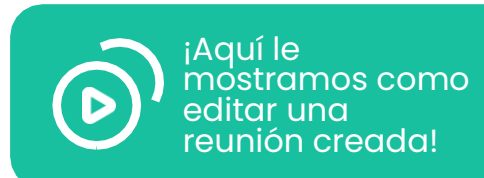

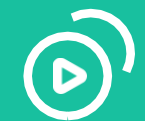

. . . . . .

¡Aquí le mostramos como crear una reunión!

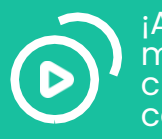

¡Aquí le mostramos como crear una reunión con recurrencia!

## ¿Cómo crear una reunión?

| r nueva  | a re     | eunid  | in     |         |        |            |        |          |                |         |             |          |            |            |           |       |      |   |           |  |   |              |          |         |
|----------|----------|--------|--------|---------|--------|------------|--------|----------|----------------|---------|-------------|----------|------------|------------|-----------|-------|------|---|-----------|--|---|--------------|----------|---------|
| cha:     |          |        |        |         |        |            |        |          |                |         | leses les   |          |            |            |           |       |      |   |           |  |   |              |          |         |
| ~        |          | m      | arz    | o 2(    | 023    | ;          |        | >        |                | H       | iorario:    |          |            |            |           |       |      |   |           |  |   |              |          |         |
| lu       | m        | ia i   | ni     | ju      | vi     | sá         | d      | 0        |                | 0       | 09:00 a.    | a. m.    |            |            |           |       |      |   | 0         |  |   |              |          |         |
|          |          |        | 1      | 2       | 3      | 4          | 5      | 5        |                | Du      | uración:    |          |            |            |           |       | •    |   | •         |  |   |              |          |         |
| 6        | 7        | 7      | 8      | 9       | 10     | 11         | 1      | 2        |                | _       | •           |          |            |            |           |       | 02   | : | 00        |  |   |              |          |         |
| 13       | 1        | 4      | 15     | 16      | 17     | 18         | 1      | 9        |                | La      | a reunión i | 1 tendrá | á lugar de | de las 9:0 | :00 a las | 11:00 | Hora |   | Minutos   |  |   |              |          |         |
| 20       | 2        | 1      | 22     | 23      | 24     | 25         | 2      | 6        |                | Re      | ecurrenci   | cia:     |            |            |           |       |      |   |           |  |   |              |          |         |
| 27       | 2        | 8      | 29     | 30      | 31     |            |        |          |                | 4       | C Crea      | ar recu  | urrencia   | a          | _         |       |      |   |           |  |   |              |          |         |
|          |          |        |        |         |        |            |        |          |                | 58      | iabado, 18  | 8 de m   | narzo de   | le 2023    | ş         |       |      |   |           |  |   |              |          |         |
| ANT      | ER       | IOR    |        |         |        |            |        |          |                |         |             |          |            |            |           |       |      | 1 | AVANZAR > |  |   |              |          |         |
|          |          |        |        |         |        |            |        |          |                |         |             |          |            |            |           |       |      |   | Ð         |  |   |              |          |         |
|          | ₂va      | reur   | ión    |         |        |            |        |          |                |         |             |          |            |            |           |       |      |   |           |  |   |              |          |         |
|          |          |        |        |         |        |            |        |          |                |         |             |          |            |            |           |       |      |   |           |  |   |              |          |         |
| ulo      |          |        |        |         |        |            |        |          |                |         |             |          |            |            |           |       |      |   |           |  |   |              |          |         |
| sulta    | do       | s M    | ensu   | uale    | s- C   | omit       | te di  | e Fina   | izas           |         |             |          |            |            |           |       |      |   |           |  |   |              |          |         |
| gar:     |          |        |        |         |        |            |        |          |                |         |             |          |            |            |           |       |      |   |           |  |   |              |          | 40/255  |
|          |          |        |        |         |        |            |        |          |                |         |             |          |            |            |           |       |      |   |           |  |   |              |          |         |
|          |          |        |        |         |        |            |        |          |                |         |             |          |            |            |           |       |      |   |           |  |   |              |          |         |
| deocor   | nfe      | renc   | ia:    |         |        | el         |        |          | <b>O F</b> -1- |         |             |          |            |            |           |       |      |   |           |  |   |              |          |         |
| Micr     | 050      | oft T  | eam    | s (     | ⊿ (    | tlas       | Mee    | et (beta | ) 🔿 Enla       | ace ext | terno       |          |            |            |           |       |      |   |           |  |   |              |          |         |
| uién a   | sis      | tirá   | alan   | eunio   | ón?    |            |        |          |                |         |             |          |            |            |           |       |      |   |           |  |   |              |          |         |
|          |          |        |        |         |        |            |        |          |                |         |             |          |            |            |           |       |      |   |           |  |   |              |          |         |
| iscar    | mi       | iemt   | oros   | por     | non    | nbre       | , co   | rreo el  | ectrónico o    | o emp   | presa       |          |            |            |           |       |      |   |           |  |   |              |          |         |
| 6        | A        | limm   | e Rey  | yes R   | uiz    |            |        |          |                |         |             |          |            |            |           |       |      |   |           |  |   |              |          |         |
|          | ,<br>  1 | Iosile | ne N   | erv d   | a Sib  | <i>(</i> a |        |          |                |         |             |          |            |            |           |       |      |   |           |  |   |              |          |         |
| . 🌑      |          | loão   | Dedro  |         | liva   | Daz        |        |          |                |         |             |          |            |            |           |       |      |   |           |  |   |              |          |         |
| . 🐨      |          |        | o      |         |        | r uz       |        |          |                |         |             |          |            |            |           |       |      |   |           |  |   |              |          |         |
|          | P        | 'earo  | Cam    | heiro   | AIVe   | s          |        |          |                |         |             |          |            |            |           |       |      |   |           |  |   |              |          |         |
| <b>)</b> |          | Vend   | y Mai  | risol I | Menj   | ivar I     | Perei  | ira      |                |         |             |          |            |            |           |       |      |   |           |  |   |              |          |         |
|          |          |        |        |         |        |            |        |          |                |         |             |          |            |            |           |       |      |   |           |  |   |              |          |         |
| eleccio  | ona      | ar to  | los    |         |        |            |        |          |                |         |             |          |            |            |           |       |      |   |           |  | N | lostrar sele | eccionad | los (2) |
| ıviar in | vita     | ació   | n a lo | is pai  | rticij | pante      | es e i | invitad  | os:            |         |             |          |            |            |           |       |      |   |           |  |   |              |          |         |
|          |          |        |        |         |        |            |        |          |                |         |             |          |            |            |           |       |      |   |           |  |   |              |          |         |
|          |          |        |        |         |        |            |        |          |                |         |             |          |            |            |           |       |      |   |           |  |   |              |          |         |
| ANT      | ER       | RIOR   |        |         |        |            |        |          |                |         |             |          |            |            |           |       |      |   |           |  |   |              | CRE      | AP      |

**Paso 3:** Defina la fecha, horario de inicio y tiempo de duración de la reunión. Recuerde que el tiempo de duración es el tiempo que será establecido en la agenda de los participantes cuando la invitación sea enviada.

**Paso 4:** Escriba el **titulo** de la reunión que se llevará a cabo, dirección del lugar en caso de que su reunión sea presencial (si su reunión no es presencial no es necesario escribir alguna dirección).

Abajo seleccione la opción de videoconferencia deseada (recuerde que atlas tiene la integración con **Microsoft Teams** y **Zoom**); usted podrá crear en ese momento el link para su reunión directamente en el portal. Enseguida, tiene opción de enviar invitación por correo electrónico a los participantes e invitados.

Recuerde que si no envía la invitación a través de Atlas, aun así los participantes e invitados serán notificados cuando sea realizada la convocación y publicación del acta.

Paso 5: Finalice haciendo clic en "Crear".

¡Listo! Ahora su reunión esta creada, puede agregar los ítems del orden del día, definir los propietarios, gerenciar permisos y abrir votaciones. Recuerde que solamente los propietarios del Board pueden crear nuevas reuniones.

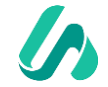

## ¿Cómo crear el orden del día de la reunión manualmente?

| , Atlas - Comite Latam- Mexico<br>Resultados Mensuales- Comite de Finanzas<br>Creado en 6 de marzo de 2023 10:15 por Aimme Reyes Ruiz 🖕                                                                        | ی ا | Orden del día:<br>Sin ítems a exhibir. |                  |
|----------------------------------------------------------------------------------------------------|-----|----------------------------------------|------------------|
| Status:     Definición de temas       Lugar:     No definida       Videoconferencia     Ingrese a la videoconferencia       Gomingo, 30 de abril de 2023 8:00 - 10:00 (en 2 meses)       Duración:     02:00 💿 |     | Titulo del item                        | 0/1000           |
| Propletarios:                                                                                                    |     | CANCELAR                               | AVANZAR >        |
| Participantes:                                                                                                    |     |                                        |                  |
| Invitados:                                                                                                    |     | + AGREGAR AGENDA 🗁 IMPORTAR CARPETAS 📮 | IMPORTAR REUNIÓN |
| Orden del día:<br>Sin ftems a exhibir.                                                                                                    |     |                                        |                  |
| + AGREGAR AGENDA 🖆 IMPORTAR CARPETAS 📋 IMPORTAR REUNIÓN                                                                                                    |     |                                        |                  |

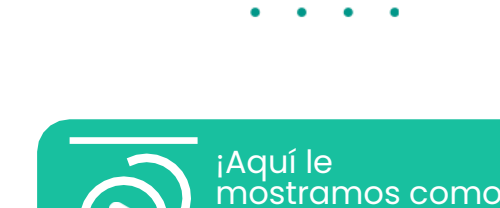

del día!

crear una Orden

Seleccione la reunión donde desea crear los ítems del orden del día.

Paso 1: Haga clic en el botón "Agregar Agenda".

Paso 2: Escriba el titulo del ítem del orden del día.

**Paso 3:** Por cada ítem que haya en el orden del día, establezca el tiempo de su duración. La duración debe de ser equivalente al tiempo de la reunión.

Si después de finalizar un ítem de la reunión y requiere una pausa o descanso, puede habilitar la opción de **intervalo** para que defina el tiempo estimado.

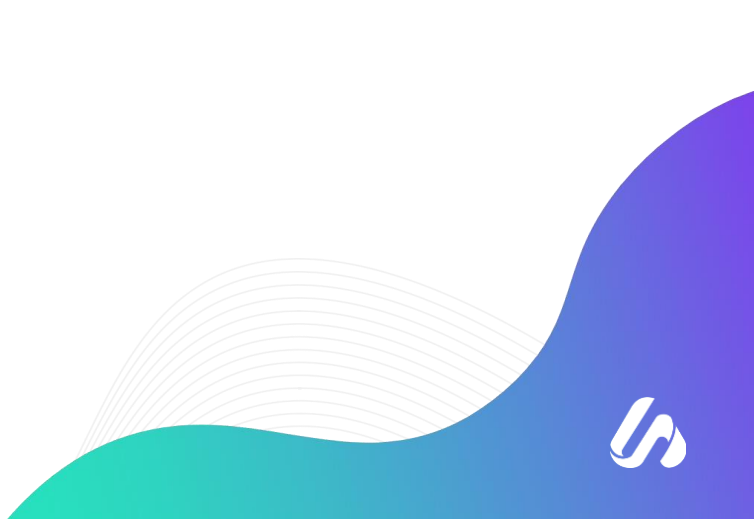

## ¿Cómo crear el orden de día de la reunión manualmente?

| Jrden del día:                                                        |                                                  |            |     |   |
|-----------------------------------------------------------------------|--------------------------------------------------|------------|-----|---|
| Presentacion<br>⊘ 9:00 ~ 9:15 - 15min                                 |                                                  |            |     | = |
| Apertura de reunion<br>© 9:15 ~ 9:30 – 15min                          |                                                  |            |     | = |
| Resultados Mensuales<br>© 9:30 ~ 11:15 - 105min                       |                                                  |            |     | = |
| + AGREGAR AGENDA 😂 IMPORTAR CARPE                                     | TAS 🖉 IMPORTAR REUNIÓN                           |            |     |   |
| comite Latam- Mexico                                                  | la de c                                          |            |     |   |
| Creada en 21 de febrero de 2023 10                                    | ITACIOS<br>:04 por Aimme Reyes Ruiz (#1235973) 🖕 |            |     |   |
| <b>Reunión:</b><br>Atlas — Resultados Mensuales- Comite d<br>Finanzas | Tiempo del Tema: 120 Minutos<br>le               |            |     |   |
| Responsable:                                                          | Propietarios:                                    | Invitados: |     |   |
| Comentarios Anexos                                                    |                                                  |            |     |   |
| Sin adjuntos.                                                         |                                                  |            |     |   |
| ELEGIR ARCHIVOS<br>o arrastre archivos aquí                           |                                                  |            |     |   |
|                                                                       | < 1 de 1 >>                                      |            | CEP |   |

**Paso 4:** De Clic en el ítem que ha creado con el intervalo de tiempo establecido, el portal abrirá una pantalla donde podrá asignar al **responsable** del ítem e invitados (si es que los hay).

Puede realizar cambio de orden de los ítems del día de la reunión.

Para cada ítem del orden del día definido puede realizar **comentarios** y **upload** de anexos (documentos y/o materiales necesarios para la reunión), puede **"Permitir su descarga"** o no de material y si desea **"Incluir en el Bluebook"** o no.

Un miembro externo a Atlas puede ser responsable por un ítem del orden del día de una reunión.

| Comentarios                                                          | Anexos 1                                                              |                                              |                        | 1       | Ì |
|----------------------------------------------------------------------|-----------------------------------------------------------------------|----------------------------------------------|------------------------|---------|---|
| PRESENTAC<br>MENSUALES<br>10 de marzo di<br>adjuntado por<br>8537691 | ION DE RESULTADOS<br>S CF.pdf<br>e 2023 13:07<br>Aimme Reyes Ruiz ID: | Permitir descargar<br>Original COP Protegido | Incluir en el BlueBook | ABRIR 🝵 | = |
| ELEGIR AR<br>o arrastre archivo:                                     | CHIVOS                                                                |                                              |                        |         |   |

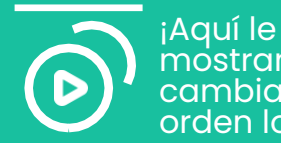

mostramos como cambiar de orden los ítems!

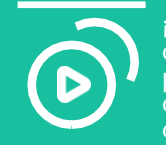

¡Aquí le mostramos como mencionar participantes en comentarios del orden del día de la reunión!

## **REUNIONES** ¿Cómo importar carpetas para el orden del día?

| - Comite Latam- Mexico .esultados Mensuales- Comite de Finanzas Creado en 14 de marzo de 2023 10:13 por Almme Reyes Ruiz                                  | ی د | Importar Agendas<br>Coloque los archivos adjuntos dentro de una carpeta con el nombre de la agenda, es posible agregar más de una carpeta<br>(agenda) | ×                                                                                             |
|----------------------------------------------------------------------------------------------------|-----|----------------------------------------------------------------------------------------------------|-----------------------------------------------------------------------------------------------|
| Lugar: No definida<br>Videoconferencia @: Ingrese a la videoconferencia<br>Fecha: vienes, 5 de mayo de 2023 9:00 - 11:00 (en un mes)<br>Duración: 02:00 @ |     | Ejemplo:                                                                                                    |                                                                                               |
| Propietarios:                                                                                                    |     | Preparación para el Consejo                                                                                                    | ¡Aquí le mostramos                                                                            |
| Participantes: 🚯 🔊 🔹                                                                                                    |     | Revisión de presupuesto.xtsx     Revisión de proyectos en curso.pdf                                                                                   | como importar<br>carpetas a la orden                                                          |
| invitados:                                                                                                    |     | Presentando nuevos miembros.pptx                                                                                                    | del did de und<br>reunión!                                                                    |
| Orden del día:                                                                                                    |     | SELECCIONE UNA CARPETA o suelle los archivos aquí                                                                                                    |                                                                                               |
| 0 900 - 915 - Ismin                                                                                                    |     |                                                                                                    | CERRA*                                                                                        |
| Apertura de reunion           © 9:15 - 9:30 - 15min                                                                                                    | =   | Con esta ención                                                                                                    |                                                                                               |
| Resultados Mensuales<br>© 9:30 ~ 11:15 - 105min                                                                                                    | =   | que contengan n<br>para su reunión. l                                                                                                    | nas de un archivo necesario<br>El sistema creara de forma                                     |
| + AGREGAR AGENDA Carpetas                                                                                                    |     | automática el íte<br>hacer cualquier e<br>con hacer clic en                                                                                           | m del orden del día y podrá<br>edición si es necesario, basta<br>el titulo del orden del día. |
|                                                                                                    |     | <b>Paso I</b> : Haga clic carpetas.                                                                                                    | en el botón importar                                                                          |
|                                                                                                    |     | Paso 2: Arrastre o                                                                                                    | seleccione la carpeta.                                                                        |
|                                                                                                    |     |                                                                                                    |                                                                                               |
|                                                                                                    |     |                                                                                                    |                                                                                               |

len

## **REUNIONES** ¿Cómo importar el orden del día de una reunión anterior para una reunión futura?

| . das – Comite Latam- Me<br>Resultados N<br>Creado en 14 de marzo de 20 | exico<br>Aensuales- Comite de Finanzas<br>123 10:13 por Alimme Reyes Ruiz 🗢                                                           | গ্ন 💽 | Importar Reu     | inión                                    |                        |
|-------------------------------------------------------------------------|----------------------------------------------------------------------------------------------------|-------|------------------|------------------------------------------|------------------------|
| Status:<br>Lugar:<br>Videoconferencia III:<br>Fecha:<br>Duración:       | Definición de temas<br>No definida<br>Ingreze a la videoconferencia<br>vienes, 7 de abril de 2023 9:00 - 11:00 (en 9 días)<br>02:00 💿 |       | Q Buscar Reunión | Título 🛧                                 | Status                 |
| Propietarios:<br>Participantes:                                         |                                                                                                    |       | 31<br>mar        | Resultados Mensuales- Comite de Finanzas | Lista para realización |
| Invitados:                                                              | •                                                                                                    |       | indi.            |                                          |                        |

Orden del día

Sin ítems a exhibir.

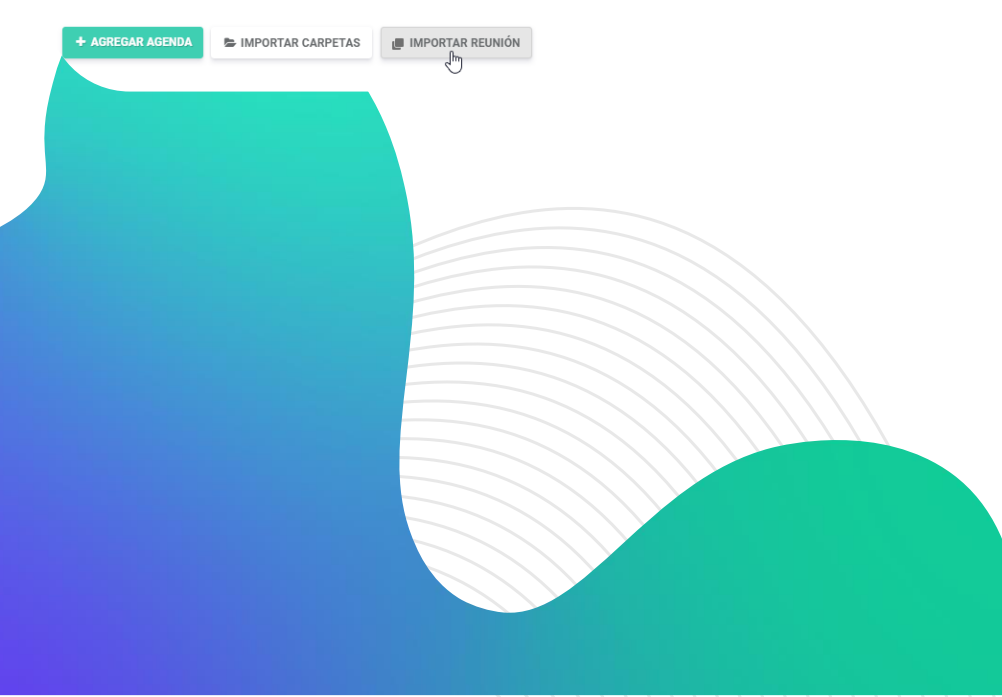

Esta funcionalidad será de ayuda si tiene asuntos que se repiten en las reuniones o si quiere agregar asuntos de una reunión pasada.

**Paso 1:** Haga clic en el botón "Importar reunión".

**Paso 2**: Seleccione uno o mas ítems que requiera para su reunión futura (también es posible importar comentarios o anexos).

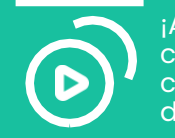

¡Aquí le mostramos como importar carpetas al orden del día de una reunión!

 $\mathbf{\lambda}$ 

### REUNIONES ¿Cómo invitar a un miembro externo para ser responsable por una pauta del orden del día de la reunión?

າ 🗌 Resultados Mensuales- Comite de Finanzas en 14 de marzo de 2023 10:13 por Aimme Reyes Ruiz 🛛 👝 Seleccionar responsable ncia Et: Ingrese a la videoconferencia Fecha: viernes, 14 de abril de 2023 9:00 - 11:00 (hace 10 dias) Buscar miembros o invitados por nombre, correo electrónico o empresa Aimme Reyes Ruiz (aimme.ruiz@atlasgov.com) Josilene Nery da Silva (josilene.nery@atlasgov.com) João Pedro da Silva Paz (joao.paz@atlasgov.com) Pedro Carneiro Alves (pedro.alves@atlasgov.com) + Añadir usuario VOLVER AVANZAR > VANZAR >

> Ingrese en la reunión que desea agregar el invitado responsable por un ítem del orden del día.

Paso 1: Haga clic en "Agregar Agenda".

Paso 2: Escriba el titulo en el que el miembro externo será responsable por el ítem del orden del día y haga clic en "Avanzar". Después haga clic en "Añadir usuario" y escriba el nombre completo e e-mail del invitado.

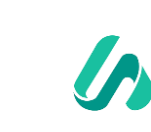

¡Aquí le mostramos como un miembro externo puede

presentar un ítem!

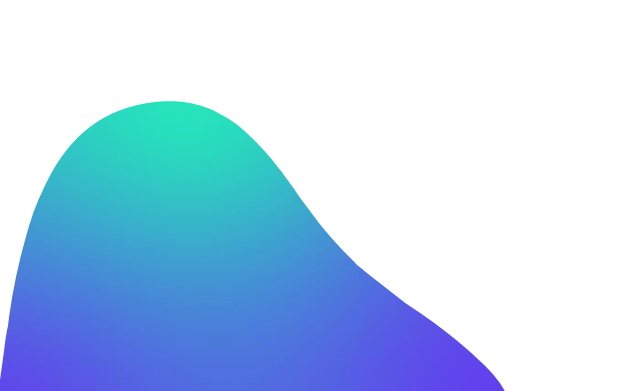

😂 IMPORTAR CARPETAS 🛛 📾 IMPORTAR REUNIÓN

Status: Definición de temas

Lugar: No definida

Invitados:

Orden del día Sin (tems a exhibi

Presentación

Intervalo

CANCELAR

# ¿Cómo invitar a un miembro externo para ser responsable por una pauta del orden del día de la reunión?

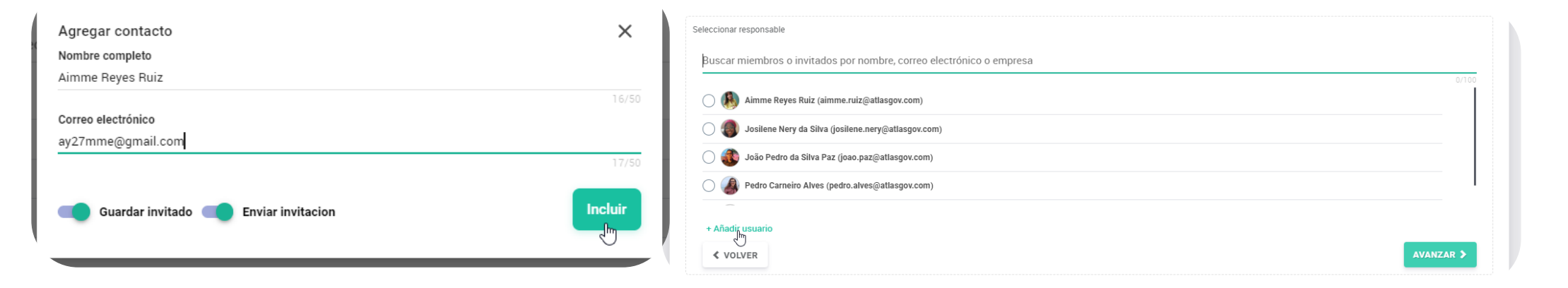

**Paso 3:** Haga clic en **"Incluir"**. Si el usuario es un invitado recurrente, tiene la opción de guardar su información para reuniones futuras.

Paso 4: Defina la duración del ítem del orden del día.

Algo muy importante que debe tomar en cuenta, el invitado solo tendrá acceso al link de la reunión (en caso de videoconferencia)no puede acceder a **Atlas.** 

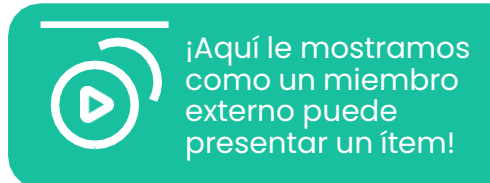

## **CÓMO INVITAT A UN MIEMBRO EXTERNO PARA SER RESPONSABLE** por un orden del día de la reunión?

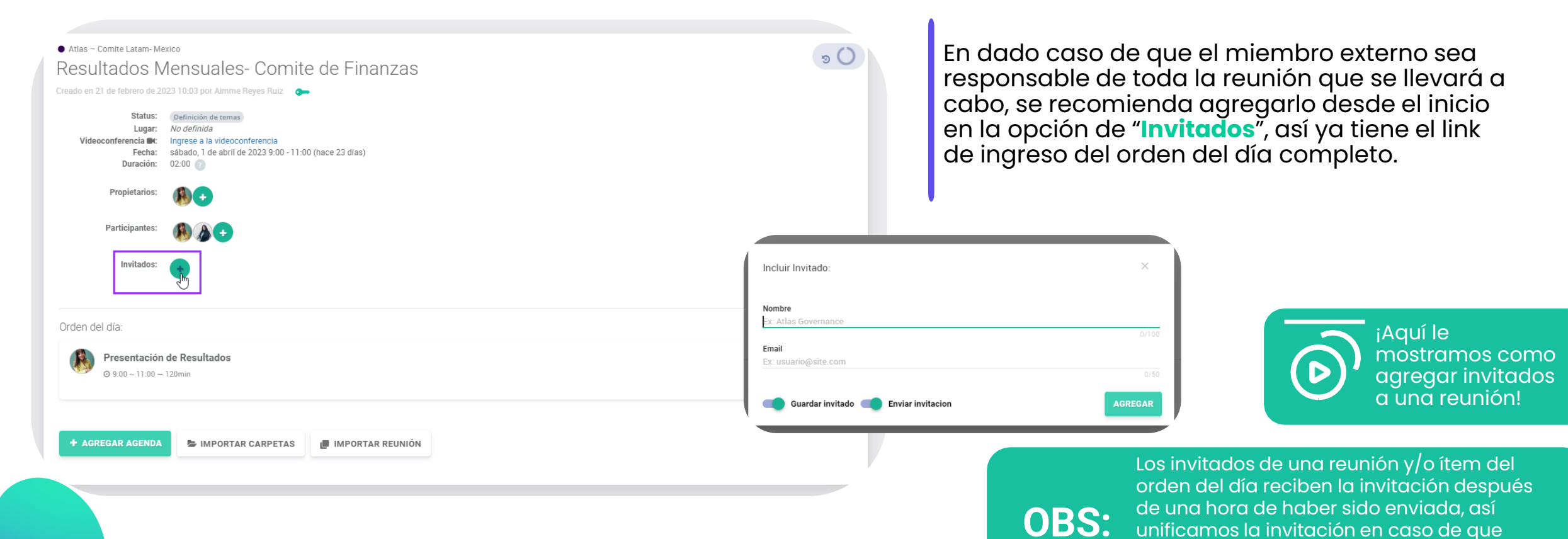

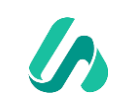

sea invitado a otros ítems (por ejemplo: 1

de 4, 3 de 4 o 4 de 4 ítems)

# ¿Cómo quitar visualización de contenido de reuniones u orden del día a miembros del Board?

າ 🗍

| <ul> <li>Atlas – Comite Latam- Me</li> </ul> | xico                                                   |
|----------------------------------------------|--------------------------------------------------------|
| Resultados M                                 | lensuales- Comite de Finanzas                          |
| Creado en 6 de marzo de 2023                 | 3 10:15 por Aimme Reyes Ruiz                           |
| Status:                                      | Definición de temas                                    |
| Lugar:                                       | No definida                                            |
| Videoconferencia 🝽:                          | Ingrese a la videoconferencia                          |
| Fecha:                                       | domingo, 30 de abril de 2023 8:00 - 10:00 (en 2 meses) |
| Duración:                                    | 02:00 👔                                                |
| Propietarios:                                | (t) A 🔹                                                |
| Participantes:                               |                                                        |
| Invitados:                                   |                                                        |

|                                                                                                    | gpor Aimma Bavas Buiz 🧥                                  |                    |          |             |             |
|----------------------------------------------------------------------------------------------------|----------------------------------------------------------|--------------------|----------|-------------|-------------|
| Status: Definition                                                                                                    | ¿Quién puede ver este contenido?                         |                    | - 8      |             | 會 BORRAR    |
| Videoconferencia <b>Et:</b> Ingre<br>Fecha: domi                                                                                                    |                                                          |                    | - 8      |             | RSVP        |
| Duración. 02.00                                                                                                    | Buscar miembros por nombre, correo electrónico o empresa |                    | - 8      |             |             |
| Propietarios:                                                                                                    |                                                          |                    | 0/100    | Anotaciones |             |
| Participantes:                                                                                                    | V 🖤 🖙 Aimme Reyes Ruiz                                   |                    |          |             | ANOTACIONES |
| , in the second second s | 🔽 🅘 🚥 Josilene Nery da Silva                             |                    |          |             |             |
| Invitados:                                                                                                    | 🗹 🚳 🚥 João Pedro da Silva Paz                            |                    |          |             |             |
|                                                                                                    | 🕑 🍓 🖕 Pedro Carneiro Alves                               |                    |          |             |             |
| en del día:                                                                                                    | 🥪 🔊 🛥 Wendy Marisol Menjivar Pereira                     |                    |          |             |             |
| Apertura de reunio                                                                                                    |                                                          |                    | - 8      |             |             |
| ⊙ 8:00 ~ 8:15 - 15min                                                                                                    | Limpiar selección                                        | Mostrar selecciona | ados (5) |             |             |
| Desultadas Manau                                                                                                    |                                                          | CANCELAR           | SUARDAR  |             |             |
| © 8:15 ~ 10:00 - 105mi                                                                                                    |                                                          |                    |          |             |             |
|                                                                                                    |                                                          |                    |          |             |             |
|                                                                                                    |                                                          |                    |          |             |             |

**Paso 1:** Ingrese en la reunión donde desea retirar el **permiso** de visualización de contenido para algún miembro del Board.

**Paso 2:** Haga clic en el icono de la **llave verde** abajo del titulo de la reunión; esta llave sirve para retirar el permiso de visualización de contenido a algún miembro del Board.

**Paso 3:** Retire la selección al miembro que no podrá tener acceso al contenido:

- 1. Las personas sin permiso no podrán acceder a la reunión.
- 2. En casos de restricción de contenido del orden del día, realice el mismo procedimiento de la llave verde de permiso dentro del ítem.

Solamente los propietarios de una reunión pueden permitir o no el acceso al contenido del Board.

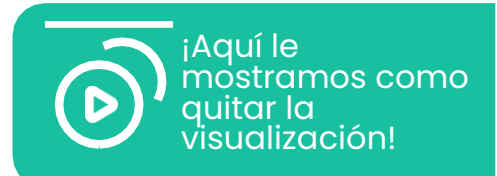

## Entienda los status de una reunión

#### Definición de Temas

En este status el propietario de la reunión puede crear, editar y incluir o excluir los ítems de pauta y subir materiales.

Durante este status los participantes solo recibirán el "**Invite**" y no serán notificados de ninguna acción excepto actualización de datos del invite, creación de votación o acción en la reunión.

Al hacer clic en **"Finalizar"** el acta de la reunión entra en el Bluebook.

#### Lista para realización

Este status inicia cuando el propietario hace clic en "Convocar participantes" (en el apartado de opciones, lado derecho de la pantalla); todos los participantes van a recibir la convocación de la reunión por email. Durante este status es posible que los participantes de la reunión ingresen en el Bluebook (libro de la reunión) sin que el usuario tenga conexión a internet. Es posible agregar o excluir materiales de los ítems (no podrán agregarse nuevos o eliminarse los ya establecidos), también publicar el acta y dejarla disponible para la visualización de los participantes.

#### Reunión celebrada

Este status es cuando la fecha de la reunión ha pasado, para indicar a los participantes que esa cita ya se ha realizado. Ásí como el status anterior es posible agregar o excluir materialĕs de los ítems. En esta etapa la mayoría de las empresas realizan la publicación del acta, dejándola disponible para visualización de los participantes y también haciendo efectiva la solicitud de firma electrónica o digital del acta.

#### Acta publicada

Este status inicial cuando el propietario hace clic en "Finalizar" (en el apartado de opciones, lado derecho de la pantalla) e impide cualquier edición de la reunión, a no ser que el propietario la reabra en caso de cualquier cosa pendiente.

## ¿Cómo acceder al Bluebook?

Atlas - Comite Latam-Mexico
Creado en 21 de febrero de 2023 10:03 por Aimme Reyes Ruiz Com
Status: Esta para realización: Luga: No definida
Yideoconferencia Migrese a la videoconferencia
Fereira: viernes, 31 de marzo de 2023 9:00 - 11:00 (en 23 días)
Propietarios: Operative Operative Operat

Orden del día:

| Presentación de Resultados |
|----------------------------|
| ② 9:00 ~ 11:00 − 120min    |

🗩 🥔 =

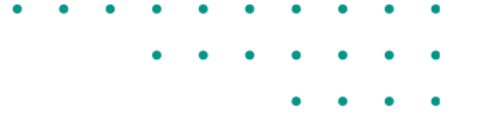

**Paso 1:** Ingrese en la reunión en la cual desea acceder al material de la reunión.

Paso 2: Haga clic en el icono del libro azul "Bluebook".

El Bluebook es la consolidación de todos los anexos dentro de los ítems de pauta de la reunión, en un único PDF con marca de agua de la persona que esta visualizándolo o que va a **"Guardar PDF"** la marca de agua se muestra en todas las paginas.

El acceso al Bluebook puede llevarse a cabo a través de **"Home"**, en el menú de **"Reuniones"** o dentro de la **"Reunión"**.

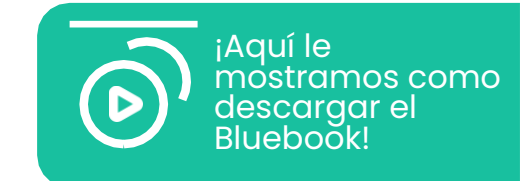

## ¿Cómo usar el Bluebook?

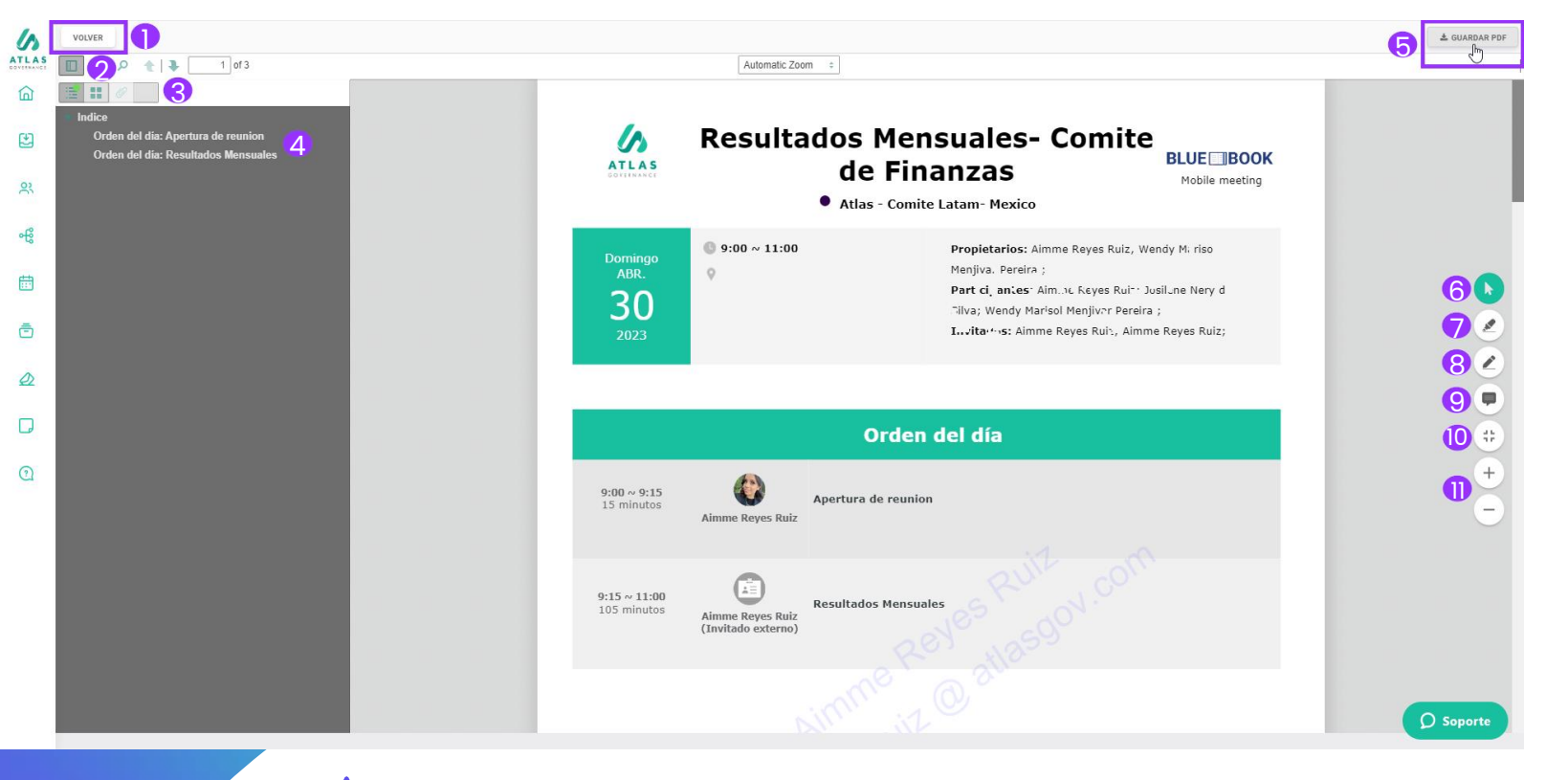

- 1. Opción para salir del Bluebook.
- 2. Opción para acceder al índice del Bluebook.
- 3. Opción para compartir anotaciones del Bluebook. En caso de no compartirlas con ningún miembro del Board, sus anotaciones realizadas dentro del Bluebook son privadas.
- 4. Temas o pautas de la reunión (forma mas fácil de dirigirse a cualquier parte del documento, solo basta con dar clic en el titulo al que desea llegar).

- 5. Opción para guardar PDF (el documento se descargara con la marca de agua).
- 6. Cursor Verde: use la flecha para seleccionar las anotaciones que realice o excluir, en caso de ser necesario.
- Marca texto: use esta opción para resaltar puntos importantes del documento.
- 8. Caneta (lápiz delgado): herramienta para escribir en las paginas.
- 9. Bloc de notas: herramienta para insertar comentarios dentro del Bluebook (los comentarios que el usuario realice, solo el podrá visualizarlos).
- 10. Fullscreen.
- 11. Zoom: para aumentar o disminuir de acuerdo a la preferencia del usuario.

## ¿Cómo usar el Bluebook?

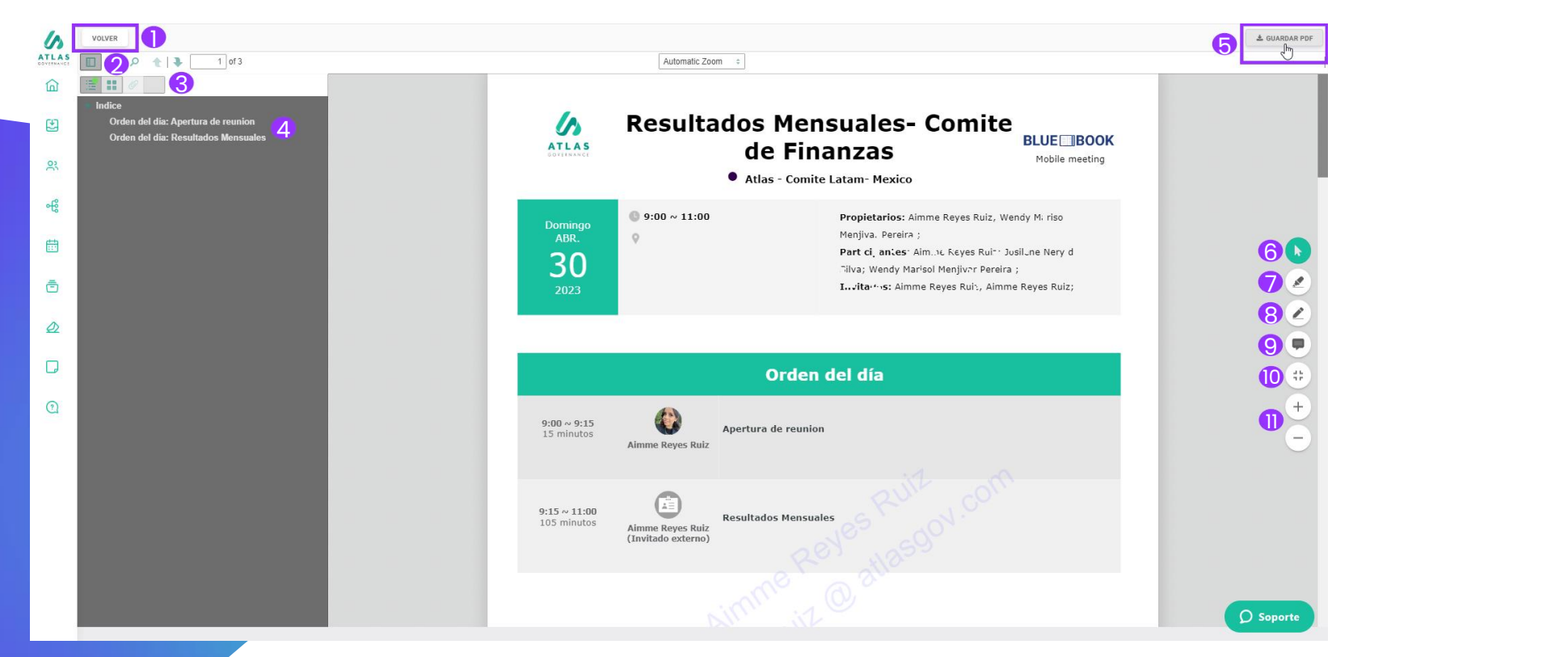

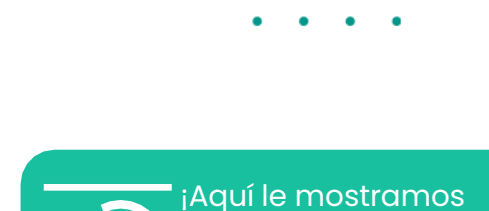

como usar el

& Highlight!

como usar el

<u>Bluebook con las</u>

herramientas Scratch

¡Aquí le mostramos

herramientas Scratch & Highlight en APP!

Bluebook con las

#### Scratch & Highlight

El Scratch & Highlight es una herramienta que posibilita interactuar en el Bluebook de la reunión, incluyendo anotaciones en las paginas que sean necesarias. Es importante recordar que esas anotaciones son privadas por padrón.

Las herramientas fueron mencionadas anteriormente.

## ¿Cómo usar el índice del Bluebook?

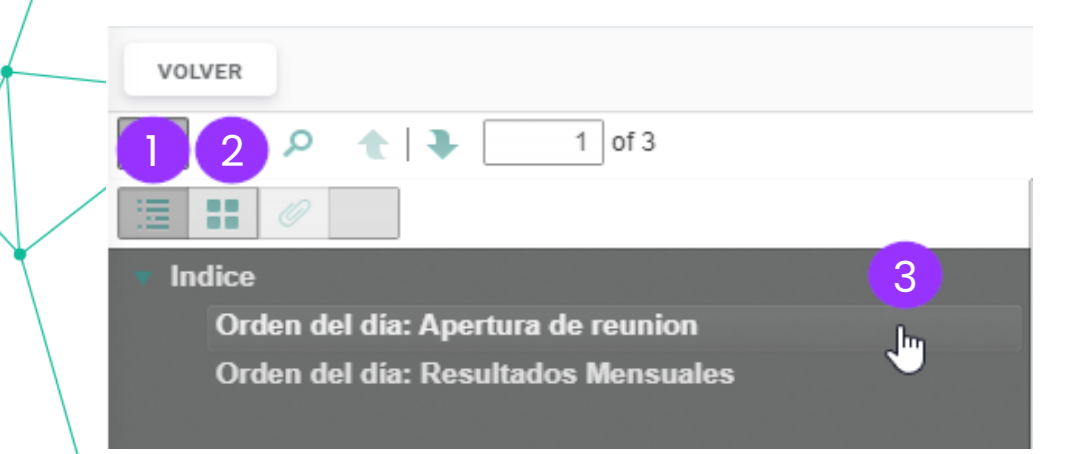

- 1. Opción para desplegar el índice en forma de lista.
- 2. Opción para mostrar el índice en pequeñas caratulas.
- 3. Opción para búsqueda rápida en índice, aplica en modo lista y en modo caratulas, esta opción hace su búsqueda de información mas rápida.

#### Comparta sus anotaciones en su Bluebook con otros miembros.

| VOLVER                       |   |
|------------------------------|---|
| P 1 3 0f3                    |   |
|                              |   |
| Annotations:<br>• Page 2 (8) |   |
| ✓ ba457btt                   | × |
| 🗶 alio 14/ca/2               | × |
| ∠ c02ebcc8                   | × |
| <b>2</b> a323405a            | × |
| ▲ 49e0f2c0                   | × |
| ▲ d229ce75                   | × |
| <b>2</b> 66110916            | × |
| 🛡 fulföll oba                | × |
|                              |   |
|                              |   |

Compartir anotaciones

Seleccione los usuarios para compartir las anotaciones

Buscar miembros por nombre, correo electrónico o empresa

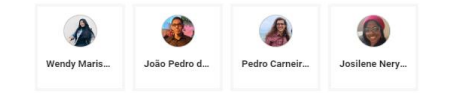

#### **Paso 1**: Seleccione el Bluebook de su reunión y después haga clic en el ultimo icono del índice.

Paso 2: haga clic en el icono de compartir \prec

**Paso 3:** Seleccione los miembros con los que desea compartir sus notas.

Una vez que sus anotaciones fueron compartidas con algún miembro del Board, el miembro tendrá una copia de sus anotaciones.

SELECCIONAR TODOS
### **ACTAS** ¿Cómo preparar el Acta de la Reunión dentro de Atlas?

| 🖌 Atlas – Comite Latam- Me                                  | exico                                                                                                    | Opciones                 |
|-------------------------------------------------------------|----------------------------------------------------------------------------------------------------|--------------------------|
| Resultados N                                                | 1ensuales- Comite de Finanzas                                                                                                   | v FINALIZAR              |
| Creado en 6 de marzo de 202                                 | 3 10:15 por Aimme Reyes Ruiz 🛛 🕞                                                                                                | D EDITAR ORDEN DEL DÍA   |
| Status:<br>Lugar:<br>Videoconferencia <b>III:</b><br>Fecha: | Usta para realización<br>No definida<br>Ingrese a la videoconferencia<br>dominou. 30 de abril de 2023 8:00 - 10:00 (en 2 meses) | ⊠ RSVP                   |
|                                                             |                                                                                                    | Anotaciones              |
| Propietarios:                                               |                                                                                                    |                          |
| Participantes:                                              |                                                                                                    |                          |
|                                                             |                                                                                                    | Acta de reunión          |
| Invitados:                                                  | <b>2</b> ↔                                                                                                    | C ELEGIR ARCHIVO         |
|                                                             |                                                                                                    | o arrastre archivos aquí |
| Orden del día:                                              |                                                                                                    | CREAR ACTA               |
| Apertura de r                                               | eunion                                                                                                    |                          |
| ⊙ 8:00 ~ 8:15 - 1                                           | Smin                                                                                                    |                          |
| Resultados M                                                | lensuales(invitado) Aimme Reyes Ruiz                                                                                            | =                        |
| ◎ 8:15 ~ 10:00 -                                            | 105min                                                                                                    |                          |
|                                                             |                                                                                                    |                          |
|                                                             |                                                                                                    |                          |
|                                                             |                                                                                                    |                          |

Puntos importantes a considerar para la publicación del Acta:

- Si algún miembro tiene restricción para ver algún ítem del orden del día, no podrá visualizar el acta.
- Solamente los propietarios de la reunión podrán editar y publicar el acta.
- La publicación del acta genera notificación por e-mail a los participantes de la reunión.
- Solamente se puede crear el acta o publicar con el status "lista para realización".

Paso 1: Ingrese en la reunión donde desea generar el acta de la reunión.

Para que pueda publicar el acta de la reunión, antes debe de **"Convocar a participantes"** para **"Subir archivo"** o **"Crear acta"**.

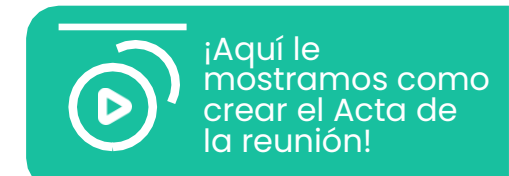

## ¿Cómo preparar el Acta de la Reunión dentro de Atlas?

| Opciones                 |                                                  |                                                                         |                               |
|--------------------------|--------------------------------------------------|-------------------------------------------------------------------------|-------------------------------|
|                          | < VOLVER                                         | Acciones                                                                |                               |
| ✓ FINALIZAR              | 🖻 Acta de reunión                                | ✓ PUBLICAR ACTA E) GUARDAR BORRADOR                                     |                               |
|                          | Usted aún no creó un acta para esta reunión.     |                                                                         |                               |
| 5 EDITAR ORDEN DEL DIA   | IMPORTAR DATOS DE LA REUNIÓN • ESCRIBA UNA NUEVA | ☑ INSERTAR CUADRO DE FIRMAS EN EL TEXTO                                 |                               |
|                          |                                                  | ⊖ IMPRIMIR ACTA                                                         |                               |
| ₩ Rovr                   |                                                  | Detalles de la reunión<br>© Comire Latam- Mexico                        |                               |
|                          |                                                  | Reunión #; 1251899<br>Fecha: abril 30 2023, 08:00<br>Lugar: No definido |                               |
| Anotaciones              |                                                  |                                                                         |                               |
|                          |                                                  |                                                                         | ( <b>b</b> ) crear el acta de |
| □ ANOTACIONES            |                                                  |                                                                         | la reunión!                   |
|                          | Dree Atternet alia an #0                         |                                                                         |                               |
|                          | disponible cuando la re                          | rear Actar (este boton esta<br>aunión esta con el Status Lista para     |                               |
| Acta de reunión          | reglización).                                    |                                                                         |                               |
|                          |                                                  |                                                                         |                               |
| ELEGIR ARCHIVO           | Paso 3: Haga clic en "In                         | <b>nportar actos de la reunion</b> " para                               |                               |
|                          | utilizar el template sua                         | erido puede bacer clic en <b>"Escribir</b>                              |                               |
| o arrastre archivos aqui | una nueva".                                      |                                                                         |                               |
|                          |                                                  |                                                                         |                               |
| CREAR ACTA               |                                                  |                                                                         |                               |
|                          |                                                  |                                                                         |                               |
|                          |                                                  |                                                                         |                               |
|                          |                                                  |                                                                         |                               |

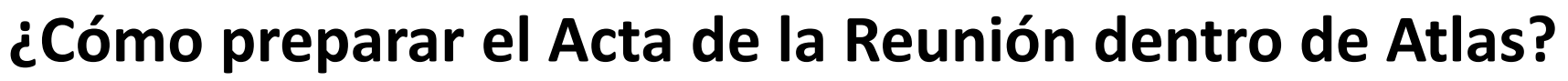

| • | • | • | • | • | • | • | • | • | • |
|---|---|---|---|---|---|---|---|---|---|
|   |   |   | • | • | • | • | • | • | • |
|   |   |   |   |   |   | • | • | • | • |

| < VOLVER                                                                                                    | Acciones                                                                                                    | Seleccione los participantes para incluir en el cuadro de firmas                                      |                                          |
|----------------------------------------------------------------------------------------------------|----------------------------------------------------------------------------------------------------|----------------------------------------------------------------------------------------------------|------------------------------------------|
| Acta de reunión                                                                                                    | 🖹 GUARDAR BORRADOR                                                                                                    | Buscar miembros por nombre, correo electrónico o empresa                                              |                                          |
| B I U S x₂ x² A TI A TI A A TI A A TI A A TI A A TI A A TI A A TI A A A TI A A A TI A A A TI A A A TI A A A TI A A A TI A A A TI A A A TI A A A TI A A A TI A A A TI A A A TI A A A TI A A A TI A A A A                                                                                             | ☑ INSERTAR CUADRO DE FIRMAS EN EL TEXTO ➡ IMPRIMIR ACTA                                                                  | Aimme Reyes Ruiz      Soliene Nery da Silva      João Pedro da Silva Paz      Al Pedro Carneiro Alves |                                          |
| REALIZADA EL 30 DE ABRIL, DE 2023                                                                                                    | Detalles de la reunión<br>Comite Latam- Mexico<br>Reunión #: 1251899<br>Fecha: abril 30 2023, 08:00<br>Luaa: No definido | - Vendy Marisol Menjivar Pereira                                                                      |                                          |
| <ol> <li>Participantes: Aimme Reyes Ruiz; Josilene Nery da Silva; Wendy Marisol Menjivar Pereira ;</li> <li>Invitados: ; Aimme Reyes Ruiz; Aimme Reyes Ruiz</li> <li>Orden del día:         <ul> <li>Apertura de reunion</li> <li>Resultados Mensuales</li> </ul> </li> <li>5. Acciones:</li> </ol> |                                                                                                    | Seleccionar todos Mostr                                                                               | rar seleccionados (0)<br>NCELAR INSERTAR |

**Paso 4:** Realice todas las ediciones necesarias para su acta, en la parte superior del documento hay una barra de herramientas para edición de texto y formato.

**Paso 5:** Haga clic en **"Cuadro de firmas"** en caso de que su acta requiera firmas, seleccione a los miembros que realizaran la acción.

**Paso 6:** Al finalizar de clic en **"Publicar Acta"**, los miembros recibieran notificación por e-mail.

### ¿Cómo hacer upload del Acta de Reunión dentro de Atlas?

|                                                                         |                                                  |   |                                                          |                                                                                              | Opciones                                                                                                    |
|-------------------------------------------------------------------------|--------------------------------------------------|---|----------------------------------------------------------|----------------------------------------------------------------------------------------------|----------------------------------------------------------------------------------------------------|
| Atlas – Comite Latam- Mexico                                            |                                                  |   |                                                          | ා 🗍                                                                                          |                                                                                                    |
| Resultados Mensuales                                                    | - Comite de Finanza                              | S |                                                          | النب                                                                                         | ✓ FINALIZAR                                                                                                    |
| eado en 6 de marzo de 2023 10:15 por Aimme Re                           | eyes Ruiz 🛛 🔵 🗩                                  |   |                                                          |                                                                                              | "O EDITAR ORDEN DEL DÍ                                                                                                    |
| Status: Lista para realización<br>Lugar: No definida                    |                                                  |   |                                                          |                                                                                              | ⊠ RSVP                                                                                                    |
| Videoconferencia Et: Ingrese a la videoco<br>Fecha: domingo, 30 de abri | nferencia<br>I de 2023 8:00 - 10:00 (en 2 meses) |   |                                                          |                                                                                              |                                                                                                    |
| Propietarios:                                                           |                                                  |   |                                                          |                                                                                              | Anotaciones                                                                                                    |
| <b>W A U</b>                                                            |                                                  |   |                                                          |                                                                                              | □ ANOTACIONES                                                                                                    |
| Participantes:                                                          |                                                  |   |                                                          |                                                                                              | Acta de reunión                                                                                                    |
| Invitados:                                                              |                                                  |   |                                                          |                                                                                              | Acta de redition                                                                                                    |
|                                                                         |                                                  |   |                                                          |                                                                                              | 🗅 ELEGIR ARCHIVO                                                                                                    |
|                                                                         |                                                  |   |                                                          |                                                                                              | o arrastre archivos aquí                                                                                                    |
| Orden del día:                                                          |                                                  |   |                                                          |                                                                                              | CREAR ACTA                                                                                                    |
| Apertura de reunion                                                     |                                                  |   |                                                          | =                                                                                            |                                                                                                    |
| © 8:00 ~ 8:15 - 15min                                                   |                                                  |   |                                                          |                                                                                              |                                                                                                    |
|                                                                         |                                                  |   |                                                          |                                                                                              |                                                                                                    |
| Resultados Mensuales(Invitado)                                          | Aimme Reyes Ruiz                                 |   |                                                          | =                                                                                            |                                                                                                    |
| © 8:15 ~ 10:00 - 105min                                                 |                                                  |   |                                                          |                                                                                              |                                                                                                    |
|                                                                         |                                                  |   |                                                          |                                                                                              |                                                                                                    |
|                                                                         |                                                  |   |                                                          |                                                                                              |                                                                                                    |
|                                                                         |                                                  |   |                                                          |                                                                                              |                                                                                                    |
|                                                                         |                                                  |   |                                                          |                                                                                              |                                                                                                    |
|                                                                         |                                                  |   |                                                          |                                                                                              |                                                                                                    |
|                                                                         |                                                  |   |                                                          |                                                                                              | •                                                                                                    |
|                                                                         |                                                  |   |                                                          |                                                                                              | •                                                                                                    |
| cta de reunión                                                          |                                                  |   | Acta de reunión                                          |                                                                                              |                                                                                                    |
| cta de reunión                                                          |                                                  |   | Acta de reunión                                          |                                                                                              | ٩                                                                                                    |
| Acta de reunión                                                         | E DE FINANZAS.pdf                                | × | Acta de reunión                                          | I COMITE DE FIN                                                                              | ی<br>ANZAS pdf                                                                                                    |
| ACTA MENSUAL COMIT                                                      | E DE FINANZAS.pdf                                | × | Acta de reunión                                          | L COMITE DE FIN                                                                              | 3<br>ANZAS.pdf<br>de 2023 10:54                                                                                                    |
| ACTA MENSUAL COMIT                                                      | E DE FINANZAS.pdf                                | × | Acta de reunión                                          | L COMITE DE FIN<br>Ruiz el 10 de marzo                                                       | <b>3</b><br>ANZAS.pdf<br>de 2023 10:54                                                                                                    |
| ACTA MENSUAL COMIT                                                      | E DE FINANZAS.pdf                                | × | Acta de reunión                                          | aL COMITE DE FIN<br>Ruiz el 10 de marzo<br>Permitir descarg:                                 | ANZAS.pdf<br>de 2023 10:54<br>ar                                                                                                    |
| ACTA MENSUAL COMIT                                                      | E DE FINANZAS.pdf                                |   | Acta de reunión<br>ACTA MENSUA<br>Por Aimme Reyes        | aL COMITE DE FIN<br>Ruiz el 10 de marzo<br><b>Permitir descarg</b> :<br>Iginal <b>()</b> PDF | €<br>ANZAS.pdf<br>de 2023 10:54<br>ar<br>Protegido                                                                                                    |
| ACTA MENSUAL COMIT                                                      | E DE FINANZAS.pdf                                | × | Acta de reunión<br>ACTA MENSUA<br>Por Aimme Reyes        | L COMITE DE FIN<br>Ruiz el 10 de marzo<br><b>Permitir descarg</b><br>ginal <b>P</b> DF       | €<br>ANZAS.pdf<br>de 2023 10:54<br>ar<br>Protegido                                                                                                    |
| ACTA MENSUAL COMIT                                                      | E DE FINANZAS.pdf                                |   | Acta de reunión<br>ACTA MENSUA<br>Por Aimme Reyes<br>Ori | L COMITE DE FIN<br>Ruiz el 10 de marzo<br>Permitir descarg<br>ginal PDF                      | €<br>ANZAS.pdf<br>de 2023 10:54<br>ar<br>Protegido                                                                                                    |
| Cta de reunión<br>ACTA MENSUAL COMITI<br>71.38 KB<br>✓ CONE             | E DE FINANZAS.pdf                                |   | Acta de reunión<br>ACTA MENSUA<br>Por Aimme Reyes<br>Ori | L COMITE DE FIN<br>Ruiz el 10 de marzo<br>Permitir descarg<br>Iginal PDF                     | NZAS.pdf         de 2023 10:54         ar         Protegido                                                                                                    |
| cta de reunión<br>ACTA MENSUAL COMITI<br>71.38 KB<br>✓ CONF             | E DE FINANZAS.pdf                                |   | Acta de reunión<br>ACTA MENSUA<br>Por Aimme Reyes<br>Ori | AL COMITE DE FIN<br>Ruiz el 10 de marzo<br>Permitir descarg:<br>Iginal PDF<br>PUBLICAR       | ی<br>ANZAS.pdf<br>de 2023 10:54<br>ar<br>Protegido                                                                                                    |
| Cta de reunión<br>ACTA MENSUAL COMITI<br>71.38 KB<br>✓ CONF             | E DE FINANZAS.pdf                                | × | Acta de reunión<br>ACTA MENSUA<br>Por Aimme Reyes<br>Ori | L COMITE DE FIN<br>Ruiz el 10 de marzo<br>Permitir descarg<br>ginal PDF<br>PUBLICAR          | ANZAS.pdf<br>de 2023 10:54<br>ar<br>Protegido                                                                                                    |
| Cta de reunión<br>ACTA MENSUAL COMITI<br>71.38 KB<br>✓ CONF             | E DE FINANZAS.pdf                                |   | Acta de reunión<br>ACTA MENSUA Por Aímme Reyes Ori       | L COMITE DE FIN<br>Ruiz el 10 de marzo<br>Permitir descarg:<br>ginal PDF<br>PUBLICAR         | ANZAS.pdf<br>de 2023 10:54<br>ar<br>Protegido<br>ACTA<br>/A ACTA                                                                                                    |
| Cta de reunión<br>ACTA MENSUAL COMITI<br>71.38 K8<br>✓ CONF             | E DE FINANZAS.pdf                                |   | Acta de reunión<br>ACTA MENSUA Por Aimme Reyes Ori       | L COMITE DE FIN<br>Ruiz el 10 de marzo<br>Permitir descarg:<br>ginal PDF<br>PDF<br>PUBLICAR: | Image: State State Stat |
| Cta de reunión<br>ACTA MENSUAL COMITI<br>71.38 KB<br>✓ CONE             | E DE FINANZAS.pdf                                |   | Acta de reunión<br>ACTA MENSUA Por Aimme Reyes Ori       | L COMITE DE FIN<br>Ruiz el 10 de marzo<br>Permitir descarg<br>ginal PDF<br>PUBLICAR          | 3<br>ANZAS.pdf<br>de 2023 10:54<br>ar<br>Protegido<br>ACTA<br>/A ACTA<br>/a                                                                                                    |

Puntos importantes a considerar para la publicación del Acta:

- Si algún miembro tiene restricción para ver algún ítem del orden del día, no podrá visualizar el acta.
- Solamente los propietarios de la reunión podrán editar y publicar el acta.
- La publicación del acta genera notificación por e-mail a los participantes de la reunión.
- Solamente se puede crear el acta o publicar con el status "lista para realización".

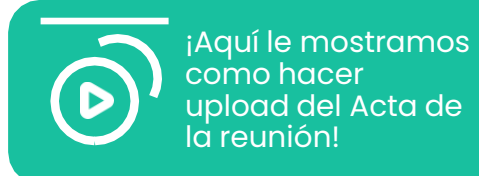

**Paso 1:** Haga clic **"Elegir archivo"** (este botón solamente esta disponible cuando la reunión esta en status **"Lista para realización"**.

Paso 2: Elija el archivo y haga clic en "Confirmar Upload".

Paso 3: Haga clic en "Publicar Acta".

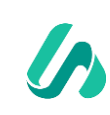

#### ACTAS ¿Cómo editar el Acta de la Reunión?

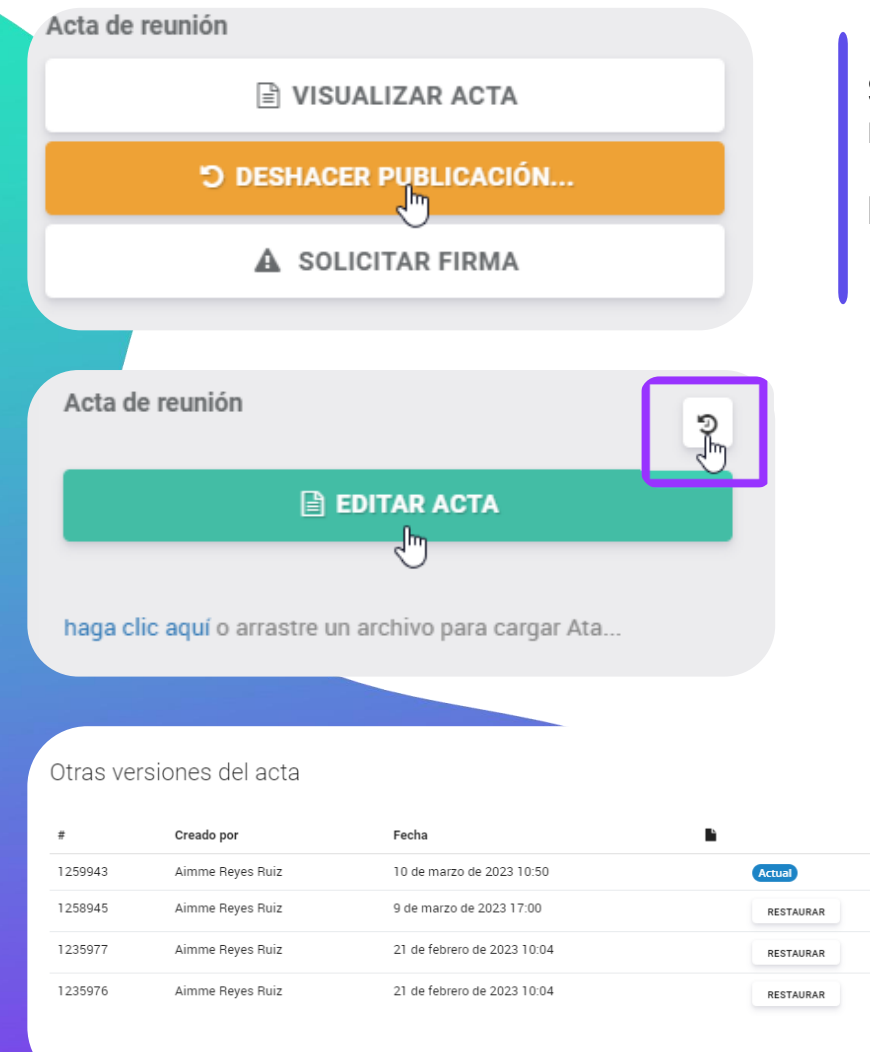

Si publica el acta y requiere alguna edición, lo puede realizar solo dando clic en **"Deshacer publicación"** (botón naranja) desde el resumen de su reunión en las opciones de lado derecho de su pantalla.

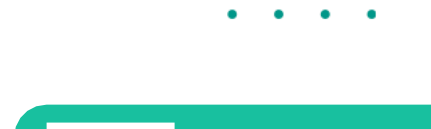

¡Aquí le mostramos como editar el acta de la reunión publicada!

En dado caso de que de clic en **"Escribir una nueva"** pero sea mas fácil para usted **"Importar datos de la reunión"**, Atlas no le arrojara el template sugerido. Para ello debe subir su Acta a través de la opción de **"Notas"**.

También, hay una opción para mostrar otras versiones de actas, en caso de que desee restaurar alguna versión anterior.

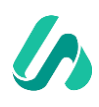

#### **ACTAS** ¿Cómo subir el Acta de la Reunión a través de notas?

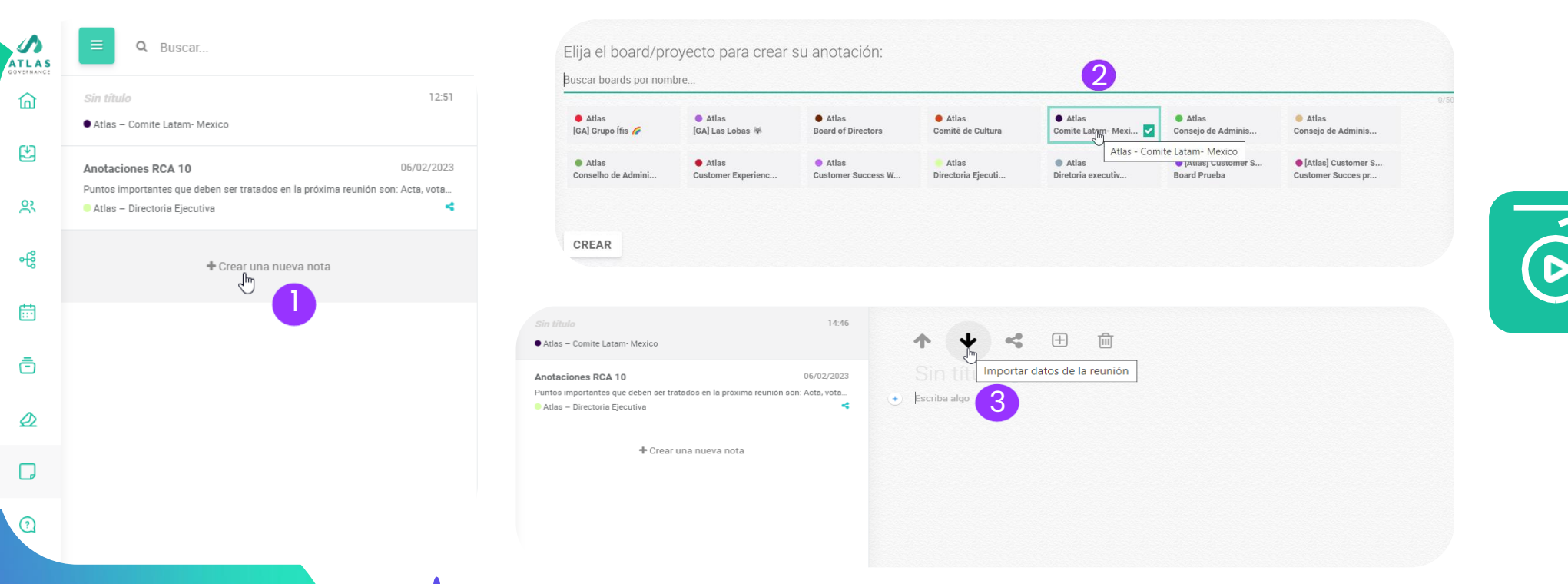

**Paso 1:** Ingrese en la opción de notas dentro del portal y de clic en **"Crear una nueva nota"**.

**Paso 2:** Seleccione el Board donde tiene que publicar el Acta correspondiente.

**Paso 3:** Seleccione la opción **"Importar datos de la reunión"** flecha hacia abajo.

¡Aquí le mostramos como subir el acta

de la reunión a

través de notas

(template Atlas)!

### **ACTAS** ¿Cómo subir el Acta de la Reunión a través de notas?

#### Importar datos de la reunión Exportar nota a Acta - Elija la reunión PRÓXIMAS REUNIONES REUNIONES ANTERIORES Atlas – Comite Latam- Mexico Atlas – Comite Latam- Mexico 31 May 31 Mar Resultados Mensuales- Comite de Finanzas Resultados Mensuales- Comite de Finanzas Lista para realizació Lista para realización 9:00 - 11:00 7:00 - 9:00en 21 días en 3 meses 30 Abr Atlas – Comite Latam- Mexico Resultados Mensuales- Comite de Finanzas Lista para realización 8:00 - 10:00 en 2 meses Atlas – Comite Latam- Mexico 31 May CAMBIAR CONFIRMAR Resultados Mensuales- Comite de Finanzas Lista para re 7:00 - 9:00 en 3 meses 5 CANCELAR CANCEL/ Paso 4: Elija la reunión donde desea Aquí le mostramos recuperar el template de Acta de como subir el acta de la reunión a Reunión por Atlas. <u>través de notas</u> $\oplus$ 而 (template Atlas) Paso 5: De clic en confirmar, después Exportar anotaciones para Acta 6 podrá visualizar en "Notas" el Atlas Governance template predeterminado de Atlas ACTA DE REUNIÓN COMITE LATAM- MEXICO para Actas de Reunión. REALIZADA EL 31 DE MAYO, DE 2023 1. Fecha, Hora y Lugar: a 31 del 5 de 2023, a las 8 h 0 min realizada en 2. Participantes: Aimme Reyes Ruiz; Wendy Marisol Menjivar Pereira ; Paso 6: Ahora de clic en "Exportar 3 Invitados: 4. Orden del día: anotaciones para Acta". Apertura de reunion Resultados Mensuales

### ¿Cómo subir el Acta de la Reunión a través de notas?

Lista para realización

CANCELAP

| 17 |  |  |
|----|--|--|
|    |  |  |
|    |  |  |
|    |  |  |
|    |  |  |
|    |  |  |
|    |  |  |
|    |  |  |
|    |  |  |
|    |  |  |

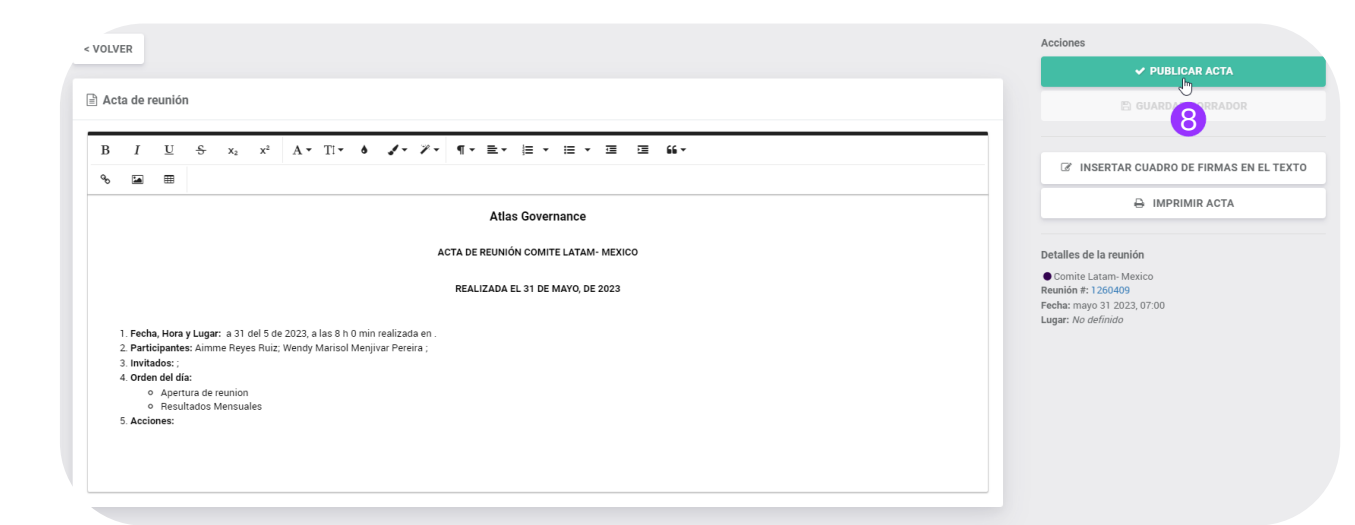

Paso 7: De clic en confirmar.

**Paso 8:** El portal lo va a redireccionar a su reunión, ahora ya tiene el Acta para su reunión con el template de Atlas predeterminado, en dado caso de que tenga que hacer alguna edición lo puede realizar, en la parte superior se encuentran las herramientas para dar formato a su acta y para guardar los cambios solo de clic en "**Publicar Acta**".

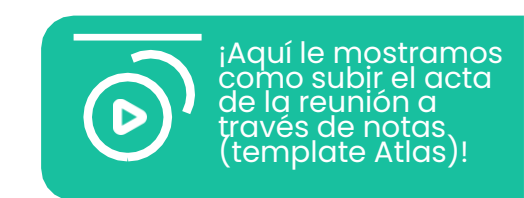

.

#### **FIRMAS**

### ¿Cómo solicitar la firma para el Acta de la Reunión?

| Atlas – Comite Latam- Mexico                                             |                             | Opciones               |                    |
|--------------------------------------------------------------------------|-----------------------------|------------------------|--------------------|
| Resultados Mensuales- Comite de Finanzas                                 |                             | ✓ FINALIZAR            |                    |
| Creado en 6 de marzo de 2023 10:15 por Aimme Reyes Ruíz                  |                             | C EDITAR ORDEN DEL DÍA |                    |
| Lugar. No definida<br>Videoconferencia                                   |                             | ⊠ RSVP                 |                    |
| Fecha: domingo, 30 de abril de 2023 8:00 - 10:00 (en 2 meses)            |                             | Anotaciones            |                    |
| Propietarios:                                                            |                             | □ ANOTACIONES          | Dave               |
| Participantes: 🚯 🔞 🔈 🔸                                                   |                             |                        | Paso               |
| Invitados:                                                               |                             | Acta de reunión        | SOLICI             |
|                                                                          |                             |                        | Paso               |
| Orden del día:                                                           |                             |                        | - Fuso             |
| Apertura de reunion                                                      | _                           | Ð                      |                    |
| Ø 8:00 ~ 8:15 − 15min                                                    |                             |                        | que p              |
| Resultados Mensuales(Invitado) Alimme Reyes Ruiz 0 & 15 ~ 10:00 - 105min | =                           |                        | siguie             |
|                                                                          |                             |                        |                    |
|                                                                          |                             | Ø Soporte              |                    |
|                                                                          |                             |                        |                    |
|                                                                          | Solicitar Firma Electrónica |                        |                    |
|                                                                          |                             |                        |                    |
|                                                                          |                             |                        |                    |
|                                                                          |                             |                        |                    |
|                                                                          |                             |                        | Q                  |
|                                                                          | - my                        |                        | $\mathbf{w}$       |
|                                                                          | Firma Electró               | nica Firma             | Digital            |
|                                                                          |                             |                        |                    |
|                                                                          |                             |                        |                    |
|                                                                          |                             |                        | GERRAR ATRAS SIGUE |

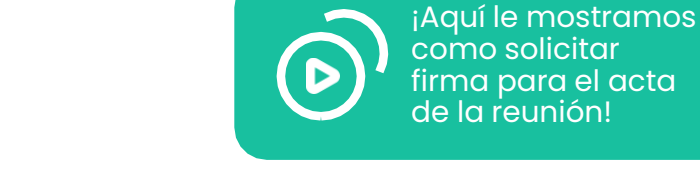

1: Con el acta publicada puede tar las firmas.

2: Elija si la firma será trónica" o "Digital", recordando para la firma digital el miembro tener el E-CPF. Haga clic en ente.

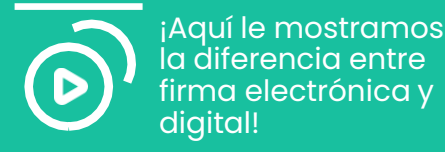

la diferencia entre firma electrónica y digital!

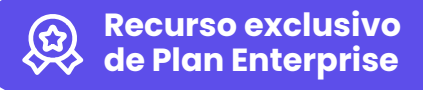

# ¿Cómo solicitar la firma para el Acta de la Reunión?

#### Solicitar Firma Electrónica

| <b>-</b> ( | limme Reyes Ruiz                 |  |
|------------|----------------------------------|--|
|            | 🜒 Josilene Nery da Silva         |  |
|            | 🔊 Wendy Marisol Menjivar Pereira |  |

| iar selección | Mostrar select | sionados (3) |  |
|---------------|----------------|--------------|--|
| CERRAF        | ATRÁS          | SIGUIENT     |  |

Limr

| La información a continuación se utilizará durante el pro<br>que solicitamos que se complete correctamente. | oceso de firma del documento, por lo |
|----------------------------------------------------------------------------------------------------|--------------------------------------|
| Nombre completo                                                                                             |                                      |
| Ex: Atlas Governance                                                                                        |                                      |
|                                                                                                    | 0/50                                 |
| Correo electrónico                                                                                          |                                      |
| Ex: usuario@site.com                                                                                        |                                      |
|                                                                                                    |                                      |
| Teléfono móvil                                                                                              |                                      |

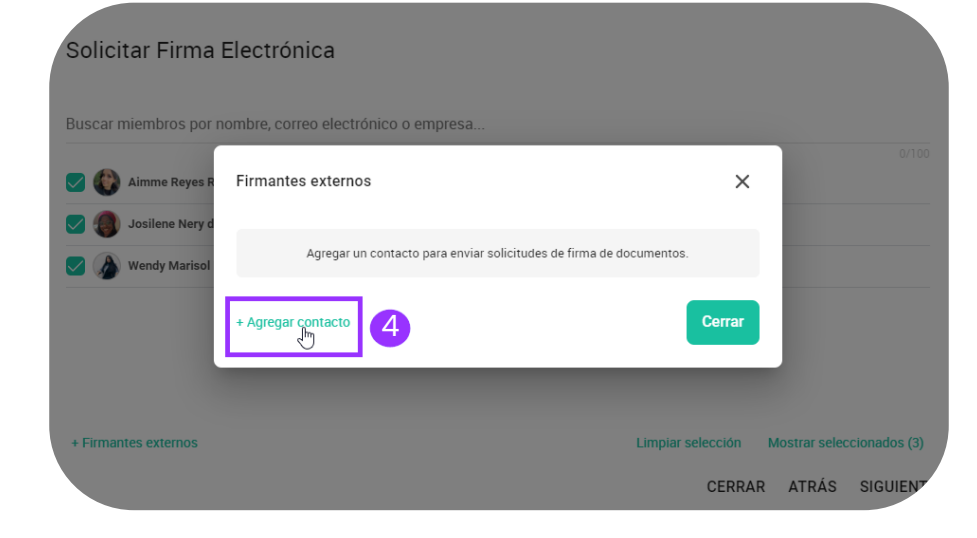

| • | • | • | • | • | • | • | • | • |
|---|---|---|---|---|---|---|---|---|
|   |   | • | • | • | • | • | • | • |
|   |   |   |   |   | • | • | • | • |

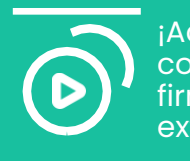

¡Aquí le mostramos como solicitar firma a un usuario externo!

Recurso exclusivo de Plan Enterprise para solicitar firmas a externos

**Paso 3:** Seleccione a los miembros quienes deben de firmar el Acta. Si hay un miembro externo que no pertenezca a Atlas, también puede solicitar su firma, solo dando clic en la opción **"Agregar contacto"**.

**Paso 4 y 5:** Estos pasos solo aplican si hay un miembro que no pertenezca a Atlas y sea necesaria su firma para el Acta, solo tiene que dar clic en **"Agregar contacto"** y llenar los datos: Nombre completo, correo electrónico y teléfono móvil, al finalizar dar clic en **"Incluir"**.

### **FIRMAS** ¿Cómo solicitar la firma para el Acta de la Reunión?

5. Acciones:

1/1

nme R. Ruiz

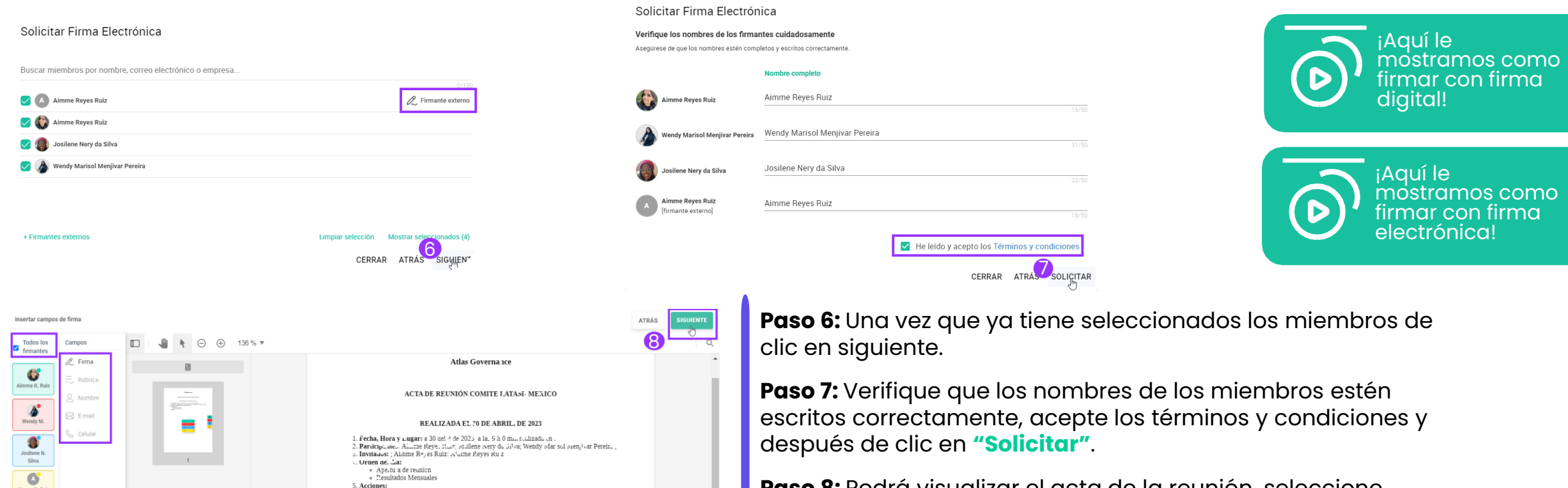

**O** Soporte

Paso 8: Podrá visualizar el acta de la reunión, seleccione todos los firmantes (este paso es importante para que el firmante pueda firmar), después agregue el campo en este caso es "Firma" y "Rubrica" (también puede agregar otros datos adicionales como nombre, e-mail o teléfono ingresándolos de manera individual), una vez que los campos aparecen en su acta puede indicar en que espacio será firmada. Al finalizar de clic en siguiente.

#### **FIRMAS**

### ¿Cómo solicitar la firma para el Acta de la Reunión?

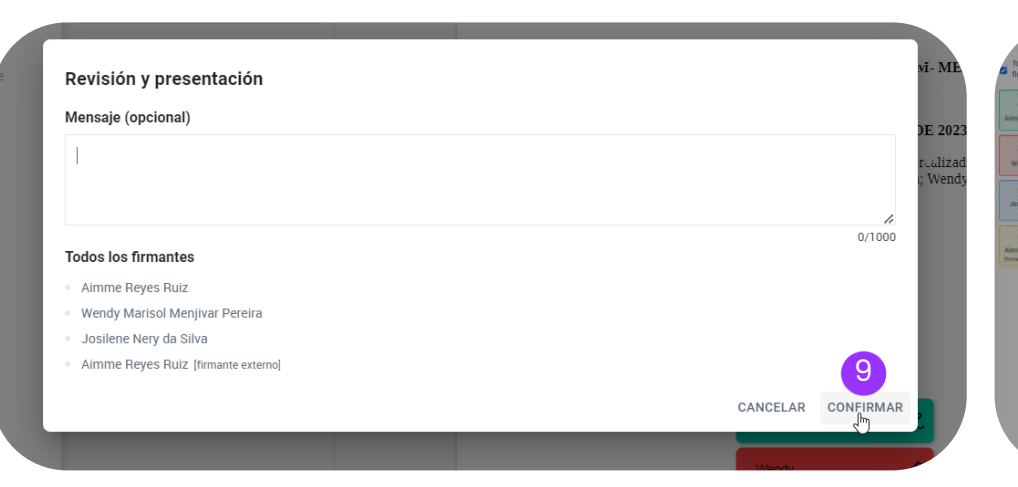

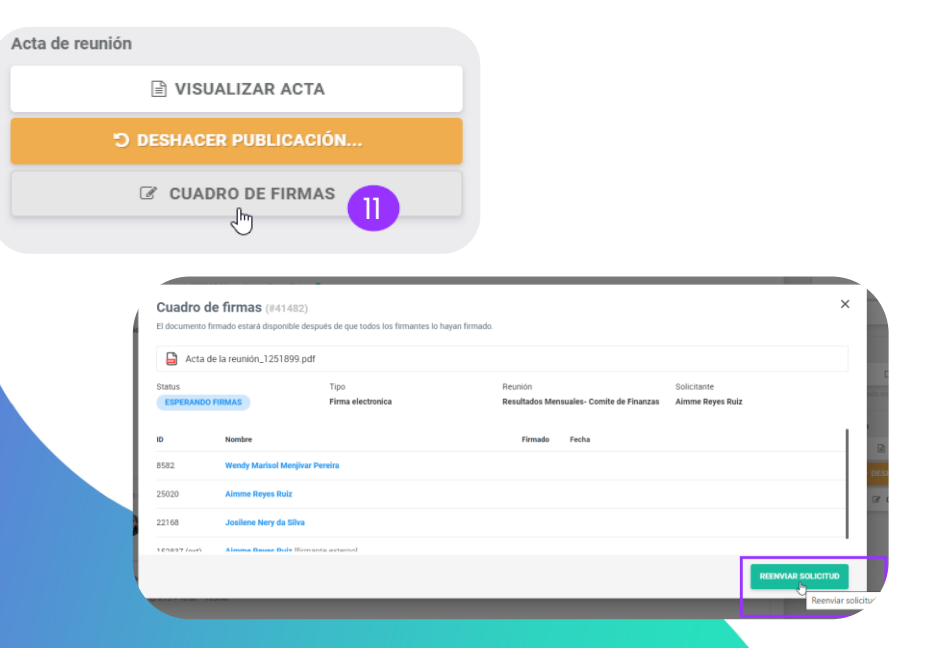

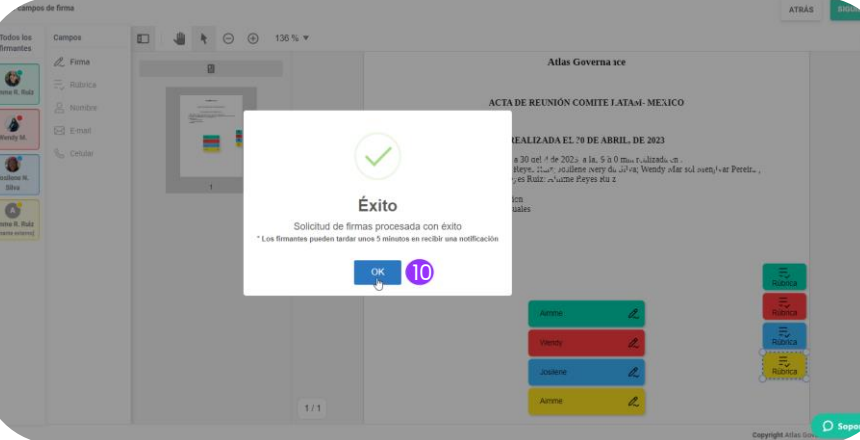

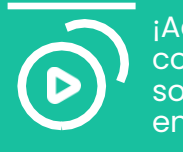

¡Aquí le mostramos como reenviar la solicitud de firma en APP!

**Paso 9:** Puede escribir un mensaje opcional, el miembro lo visualizara junto con el correo electrónico de solicitud de firma.

**Paso 10:** ¡Listo! Se ha solicitado la firma a los miembros del Board que ha seleccionado. Solo de clic en **"Ok"** y ahora solo esperar que el acta sea firmada, puede tardar hasta 5 minutos en procesarse.

**Paso 11:** En dado caso de que el miembro del Board al que le ha solicitado firma en el acta no lo haya firmado, puede dar clic en **"Cuadro de Firmas"** (la opción la puede visualizar en la pantalla donde esta su reunión, lado derecho), le aparecerá un cuadro de dialogo con el resumen de firmas, de clic en **"Reenviar Solicitud"**.

**IMPORTANTE:** La solicitud solo le llegara al miembro que no ha firmado.

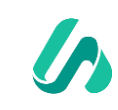

### Acceda y conozca su proyecto

| GOVERNANCE | Planes de Acción       | Propietarios: 🛞 🛨 🕄                           | Miembros: 🔊 🐑 🔹 4      | 6                           |
|------------|------------------------|-----------------------------------------------|------------------------|-----------------------------|
| xox        |                        | NOGRAMA                                       |                        |                             |
|            | Q Buscar por título    |                                               |                        | Status 🗡 Responsable 🗡 Crea |
| ards       | Bashian                |                                               | Finalizada 🔿           |                             |
|            | Dacking 2 ***          |                                               | •••• Finalizado o •••• | Agregar nueva columna +     |
| entas      | Agregar nueva acción + | Agregar nueva acción + Agregar nueva acción + | Agregar nueva acción + |                             |
| uniones    | Siguientes pasos       | Presentación de Planes Revisión               | δh                     |                             |
| rmularios  | Planeación Estrategica |                                               |                        |                             |
| itas       | 10 jun. 23 🛞 PENDIENTE |                                               |                        |                             |
| uda        |                        |                                               |                        |                             |
|            |                        |                                               |                        |                             |
|            |                        |                                               |                        |                             |
|            |                        |                                               |                        |                             |
|            |                        |                                               |                        |                             |
|            |                        |                                               |                        |                             |
|            |                        |                                               |                        | Copyright Atlas Gov         |
|            |                        |                                               |                        | Copyright Atlas Got         |
|            |                        |                                               |                        | Copyright Atlas Got         |
|            |                        |                                               |                        | Copyright Atlas Got         |
|            |                        |                                               |                        | Copyright Atlas Got         |
|            |                        |                                               |                        | Copyright Atlas Got         |
|            |                        |                                               |                        | Copyright Atlas Got         |
|            |                        |                                               |                        | Copyright Atlas Got         |
|            |                        |                                               |                        | Copyright Atlas Got         |

# · · · · · · · · · · · ·

- 1. Proyectos son una forma de efectuar el seguimiento de un conjunto de acciones con el mismo objetivo final.
- 2. Opción para nombrar y describir el proyecto.
- 3. Propietarios que hacen gestión del grupo.
- 4. Miembros que visualizan todo el contenido dentro del proyecto.
- 5. Opción para realizar archivar, crear copia, informe del proyecto, backup y performance (los miembros solo pueden realizar las ultimas dos opciones).
- 6. Formas de visualización del proyecto por visión general, tablas o cronograma.
- 7. Optimice su tiempo con el uso de filtros dentro de los proyectos, puede encontrar acciones de dcuerdo con el status, responsable y creador.
- 8. Las acciones son el corazón del proyecto, con ellas se consigue identificar lo que es necesario realizar para avanzar y concluir lo que sea necesario. Si hay necesidad de crear una acción, podrá hacerlo con este botón.
- 9. Opción para agregar columnas a su proyecto para determinar un status o clasificación según sea el caso.

### Abra un proyecto para organizar acciones en común

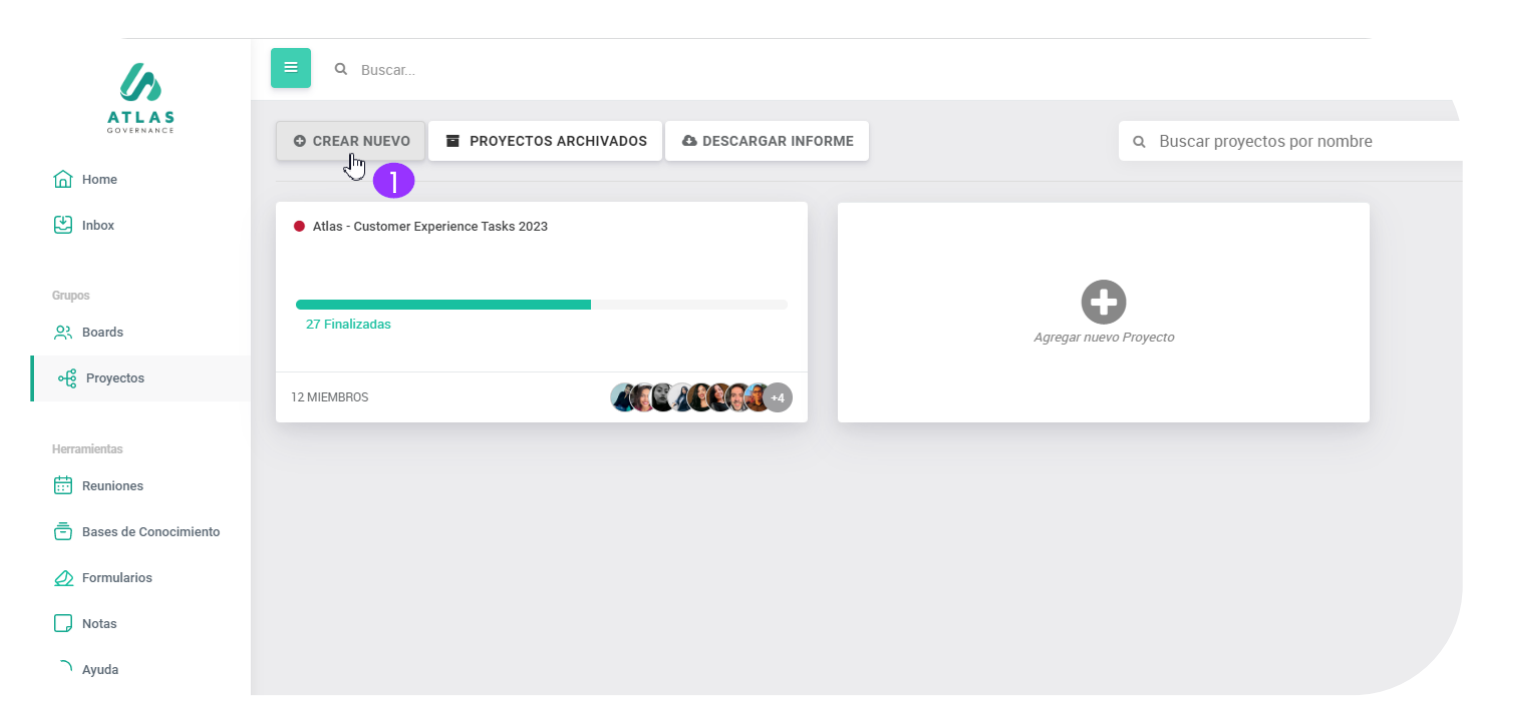

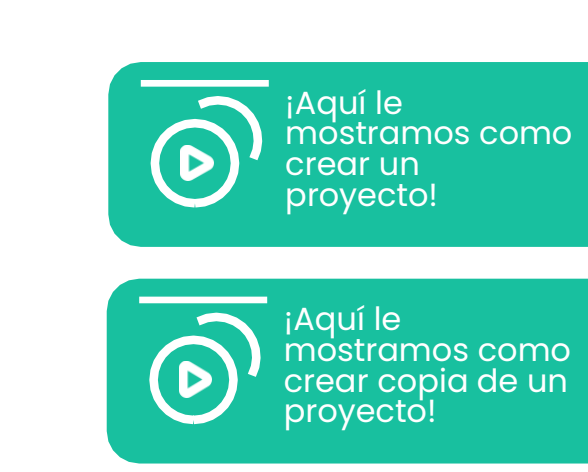

OBS:

Solamente administradores del sistema pueden abrir nuevos proyectos.

El proyecto es una forma de acompañar un conjunto de acciones con el mismo objetivo final. Al crearlo usted definirá la lista de acciones a sus respectivos responsables y conforme cada uno vaya realizando su actividad, la barra de progreso será llenada hasta llegar al 100% y estar completa.

Para crear un proyecto, siga los siguientes pasos:

Paso 1: En la opción de Proyectos haga clic en "Crear nuevo".

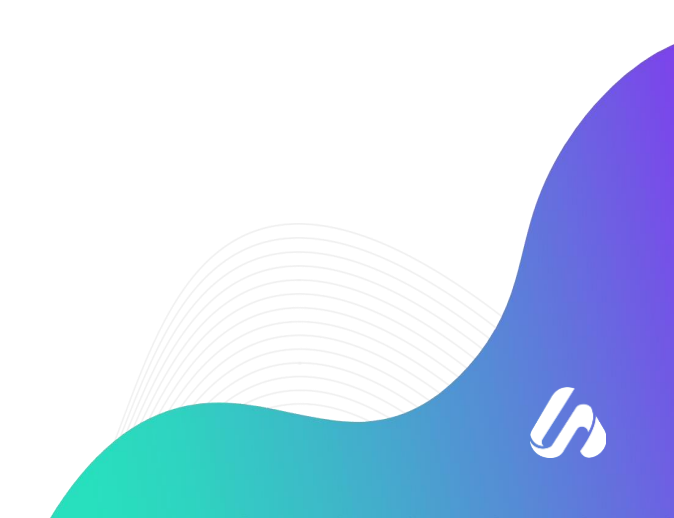

## Abra un proyecto para organizar acciones en común

| Jar un nuevo Proyecto 2                          |                                                                                                    |       |
|--------------------------------------------------|----------------------------------------------------------------------------------------------------|-------|
| Planes de <u>Acción</u>                          | ,a los miembros para este proyecto:                                                                                                    |       |
|                                                  | Buscar miembros por nombre, correo electrónico o empresa                                                                                          |       |
| Cliente selecionado: [Atlas] Customer Success    | 🗌 🌚 Agustina De Stefano                                                                                                    | J/100 |
| ✔ [Atlas] Customer Success                       | Agustina De Stefano                                                                                                    |       |
|                                                  | 🕑 🚯 Aimme Reyes Ruiz                                                                                                    |       |
|                                                  | Alejandro Lugo                                                                                                    |       |
|                                                  | Alessandra Carvalhaes                                                                                                    |       |
|                                                  | Amanda Calissi                                                                                                    |       |
|                                                  | + Añadir usuario Seleccionar todos Mostrar seleccionados                                                                                          | s (1) |
|                                                  | ANTERIOR PRÓXIMO >                                                                                                    |       |
| PRÓXIMO ><br>ê                                   |                                                                                                    |       |
| Confirmación                                     |                                                                                                    |       |
| Nombre 🔵 Planes de Acción                        | <b>Paso 2</b> : De un nombre a su proyecto y de clic en<br><b>"Próximo"</b> .                                                                     |       |
| Usuarios • Aimme Reyes Ruiz<br>¿Desea continuar? | <b>Paso 3:</b> Seleccione los miembros que estarán involucrados<br>en las actividades de su proyecto, después haga clic en<br>" <b>Próximo</b> ". |       |
| < ANTERIOR CREAR 4                               | <b>Paso 4:</b> Finalmente valide los usuarios que usted incluyo<br>en el Proyecto y haga clic en <b>"Crear"</b> .                                 |       |
| $\sim$                                           |                                                                                                    |       |

### Abra un proyecto para organizar acciones en común

| VISIÓN GENERAL 00 TA<br>Progreso Próximas Reunione | BLAS 🗄 CRONOGRAMA |                  |                  | Visión<br>resume  |
|----------------------------------------------------|-------------------|------------------|------------------|-------------------|
|                                                    |                   |                  |                  | • Penc            |
| Progreso<br>1 Atrasada                             |                   |                  | ٩                | • En pi           |
| FINALIZADA                                         | EN REVISIÓN       | EN PROCESO       | PENDIENTE        | • En re           |
| 0%   0 acciones                                    | 25%   1 acciones  | 25%   1 acciones | 50%   2 acciones | Final             |
| Descargar informe del pro                          | vecto             |                  |                  | • Fina            |
| ntrega en breve o                                  |                   |                  |                  | Tambié<br>accione |
| evisión                                            |                   |                  |                  | Para co           |
| Revisión                                           | Reyes Ruiz        |                  | EN REVISIÓN      | una reu<br>próxim |
|                                                    |                   |                  |                  |                   |
| Anuncio Últimas                                    | actualizaciones   |                  |                  |                   |
|                                                    |                   | Sin ítems        | a exhibir.       |                   |
|                                                    |                   | Vorm             | nás.             |                   |
|                                                    |                   | Vern             | IG3              |                   |
|                                                    |                   |                  |                  |                   |

**/isión general:** En el formato de visión general, usted visualizara un esumen del progreso de las acciones del proyecto.

- Pendiente- Son las acciones que aun no fueron iniciadas.
- En proceso- Son las acciones en andamiento.
- En revisión- Son las acciones en proceso de revisión
- Finalizada- Son las acciones concluidas.

También podrá visualizar en la parte inferior un resumen de las acciones, próximas a entregar y cuales ya tienen el pazo vencido.

Para complementar, si usted lo desea también puede programar una reunión dentro de proyectos, visualizara cuales son las próximas reuniones y anteriores reuniones.

> Desde proyectos puede crear **anuncios** (los miembros del proyecto también los podrán visualizar en pantalla de inicio **"Home"**).

Asimismo, se encuentran enlistadas las ultimas actualizaciones realizadas dentro del proyecto en la opción de **"Ultimas Actualizaciones"**.

## Abra un proyecto para organizar acciones en común

|                         | NOGRAMA                   |                          |                           | <b>T</b> FILTROS                 |                           |
|-------------------------|---------------------------|--------------------------|---------------------------|----------------------------------|---------------------------|
| Q Buscar por título     |                           |                          |                           | Status 💙 Responsable 🌱 Creador 🌱 |                           |
| Backlog 2 ***           | Inicio 1 ····             | Revisión 1 ····          | Finalizado 💿 🛛 ••••       | Agregar nueva columna 🕂          | iAquí<br>mostr<br>filtrar |
| Agregar nueva acción +  | Agregar nueva acción +    | Agregar nueva acción +   | Agrega Crear nueva acción |                                  | de un                     |
| Siguientes pasos        | Presentación de Planes    | Revisión                 | Cambiar nombre            |                                  |                           |
| 130 jun. 23 V PENDIENTE | 10 jun. 23 (A) EN PROCESO | 14 mar. 23 🔮 EN REVISIÓN | Eliminar                  |                                  | iAquí i<br>mostr          |
| Planeación Estrategica  |                           |                          |                           |                                  | Crear<br>en pro           |

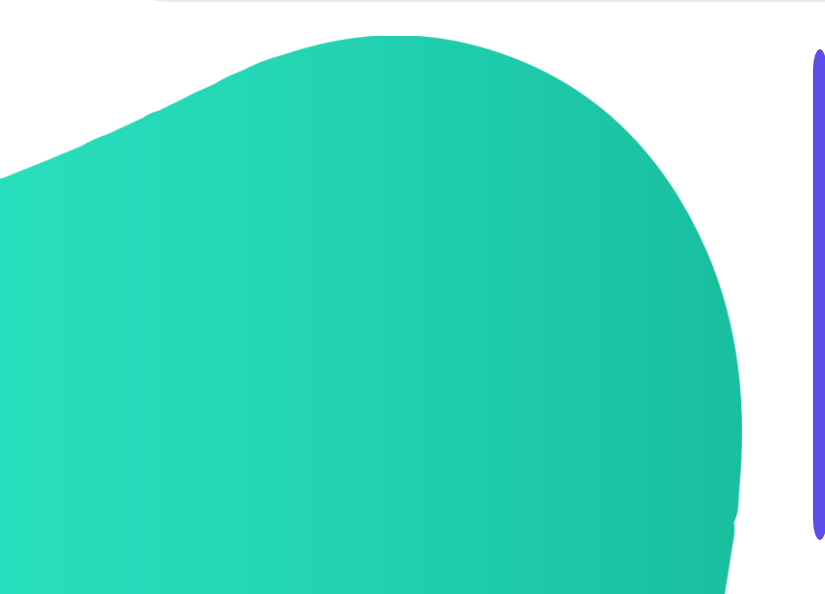

En el formato de **"Tablas"** usted podrá visualizar acción y tareas de forma detallada, divididas en columnas según sea el progreso.

La creación, cambio de nombre o eliminación de las columnas es personalizada, el propietario quita o agrega columnas de acuerdo a su objetivo.

Todas las acciones son totalmente arrastrables, es decir, usted podrá mover de una columna a otra, solo dando clic en la acción y moviéndola.

No existe un limite de creación de columnas o acciones.

amos como acciones proyecto!

amos como una acción vectos!

### Abra un proyecto para organizar acciones en común

| <ul> <li>Planes de Acción</li> </ul>    |                                 | :                   |
|-----------------------------------------|---------------------------------|---------------------|
| Presentacion de Planes de               | e Acción 💉 🕛                    |                     |
| Creada en 13 de março de 2023 15:09 por | Aimme Reyes Ruiz (#1263477) 🛛 🗩 |                     |
| Responsable: 2                          | Inscritos:                      | Revisor:            |
| Descripción Checklist 50%               |                                 |                     |
| Fecha de Início: 6                      | Fecha de Entrega:               |                     |
| 28/3/2023                               | 30/6/2023                       | <b>#</b>            |
| Status: 8                               | Columna: 9                      | Acción Previa: 10   |
| En revisión                             | Revision                        | Agregar Acción      |
| Comentarios Anexos 12                   |                                 |                     |
| Normal : B I U                          | ≣≣ <b>≣≣ ⊚</b> <u>⊺</u> , ⊃ c   |                     |
| Escribir nuevo comentario               |                                 | 13                  |
| <b>A</b>                                |                                 | ENVIAR              |
|                                         |                                 | 0 RECHAZAR ✓ APROBA |
|                                         |                                 |                     |

- 1. Nombre de la acción asignada, puede realizarse edición se ser necesaria.
  - 2. Miembro responsable de la acción
  - 3. Inscritos a la acción
  - 4. Quien revisara lo realizado en la acción (aprobar o rechazar)

5. Descripción sobre la acción a realizar como indicaciones o instrucciones.

- 6. Fecha de inicio de la acción.
- 7. Fecha de entrega de la acción (puede editarse).
- 8. Status de la acción, es decir, cual es el **progreso** realizado.
- 9. En que **columna de tablas** se encuentra el status de la acción, según su clasificación
- 10.Opción en caso de que las acciones asignadas se realicen por actividades, es decir, cuando hay una acción que tiene que tener una actividad anterior para que la segunda acción pueda ser realizada.
- 11. Sección de comentarios sobre las actividades, aquí pueden **mencionarse** a los miembros del proyecto.

12. Igual esta la sección de anexos, donde pueden subirse archivos.

13.Opción para **enviar** comentarios y/o anexos.

14.Opción para **aprobar** o **rechazar** las acciones en caso de que usted sea el revisor, si no es así, tiene la opción de **enviar** para revisión y **finalizar** la acción, como un inscrito al proyecto.

15.0pción para cerrar el resumen de la acción.

### Abra un proyecto para organizar acciones en común

| res de Acción                              |                               |          | à.                  |
|--------------------------------------------|-------------------------------|----------|---------------------|
| resentacion de Planes de                   | Acción 🖋                      |          |                     |
| reada en 13 de março de 2023 15:09 por Air | mme Reyes Ruiz (#1263477) 🛛 📻 |          |                     |
|                                            |                               |          |                     |
| esponsable:                                | Inscritos:                    | Revisor: |                     |
| 🍐 Wendy Marisol Menjivar Pereira 🧪         | 🖲 🖉 🔁                         | 10 - C   | •                   |
| Descripción Checklist 50% 16               |                               |          |                     |
| 0%                                         |                               |          |                     |
| - Luciantainana                            |                               |          | 4 A -               |
|                                            | 17                            |          | / =                 |
| Organizacion y oreacion de precentacion    |                               |          | / 🗄 🗕               |
|                                            |                               |          |                     |
|                                            |                               |          |                     |
| $\bigcirc$                                 |                               |          |                     |
| echa de Início:                            | Fecha de Entrega:             |          |                     |
| 28/3/2023                                  | 30/6/2023                     |          |                     |
| Rada Lari                                  | Columns                       | Acción I | Province            |
| n revisión                                 | Bevision                      | Accionin | Acción              |
|                                            |                               |          |                     |
| Comentarios Anexos                         |                               |          |                     |
|                                            |                               |          |                     |
| Normal ≑ B I U S ** )≣                     | :≡≡≡ <b>% <u>⊼</u> ⊃ c</b>    |          |                     |
| Escribir nuevo comentario                  |                               |          |                     |
|                                            |                               |          |                     |
|                                            |                               |          |                     |
|                                            |                               |          |                     |
| Ø                                          |                               |          | ENVIAR              |
|                                            |                               | _        |                     |
|                                            |                               | 0        | RECHAZAR 		 APROBAR |
|                                            |                               |          |                     |

16.Opción para visualizar el **checklist**, es decir, ítems que han sido asignadas a realizar.

17.Al seleccionar el ítem que ya ha sido realizado, podrá observar que la barra de progreso se actualiza de 0% a 100% si ya esta terminada.

18.Puede agregar **ítems** a la acción.

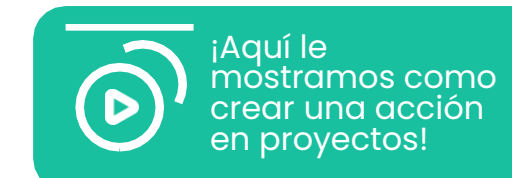

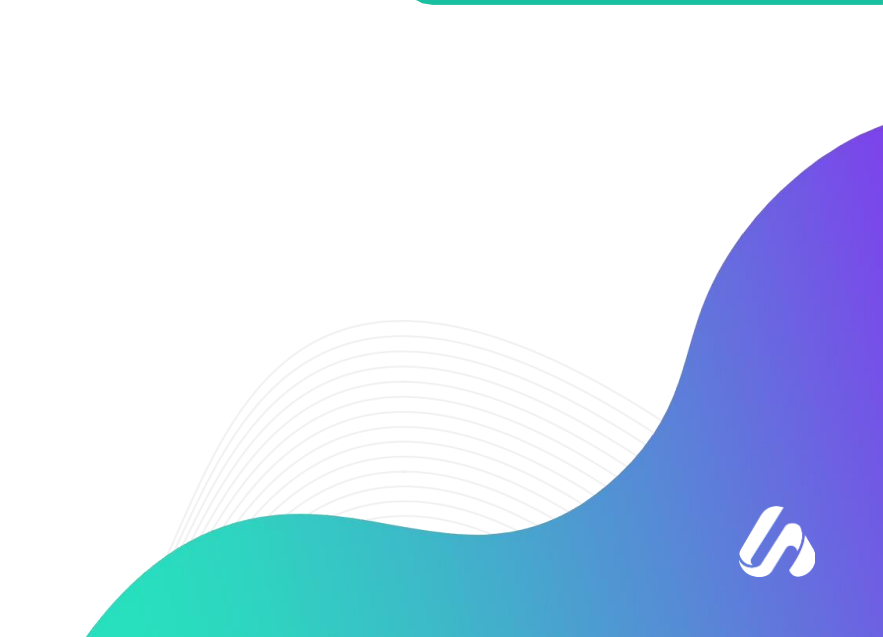

### Abra un proyecto para organizar acciones en común

| 6                     | E Q Buse                                                                                                    | car               |             |                     |                |        |           |              |            | 9            | •              |
|-----------------------|----------------------------------------------------------------------------------------------------|-------------------|-------------|---------------------|----------------|--------|-----------|--------------|------------|--------------|----------------|
| ATLAS<br>GOVERNANCE   | Planes of the second second | de Acción         | /           | Pro                 | pietarios: 🚯 🕂 |        | Miembros: | <b>A B</b> + |            |              | •<br>•         |
| Home                  |                                                                                                    | ıí la descripción | ·           |                     |                |        |           |              |            |              |                |
| 🛃 Inbox               | d) VISIÓN GER                                                                                                    | neral (10 tabl    | AS 💾 CRONO  | GRAMA               |                |        |           |              |            |              | <b>FILTROS</b> |
| Grupos                | Q Buscar por t                                                                                                    | ítulo             |             |                     |                |        |           |              | Status 🖌 F | esponsable 💙 | Creador 🛩      |
| S Boards              |                                                                                                    |                   |             |                     |                |        |           |              |            |              |                |
| ංලී Proyectos         |                                                                                                    |                   |             |                     | Mes            | Semana | Día       |              |            |              |                |
|                       |                                                                                                    |                   |             |                     | 20             | 23     |           |              |            |              |                |
| Herramientas          | Febrero                                                                                                    | Marzo             | Abril       | Mayo                | Junio          | Julio  | Agosto    | Septiembre   | Octubre    | Noviembre    | Dicier         |
| Reuniones             |                                                                                                    |                   | Planeamient | o Estrategico       |                | 10     |           |              |            |              |                |
| Bases de Conocimiento |                                                                                                    |                   | Siguient    | es Pasos            |                |        |           |              |            |              |                |
| Ø Formularios         |                                                                                                    |                   | Presentacio | on de Planes de Acc | ción           |        |           |              |            |              |                |
| Notas                 |                                                                                                    | L <sub>2</sub>    | Revisão     |                     |                |        |           |              |            |              |                |
|                       |                                                                                                    |                   |             |                     |                |        |           |              |            |              |                |
| Ayuda                 |                                                                                                    |                   |             |                     |                |        |           |              |            |              |                |
|                       |                                                                                                    |                   |             |                     |                |        |           |              |            | Q            | Suporte        |

En **"Cronograma"**: usted podrá gerenciar y controlas sus acciones de forma que usted consiga listar de forma precisa todas las demandas abiertas y tiempo estimado para ejecutarlas.

Contiene las actividades que necesitan que necesitan ser realizadas, muestra el tiempo de inicio y termino de cada actividad. Y de esta forma será posible ver en cuanto tiempo el proyecto será entregado y también las actividades que deben ser realizadas primero.

#### **INBOX**

### **Encuentre sus pendencias dentro de Atlas**

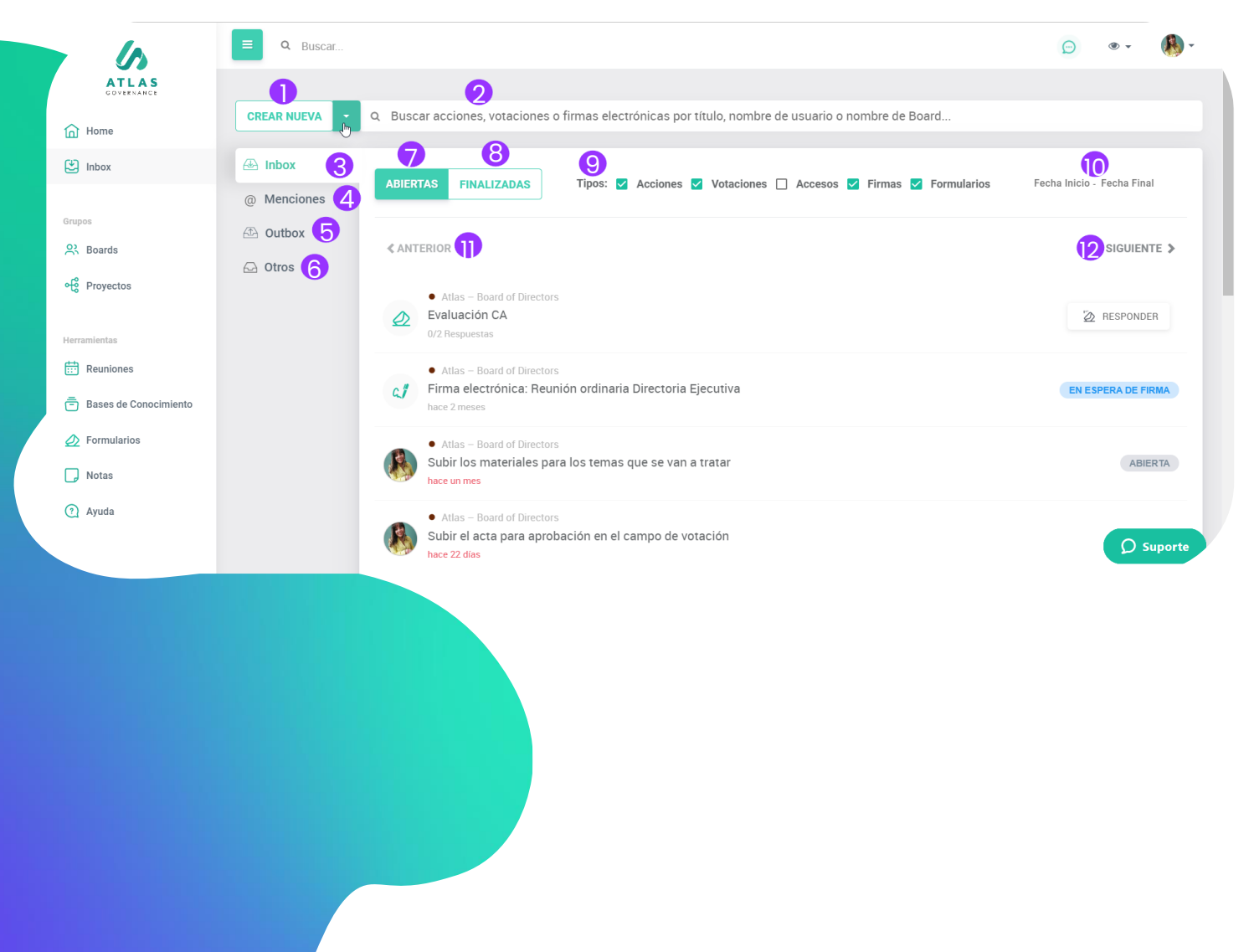

· · · · · · · · · · · ·

Ingrese a la relación de sus acciones por realizar y realizadas dentro de Atlas en la opción de Inbox.

- Cree una nueva acción o votación.
- 2. Busque acciones, votaciones por titulo, firmas por titulo, usuario o Board.
- 3. Aquí visualizara el resumen completo de todas las acciones, votaciones, accesos, firmas y formularios que se han llevado o llevaran a cabo.
- 4. Menciones que ha realizado a miembros de Atlas en workgroups.
- Acceda a la relación de acciones que abrió para otros miembros y votaciones en las que no es miembro votante.
- 6. Acceda a las acciones y votaciones de su Board, abiertas por otros miembros.
- 7. Acceda a la relación de acciones, votaciones, accesos, firmas y formularios que han sido abiertos.
- Acceda a la relación de acciones, votaciones, accesos, firmas y formularios que han sido cerradas.
- 9. Utilice los filtros para visualizar de forma asertiva todas sus pendencias.
- 10. Filtre por periodo
- 11. Antes, del resumen de su Inbox
- 12. Después, del resumen de su Inbox.

#### **INBOX**

### Sus pendencias en un único lugar

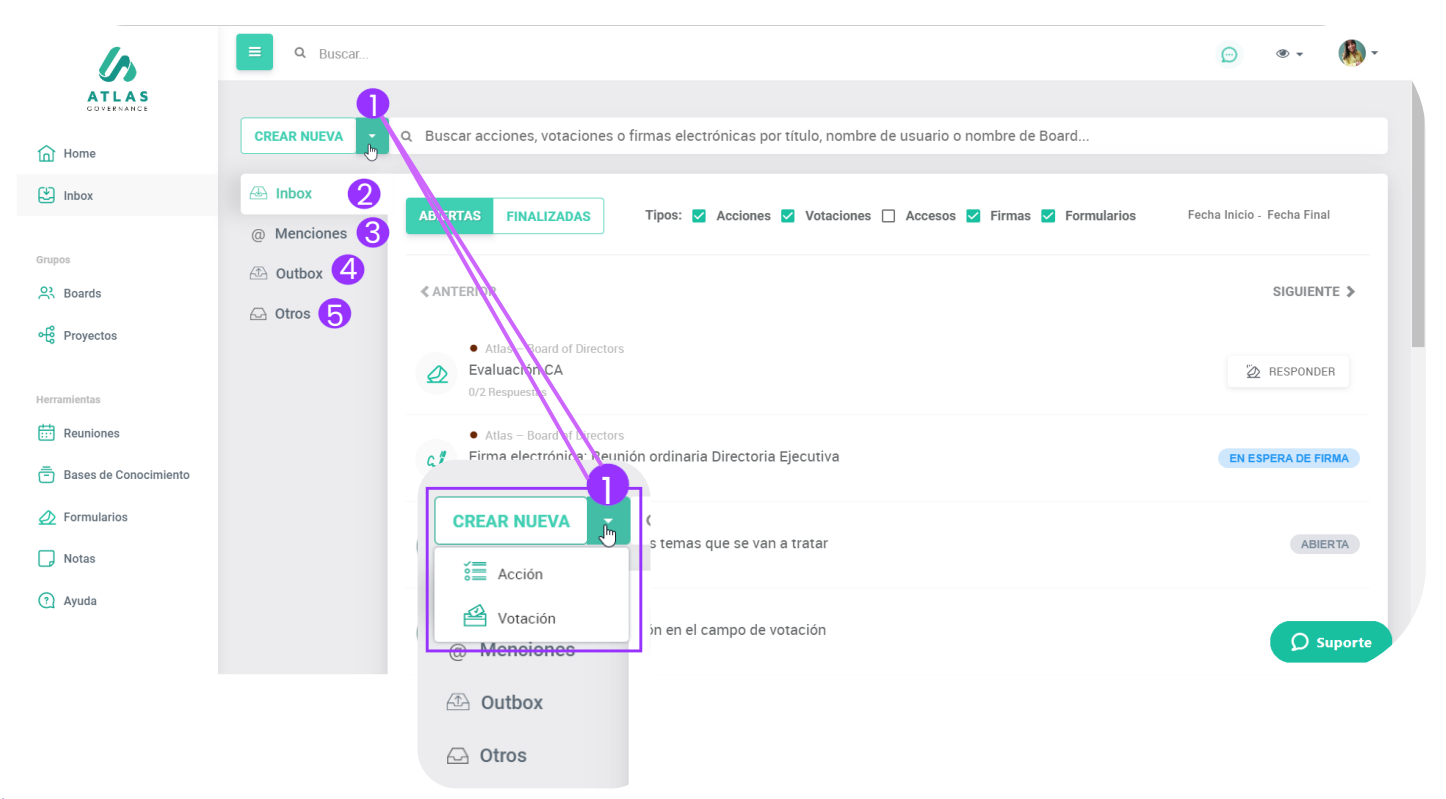

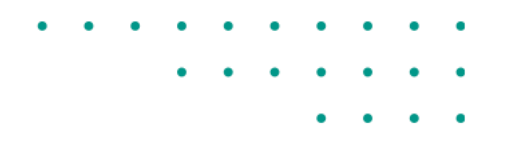

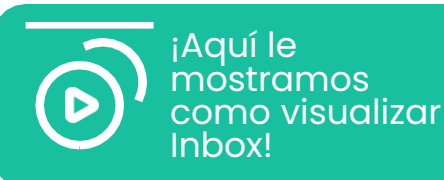

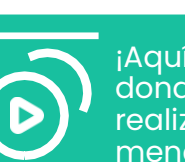

¡Aquí le mostramos donde puede realizar menciones!

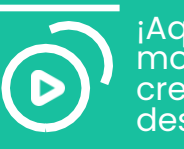

¡Aquí le mostramos como crear una acción desde Inbox!

- 1. Crear Nueva: Para crear nueva acción o votación.
- 2. Inbox: Encuentre todo lo que envuelve su participación dentro del portal Atlas, se categoriza como **pendencia** cualquier votación, acción, firmas, formularios o accesos (desbloqueo de usuarios en el caso de administradores).
- 3. Menciones "@": Visualice todos los comentarios en los que fue mencionado dentro de pautas, acciones o votaciones.
- 4. Outbox: Acompañe todas las demandas que asigno a otro miembro.
- 5. Otros: Vea lo que esta siendo demandado a otros miembros del Board en el que participa.

### VOTACIONES Vote por Atlas

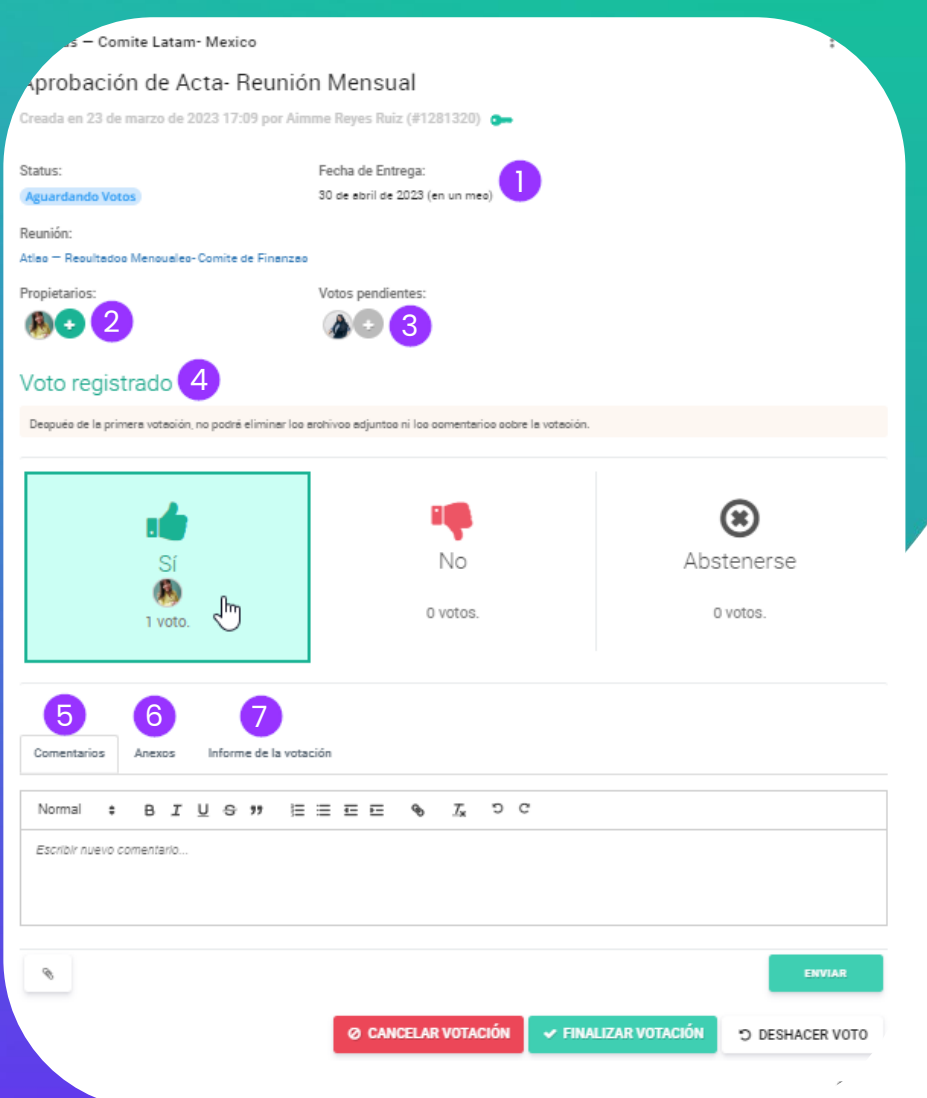

Siempre que sea invitado a registrar su voto en una votación, llegara una notificación por e-mail con un enlace que lo redireccionará a la pantalla, haga clic en el enlace y siga los pasos:

- 1. Puede visualizar cual es la fecha limite para la votación.
- 2. Puede visualizar quien es el propietario de la votación.
- 3. Puede visualizar quienes son los miembros que realizaran la votación.
- 4. Determine cual es su voto.
- 5. Haga un comentario, si quiere (no olvide hacer clic en **"Enviar"** para registrar su comentario).
- 6. Haga clic en **"Download"** para bajar el material anexo relacionado a la liberación (si lo hay).
- Consulte el relatório de la votación (en el puede encontrar la relación de todos los votos y podrá visualizar si algún usuario hizo cambio de su voto en algún momento, esta acción es realizada por el propietario del Board).

Dentro de comentarios puede mencionar a miembros para que sean notificados por e-mail. Para eso coloque "@" y seleccione a quien desea mencionar.

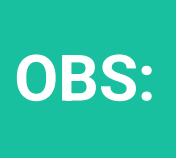

Después que un voto sea registrado no será posible editar las informaciones, excluir anexos o comentarios y editar los miembros votantes.

#### **VOTACIONES** Vote por Atlas

| Comentarios Anexos                                                                                                    | 7<br>Informe de la votación |               |        |               |
|----------------------------------------------------------------------------------------------------|-----------------------------|---------------|--------|---------------|
| PollReport_1264695.pdf<br>24 de marzo de 2023 16.58<br>adjuntado por Almme Reyes Rui<br>3782167<br>(Generado automaticamente) | iz ID:                      |               | Solid  | LITAR FIRMA   |
| /otante                                                                                                    | Fecha del voto              | 0             | Opción | Observaciones |
| Aimme Reves Buiz                                                                                                    | 14 de marzo d               | de 2023 10:43 | Sí     |               |

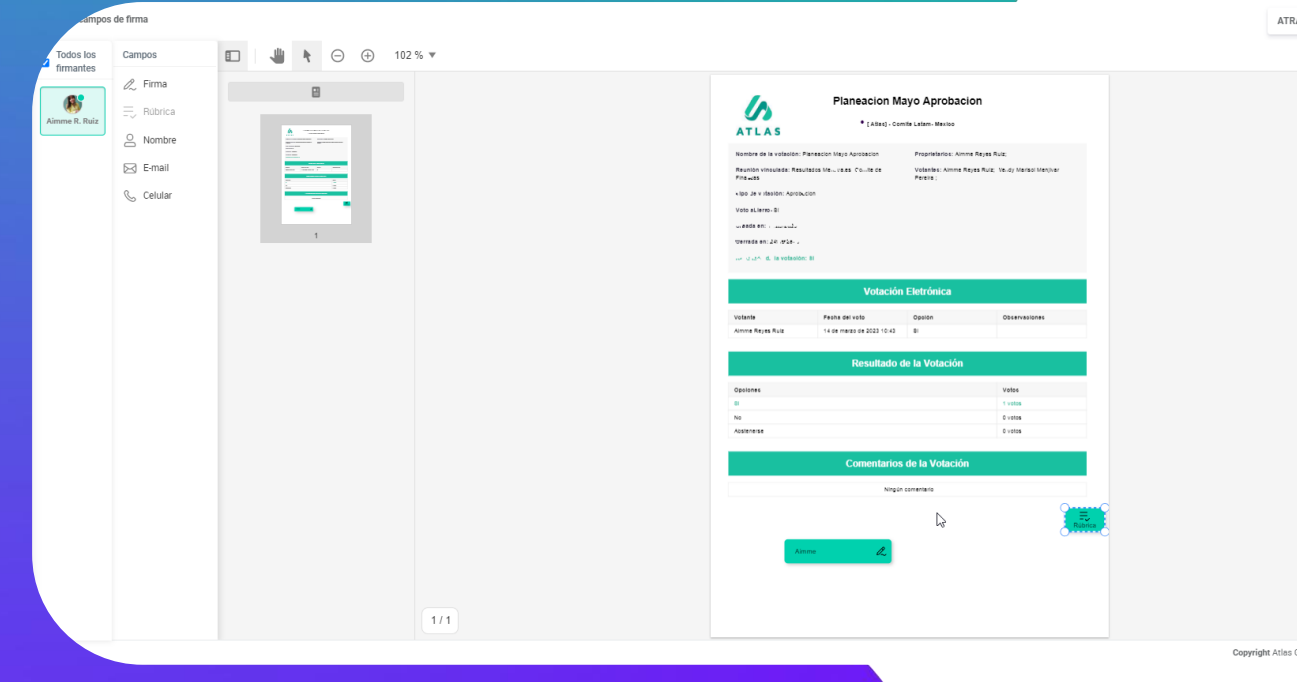

En el "Informe de la votación" también puede solicitar "Firma Electrónica" o **"Firma Digital"**. Esta acción solo la puede realizar una vez que el periodo de votación ha concluido o bien cuando se finaliza la votación con los votos que han sido registrados.

ATRÁS

O Sop

¡Aquí le mostramos como reenviar notificación de una votación!

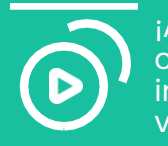

¡Aquí le mostramos como consultar el informe de una votación!

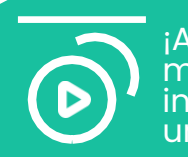

jAquí le mostramos como incluir anexos en una votación!

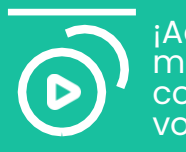

¡Aquí le mostramos como comentar en una votación!

# ¿Cómo crear una votación?

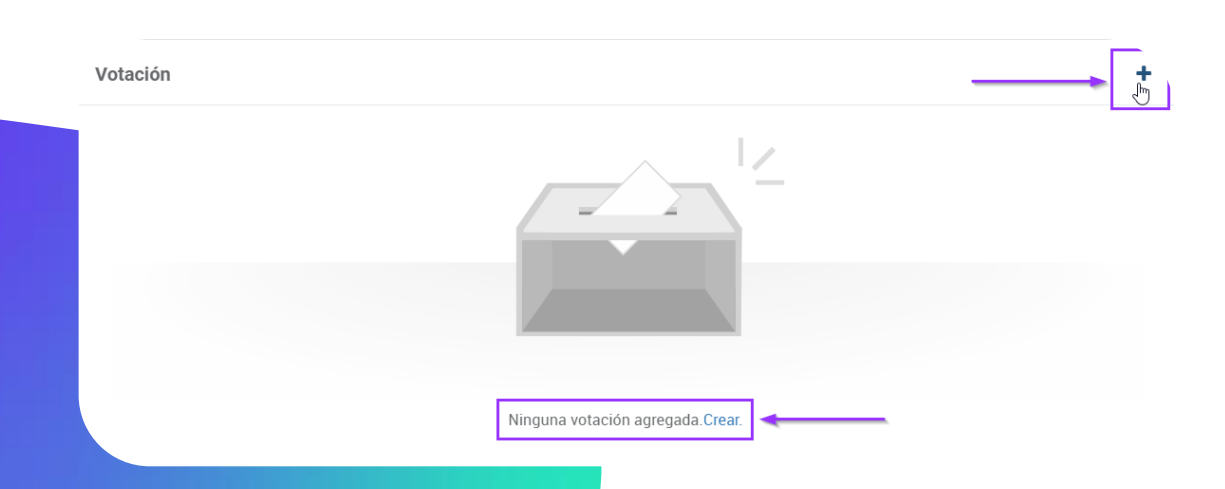

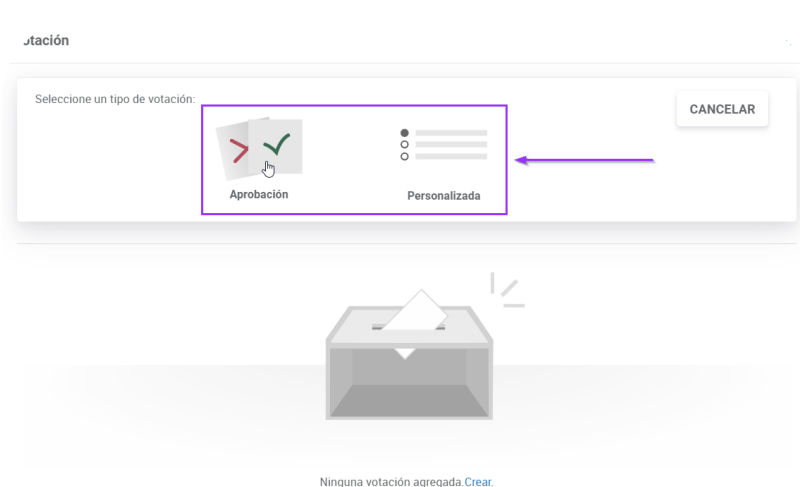

Vaya a la reunión donde desea crear una votación.

**Paso I:** Haga clic en "+" o en la opción "Crear" en votación (abajo del orden del día)

Paso 2: Seleccione el tipo de votación (aprobación o personalizada)

Al seleccionar votación por **"Aprobación"**, la votación es creada con las opciones del voto: **Si, No, Abstenerse**.

Al contrario de seleccionar votación **"Personalizada"** el propietario incluye cuales serán las opciones de voto.

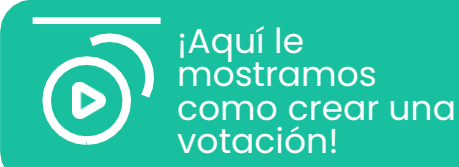

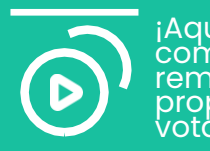

¡Aquí le mostramos como añadir o remover propietarios de votación!

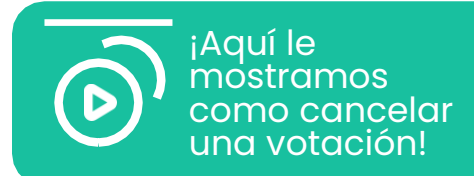

#### **VOTACIONES**

### ¿Cómo crear una votación?

| JN                                                       |                           | votantes.                                   |
|----------------------------------------------------------|---------------------------|---------------------------------------------|
| Votantes (2 seleccionados):                              |                           | Paso 4: Seleccione si los voto<br>secretos. |
| Buscar miembros por nombre, correo electronico o empresa |                           | Bras Froslandian side same                  |
| 🧭 🚯 Aimme Reyes Ruiz                                     |                           | Paso 5: Seleccione si desed i               |
| 🗌 🍘 Josilene Nery da Silva                               |                           | votantes por e-mail. Al finaliz             |
| 🗌 🚳 João Pedro da Silva Paz                              |                           | "Ok" para finalizar.                        |
| Alves     Pedro Carneiro Alves                           |                           | Paso 6: Do un titulo a su voto              |
| 🕑 🖓 Wendy Marisol Menjivar Pereira                       |                           | "Envior"                                    |
|                                                          |                           |                                             |
| Seleccionar todos                                        | Mostrar seleccionados (2) |                                             |
| Voto abierto:                                            |                           |                                             |
|                                                          |                           |                                             |
| Notificar a los votantes:                                |                           |                                             |
|                                                          | CANCELAR OK               |                                             |
|                                                          |                           |                                             |
|                                                          |                           |                                             |
|                                                          | Votación                  |                                             |
|                                                          |                           |                                             |
|                                                          |                           |                                             |
|                                                          |                           |                                             |
|                                                          | Aprobación de Acta        |                                             |
|                                                          |                           | 18/1000                                     |
|                                                          |                           | CANCELAR ENVIAR                             |
|                                                          |                           |                                             |
|                                                          |                           |                                             |
|                                                          |                           |                                             |

Paso 3: Seleccione cuales serán los miembros

•

os serán abiertos o

notificar a los izar haga clic en

ación y haga clic en

+

#### VOTACIONES

### ¿Cómo crear una votación?

## <sup>2023</sup> **Dom., Abr 30**

| <                 |    | a  | bril 202 | 3    |        | >  |
|-------------------|----|----|----------|------|--------|----|
| D                 | L  | Μ  | Х        | J    | $\vee$ | S  |
|                   |    |    |          |      |        | 1  |
| 2                 | 3  | 4  | 5        | 6    | 7      | 8  |
| 9                 | 10 | 11 | 12       | 13   | 14     | 15 |
| 16                | 17 | 18 | 19       | 20   | 21     | 22 |
| 23                | 24 | 25 | 26       | 27   | 28     | 29 |
| 30<br>1<br>1<br>1 |    |    |          | CANO | CELAR  | ок |
|                   |    |    |          |      |        |    |

Defina el plazo para la votación y finalice.

La apertura de la votación genera una notificación por e-mail a los votantes y quedara en la relación de pendencias en la pantalla de Inbox de los usuarios.

Usted podrá acompañarla a través del **"Outbox"** en el menú del **Inbox**.

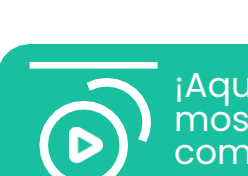

¡Aquí le mostramos como registrar su voto!

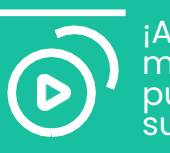

¡Aquí le mostramos como puede deshacer su voto!

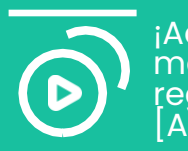

¡Aquí le mostramos como registrar su voto [APP]!

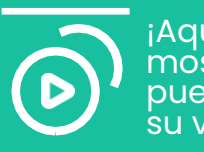

¡Aquí le mostramos como puede deshacer su voto [APP]!

#### VOTACIONES

### ¿Cómo cancelar una votación?

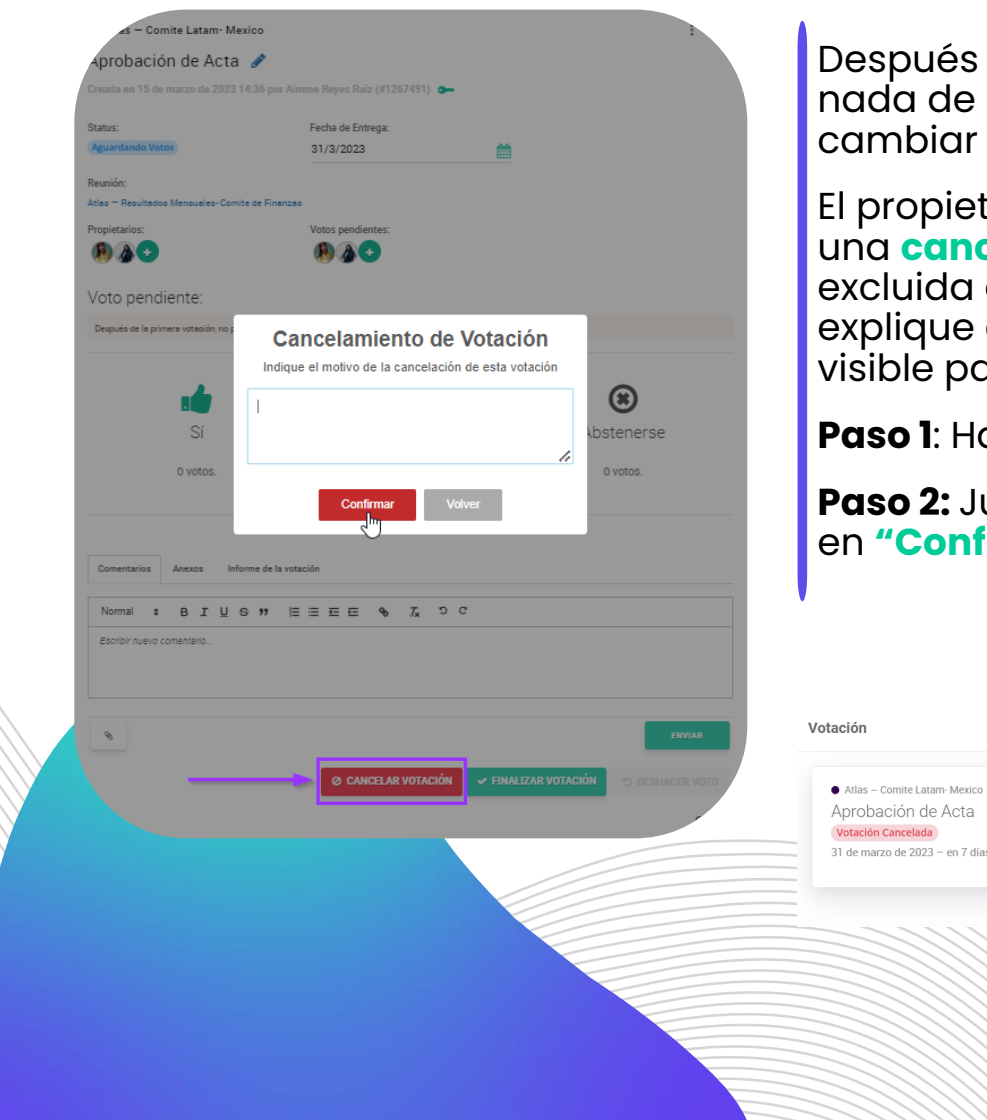

Después de que un voto sea registrado no podrá alterar nada de la información que fue registrada, por ejemplo: cambiar el plazo, agregar a un nuevo votante.

El propietario de la votación es el único que puede realizar una **cancelación**. La votación cancelada nunca será excluida del portal y si es cancelada es necesario que explique el porque de la cancelación (la explicación es visible para todos los participantes).

Paso I: Haga clic en "Cancelar votación".

**Paso 2:** Justifique el motivo de cancelamiento y haga clic en **"Confirmar"**.

VOTANTES

2

VOTOS

0

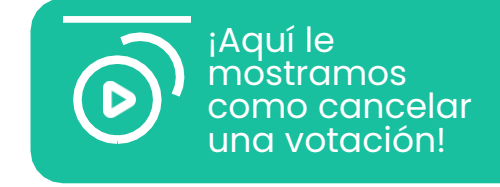

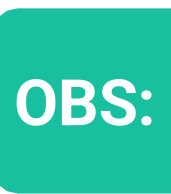

Después que un voto sea registrado no será posible editar las informaciones, excluir anexos o comentarios y editar los miembros votantes.

#### **ACCIONES**

### Abra una acción para un miembro de su Board

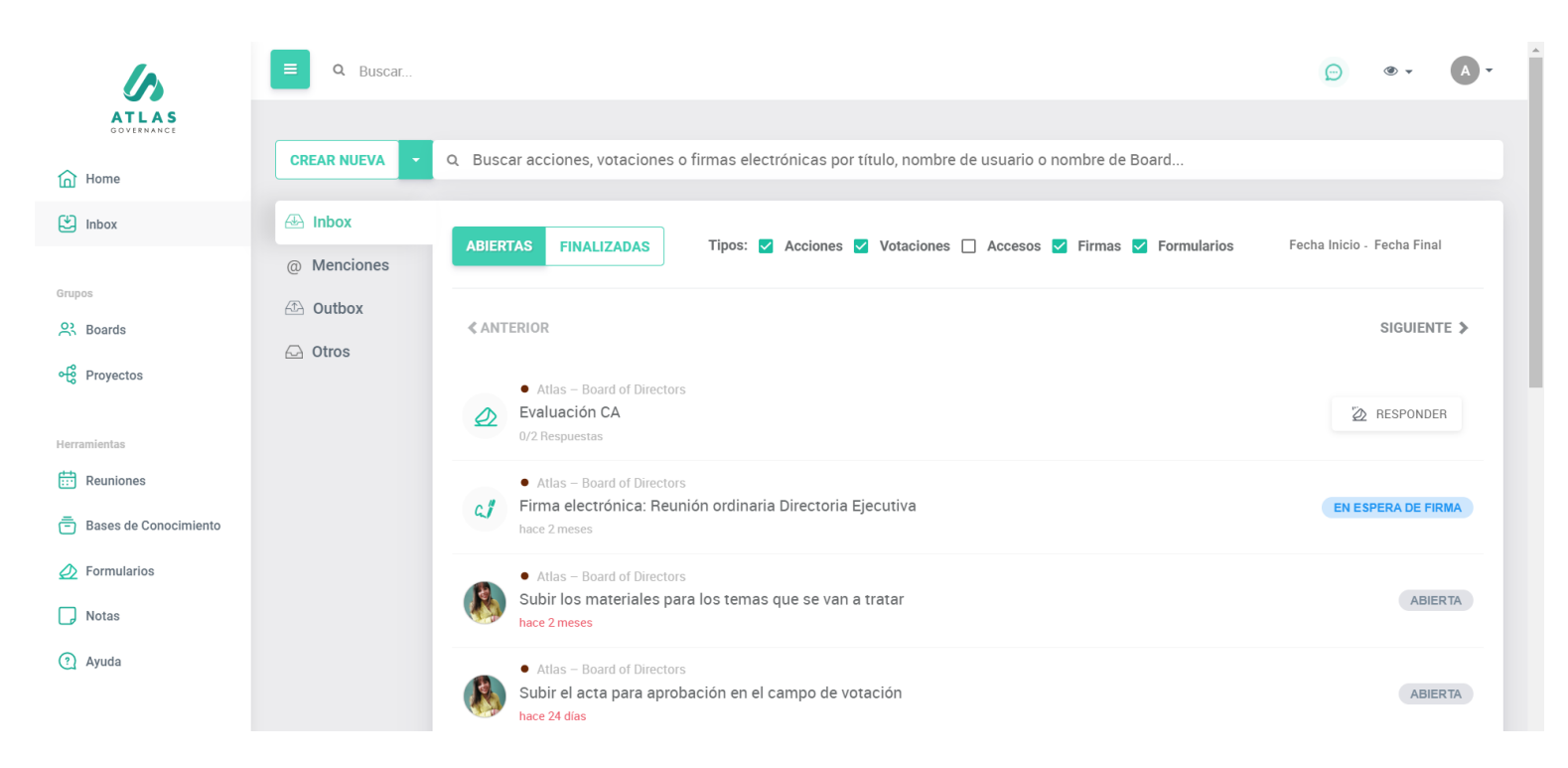

Usted puede abrir una acción dentro de Atlas para otro miembro.

Las acciones son demandas que usted envía por el portal, determina un plazo para que sea concluida y puede acompañar el andamiento de ella por medio de su **"Outbox"**.

Usted podrá encontrar un atajo para la creación de una acción en la Home de Atlas, dentro de las reuniones, proyectos o dentro del menú de **"Inbox"**.

> ¡Aquí le mostramos como crear una acción!

#### . . . .

. . . . . . .

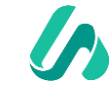

#### **ACCIONES**

### Abra una acción para un miembro de su Board

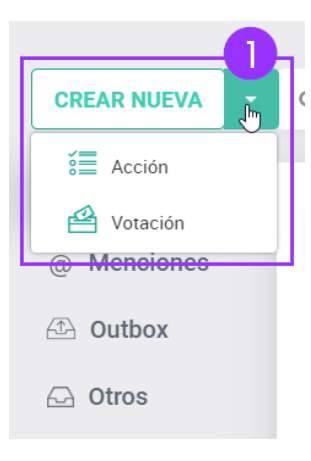

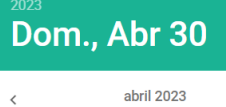

| <  | abril 2023 |    |    |     |        |   |
|----|------------|----|----|-----|--------|---|
| D  | L          | Μ  | Х  | J   | $\vee$ | S |
|    |            |    |    |     |        | 1 |
| 2  | 3          | 4  | 5  | 6   | 7      | 8 |
| 9  | 10         | 11 | 12 | 13  | 14     | 1 |
| 16 | 17         | 18 | 19 | 20  | 21     | 2 |
| 23 | 24         | 25 | 26 | 27  | 28     | 2 |
| 30 |            |    |    |     |        | e |
|    |            |    |    | CAN | CELAR  | q |

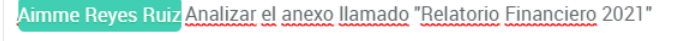

Para crear una acción desde **Inbox**, siga los siguientes pasos:

**Paso 1:** Haga clic en "Crear nueva acción" y defina quien será el responsable de realizarla.

Paso 2: Describa cual es la acción.

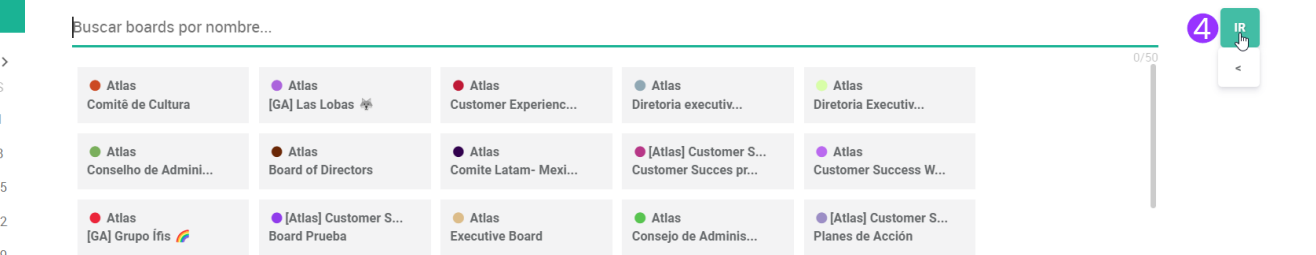

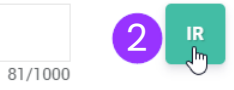

**Paso 3:** Determine el plazo para que la acción sea concluida.

**Paso 4:** Seleccione el Board en el cual se registrara la acción.

Atlas enviara por e-mail una notificación al responsable por esa acción.

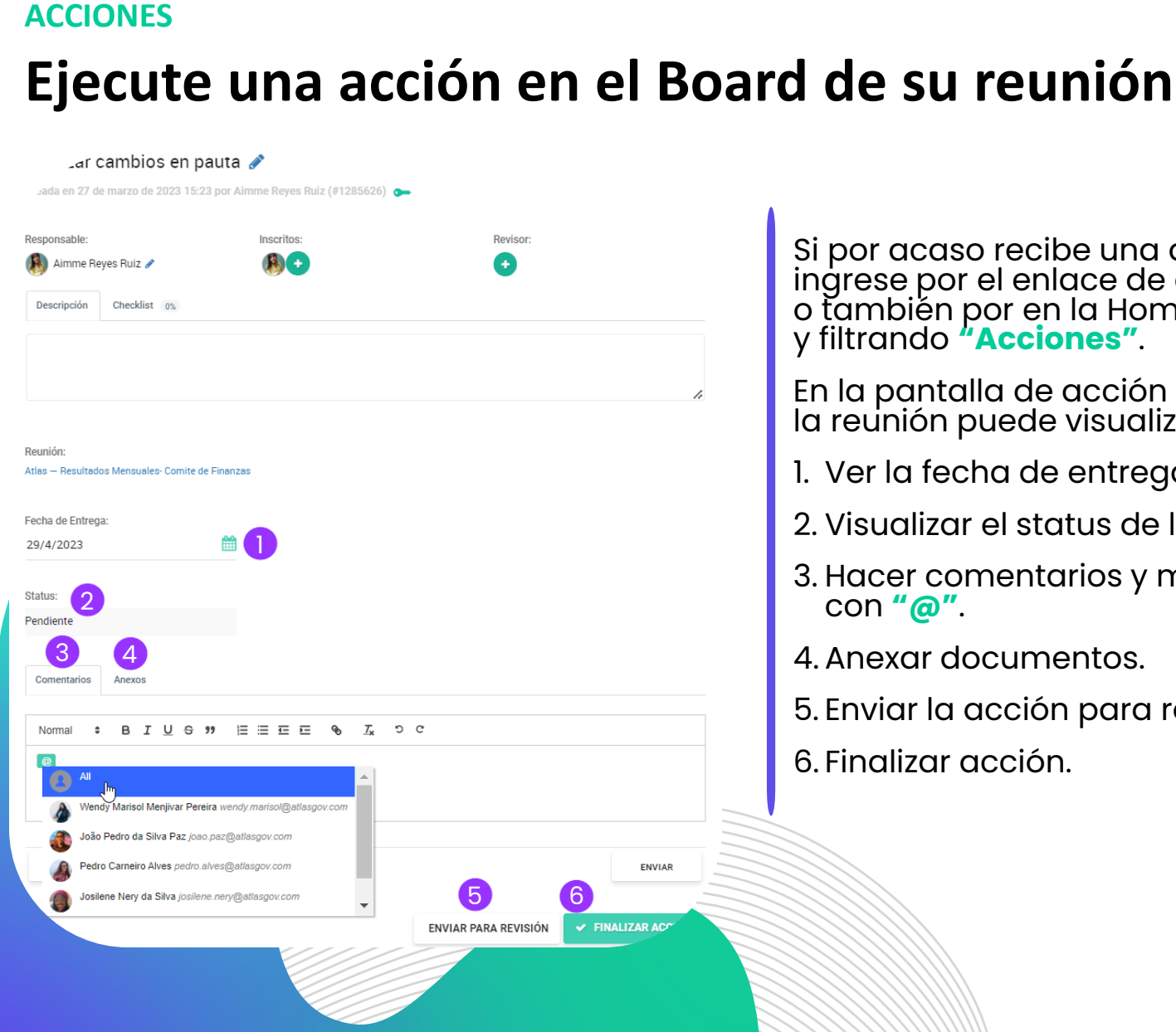

Si por acaso recibe una acción vía Atlas, ingrese por el enlace de e-mail de notificación o también por en la Home dando clic en Inbox y filtrando **"Acciones"**.

En la pantalla de acción dentro del Board de la reunión puede visualizar:

- 1. Ver la fecha de entrega de la acción.
- 2. Visualizar el status de la acción.
- 3. Hacer comentarios y mencionar personas
- 4. Anexar documentos.
- 5. Enviar la acción para revisión.
- 6. Finalizar acción.

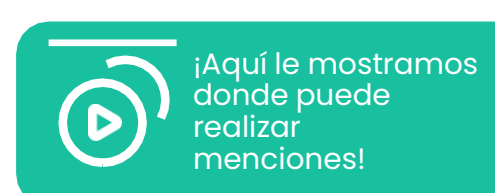

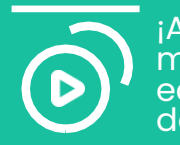

iAquí le <u>mostramos</u> como editar los datos de una acción!

Se recomienda que una vez que la persona respons'able por realizar la acción maraue el status como "Finalizada" y mencione en comentarios al revisor en caso de que se lleve algún registro.

**OBS:** 

#### ACCIONES

### Cree un checklist para acompañar una acción

: X

| <ul> <li>Comite Latam- Mexico</li> </ul>                                                                                                    |                                                             |               |
|----------------------------------------------------------------------------------------------------|-------------------------------------------------------------|---------------|
| Realizar cambios en                                                                                                    | pauta 💉                                                     |               |
| Creada en 27 de marzo de 2023 15                                                                                                    | :23 por Aimme Reyes Ruiz (#1285626)                         | <b>0-</b>     |
|                                                                                                    |                                                             |               |
| Responsable:                                                                                                    | Inscritos:                                                  | Revisor:      |
| ( ស Aimme Reyes Ruiz 🖉                                                                                                    | <b>(B)</b> • •                                              | •             |
| Descripción Checklist 0%                                                                                                    | 0                                                           |               |
| Ninguna checklist creada. Organice sus ta                                                                                                    | reas creando ítems con el siguiente botón.                  |               |
| AGREGAR ÍTEM                                                                                                    |                                                             |               |
|                                                                                                    |                                                             |               |
|                                                                                                    |                                                             |               |
|                                                                                                    |                                                             |               |
|                                                                                                    |                                                             |               |
| Operational Jackson Marrian                                                                                                    |                                                             |               |
| Comite Latam- Mexico                                                                                                    |                                                             |               |
| • Comite Latam- Mexico<br>Realizar cambios en p                                                                                                    | auta 💉                                                      |               |
| • Comite Latam- Mexico<br>Realizar cambios en p<br>Creada en 27 de marzo de 2023 15:2                                                                                                    | auta 💉<br>3 por Aimme Reyes Ruiz (#1285626) 🏾 o             | -             |
| Comite Latam- Mexico Realizar cambios en p Creada en 27 de marzo de 2023 15:2 Responsable:                                                                                                    | auta 💉<br>3 por Aimme Reyes Ruiz (#1285626) 🧿<br>Inscritos: | Revisor:      |
| • Comite Latam- Mexico<br>Realizar cambios en p<br>Creada en 27 de marzo de 2023 15:2<br>Responsable:                                                                                                    | auta 💉<br>3 por Aimme Reyes Ruiz (#1285626) o<br>Inscritos: | Revisor:      |
| <ul> <li>Comite Latam- Mexico</li> <li>Realizar cambios en p</li> <li>Creada en 27 de marzo de 2023 15:2</li> <li>Responsable:</li> <li>Aimme Reyes Ruiz </li> <li>Descripción</li> <li>Checklist</li> </ul>                                                                                                    | auta 💉<br>3 por Aimme Reyes Ruiz (#1285626) 🍙<br>Inscritos: | Revisor:<br>+ |
| Comite Latam- Mexico Realizar cambios en p Creada en 27 de marzo de 2023 15:2 Responsable:     Aimme Reyes Ruiz      Lescripción Checklist                                                                                                    | auta 💉<br>3 por Aimme Reyes Ruiz (#1285626) o<br>Inscritos: | Revisor:      |
| Comite Latam- Mexico Realizar cambios en p Creada en 27 de marzo de 2023 15:2 Responsable:     Aimme Reyes Ruiz      Levia de ideas puntos por prioridad                                                                                                    | auta 🔊<br>3 por Aimme Reyes Ruiz (#1285626) •<br>Inscritos: | Revisor:<br>3 |
| Comite Latam- Mexico  Realizar cambios en p  Creada en 27 de marzo de 2023 15:2  Responsable:     Aimme Reyes Ruiz      Luvia de ideas puntos <u>por prioridad  Luvia de ideas puntos <u>por prioridad  Luvia de ideas puntos por prioridad  Luvia de ideas puntos <u>por prioridad  Luvia de ideas puntos por prioridad   </u></u></u>                                                                                                    | auta 💉<br>3 por Aimme Reyes Ruiz (#1285626) •<br>Inscritos: | Revisor:<br>• |
| <ul> <li>Comite Latam- Mexico</li> </ul> Realizar cambios en p Creada en 27 de marzo de 2023 15:2 Responsable: <ul> <li>Aimme Reyes Ruiz </li> <li>Descripción</li> <li>Checklist</li> <li>Checklist</li> <li>Checklist</li> <li>Cuaroare</li> </ul>                                                                                                    | auta 🔊<br>3 por Aimme Reyes Ruiz (#1285626) •<br>Inscritos: | Revisor:<br>3 |
| <ul> <li>Comite Latam- Mexico</li> </ul> Realizar cambios en p Creada en 27 de marzo de 2023 15:2 Responsable: <ul> <li>Minme Reyes Ruiz</li> <li>Descripción</li> <li>Checklist</li> <li>Checklist</li></ul> | auta 🔊<br>3 por Aimme Reyes Ruiz (#1285626) •<br>Inscritos: | Revisor:      |

: X Comite Latam- Mexico Realizar cambios en pauta 🖋 Creada en 27 de marzo de 2023 15:23 por Aimme Reyes Ruiz (#1285626) 💿 Inscritos 🚯 Aimme Reyes Ruiz 🧪 Đ Descripción Checklist 67% 6 ∥ 🗇 = Organización de puntos por prioridad 2 前 = Realizar propuesta de presentacion- nueva pauta 1 AGREGAR ÍTEM

Con este recurso puede asegurar de que todos los pasos de sus acciones se completen, organizar sus tareas y realizar seguimiento de ellas. Para crear un checklist haga lo siguiente:

**Paso 1:** Haga clic en el campo **"Checklist"**, situado a un lado de **"Descripción"**.

Paso 2: Cree actividades a realizar con el botón "Agregar ítem".

Paso 3 y 4: Después de nombrar el ítem, haga clic en "Guardar".

**Paso 5 y 6:** Tan pronto como se completen las acciones simplemente haga clic en el checkbox y luego haga un seguimiento del progreso en la parte superior.

**Paso 7:** Si es necesario, los elementos se pueden editar o eliminar, solo tiene que seleccionar el icono de "Editar" o "Eliminar" en el lado derecho.

El orden de los ítems pueden cambiarse de orden, solo tiene que dar clic en el ítem y arrastrar hacia arriba o hacia abajo.

#### ACCIONES

### Apruebe o rechace una acción recibida

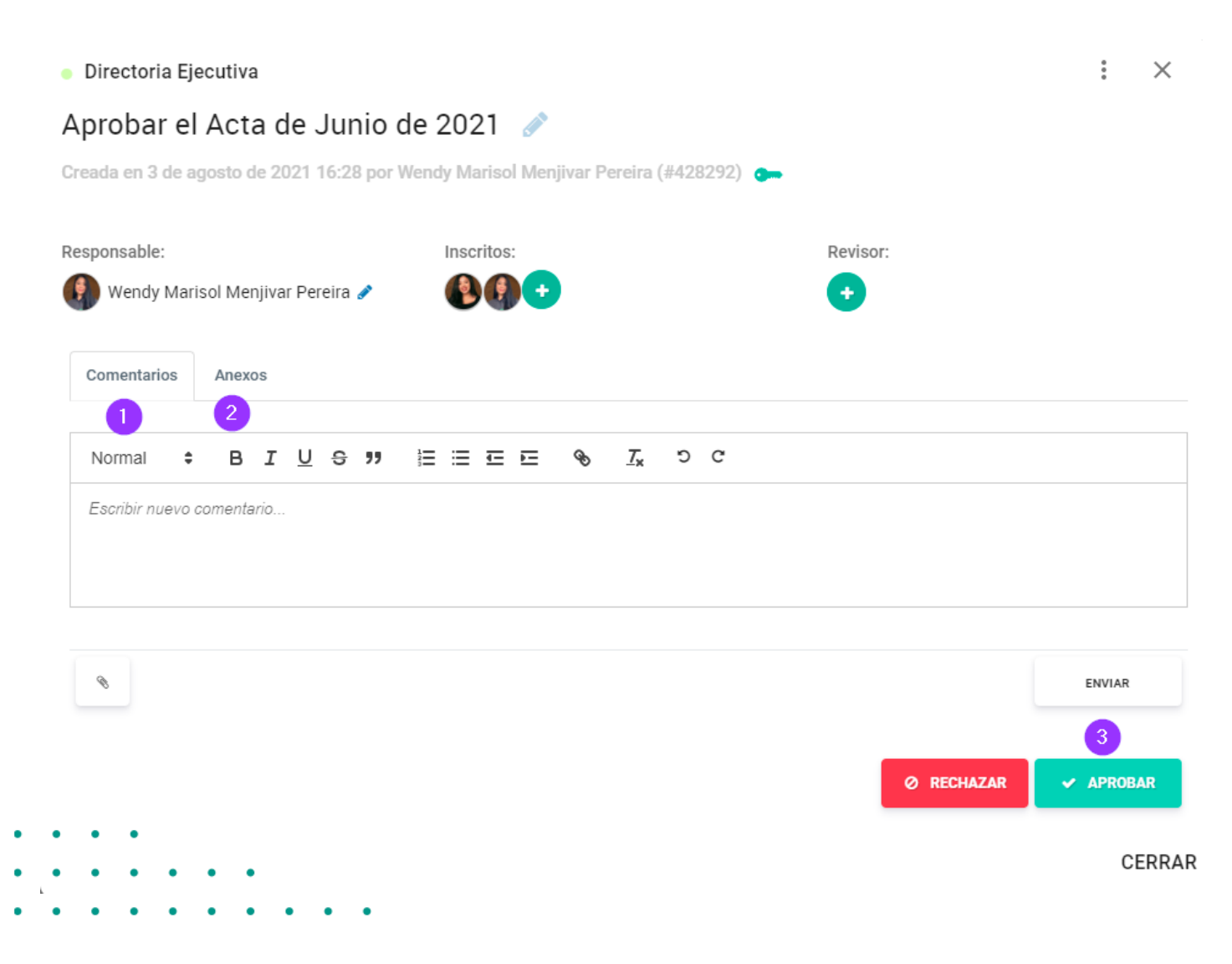

En caso de que usted reciba una acción para revisar vía Atlas, ingrese por medio del link del e-mail que se le envió de notificación, o dentro de la Home en **"Inbox"** filtrando **"Acciones"**.

En la pantalla de la acción puede:

- 1. Realizar comentarios y mencionar a usuarios con "@".
- 2. Anexar documentos.
- 3. Aprobar o rechazar la acción.

#### **COMENTARIOS**

### **Comente dentro de Atlas y mencione a usuarios**

| Normal <b>≑ B I <u>U</u> ᢒ ヲヲ</b> 註 ☱ ☲ ⊑ �� <u>T</u> x つ C<br>@ | iAquí le mostramos<br>donde puede<br>realizar<br>menciones!                                                             |
|------------------------------------------------------------------|----------------------------------------------------------------------------------------------------|
| All Im Mendy Marisol Menjivar Pereira wendy.marisol@atlasgov.com | "                                                                                                    |
| João Pedro da Silva Paz joao.paz@atlasgov.com                    | <u>u</u>                                                                                                    |
| Pedro Carneiro Alves pedro.alves@atlasgov.com                    | Los miembros mencionados con "@" recibirán una notificación por e-mail.                                                 |
| Josilene Nery da Silva josilene.nery@atlasgov.com                | Puede mencionar todos los usuarios con la opción<br>"@All" (excepto en la sección de inicio Home) o<br>individualmente. |
|                                                                  | El campo de comentarios para mencionar a usuarios<br>esta disponible en las pantallas de:                               |
|                                                                  | Sección de inicio Home                                                                                                  |
|                                                                  | Ítems del orden del día                                                                                                 |
|                                                                  | Acciones de reunión                                                                                                    |
|                                                                  | Votaciones                                                                                                    |
|                                                                  | Proyectos                                                                                                    |
|                                                                  | Acciones de proyectos                                                                                                   |

#### **ANUNCIOS**

### Envíe anuncios formales a los miembros de los Boards

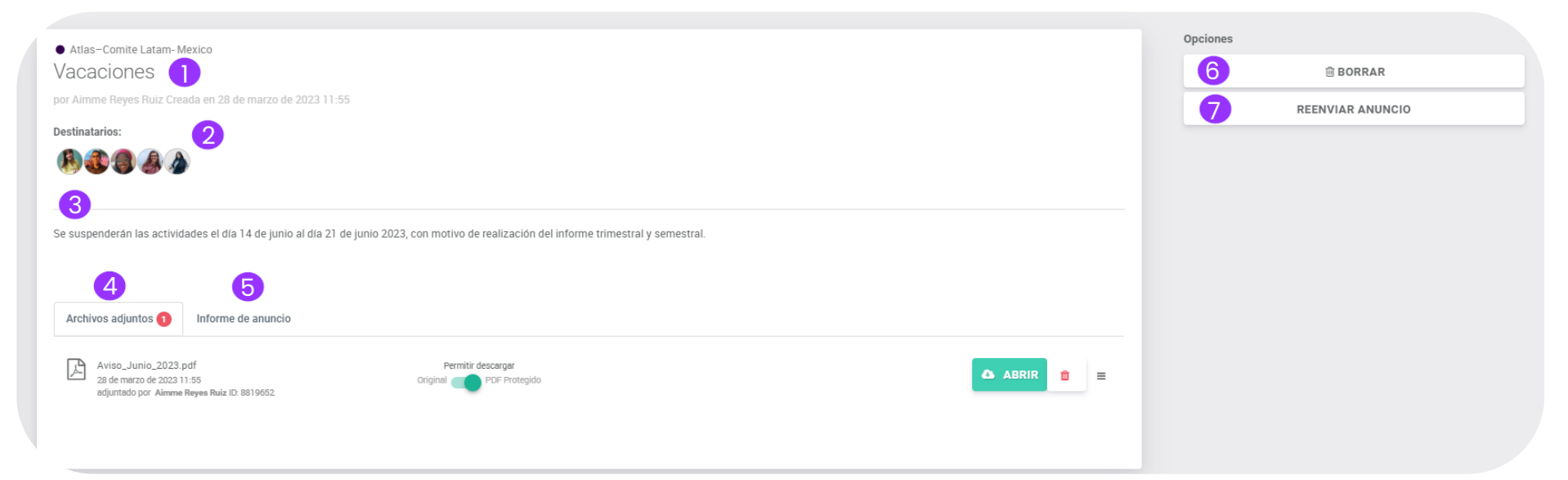

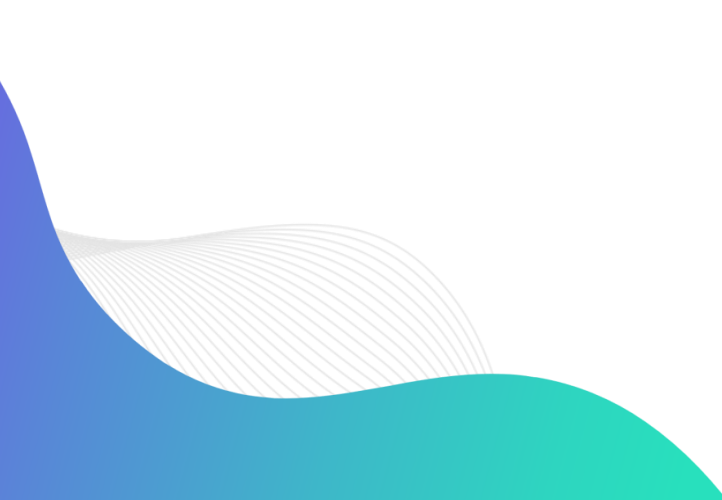

Los anuncios son avisos enviados a los miembros de un Board.

1. Titulo.

- 2. Miembros notificados por e-mail.
- 3. Descripción del anuncio.

4. Anexos.

- 5. Informe de anuncio
- 6. Puede borrar el anuncio
- 7. Puede reenviar el anuncio

OBS: El anuncio solo se reenviara por e-mail a los miembros que no lo han leído.

#### ANUNCIOS

## ¿Cómo crear un anuncio?

|   | 5                     | 😑 Q Busca                                                                                        | if                                                                                                  |                        |                                                                                                    | ○ • - (●) -                                                                                                    |                          |                                                              |                                            |                                                       |                              |                               |                                                       |                                                    |
|---|-----------------------|--------------------------------------------------------------------------------------------------|----------------------------------------------------------------------------------------------------|------------------------|----------------------------------------------------------------------------------------------------|----------------------------------------------------------------------------------------------------|--------------------------|--------------------------------------------------------------|--------------------------------------------|-------------------------------------------------------|------------------------------|-------------------------------|-------------------------------------------------------|----------------------------------------------------|
|   |                       | ©Agregar nueva acción                                                                            |                                                                                                    | IR                     | Anuncio Últimas actualizaciones                                                                                                    |                                                                                                    | t                        | Crear anuncio                                                |                                            |                                                       |                              |                               |                                                       |                                                    |
|   | inbox                 |                                                                                                  |                                                                                                    | 0/1000                 | 28 de marzo de 2023     4.tlas - Diretoria executiva     Acta de la reunión "RDE Primeiro Trimestre 2023"     Atlas - Diretoria executiva     Convocatoria de la reunión "RDE Primeiro Trimestre 2023"     Atlas - Diretoria escutiva     Atlas - Diretoria escutiva |                                                                                                    | Elija um board:          |                                                              |                                            |                                                       |                              |                               |                                                       |                                                    |
|   | Grupos                |                                                                                                  |                                                                                                    | Outbox<br>7            |                                                                                                    | Atlas - Diretoria executiva     Acta de la reunión "RDE Primeiro Trimestre 2023"                                                                                                    | Buscar boards por nomb   | ore                                                          |                                            |                                                       |                              |                               |                                                       |                                                    |
|   | Roards                | Próximas Reuniones Reuniones anteriores                                                          |                                                                                                    |                        |                                                                                                    | Atlas – Diretoria executiva Convocatoria de la reunión "RDE Primeiro Trimestre 2023"                                                                                                    |                          | • Atlas                                                      | Atlas                                      | • Atlas<br>Board of Directors                         | • Atlas<br>Comitê de Cultura | • Atlas<br>Comitê Internacion | • Atlas<br>Comite Latam- Mexi                         | • Atlas<br>Consejo de Adminis                      |
|   | କର୍ତ୍ତି Proyectos     |                                                                                                  |                                                                                                    |                        |                                                                                                    | Atlas - Diretoria executiva     Convocatoria de la reunión "DDE Primeiro Trimestre 2023"                                                                                                    |                          | [GA] Grupo Ifis 🌈                                            | [GA] Las Lobas 🧇                           |                                                       |                              |                               |                                                       |                                                    |
|   | Herramientas          | <b>29 Mar</b><br>14:00 - 15:00                                                                   | 29 Mar<br>Istas – [Kal Grupo Ifis ∉<br>Isto – 15:00<br>en un dia                                    | Definición de temas    |                                                                                                    |                                                                                                    |                          | <ul> <li>Atlas</li> <li>Conselho de Admini</li> </ul>        | Atlas     Conselho Fiscal                  | <ul> <li>Atlas</li> <li>Customer Experienc</li> </ul> | Atlas     Customer Success W | Atlas<br>Diretoria executiv   | <ul> <li>Atlas</li> <li>Diretoria Executiv</li> </ul> | <ul> <li>Atlas</li> <li>Executive Board</li> </ul> |
|   | Reuniones             | 31 Mar<br>7:00 - 7:15<br>Atlas - Diretoria executive<br>RDE Primeiro Trimestre 2023<br>en 3 dias | Atlas – Diretoria executiva     RDE Primeiro Trimestre 2023     en 3 días                           | Lista para realización | • 27                                                                                                    | 7 de marzo de 2023<br>Atilas - Comité de Cultura                                                                                                    |                          | <ul> <li>[Atlas] Customer S</li> <li>Board Prueba</li> </ul> | • [Atlas] Customer S<br>Customer Succes pr | [Atlas] Customer S<br>Planes de Acción                |                              |                               |                                                       |                                                    |
|   | Bases de Conocimiento | <b>31 Mar</b><br>7:00 - 9:00                                                                     | 31 Mar<br>.00 - 9:00<br>.00 - 9:00<br>en 3 días                                                     | Lista para realización |                                                                                                    | Resultados DEV-QA Março - 2023<br>Time segue os resultados de quipte DEV-QA em relação aos produtos GOV e AGM A publicação do GOV será no dia<br>31/03/2022 e a publicação do AGM será no dia 32/93/2023 Nessa sem | cação do GOV será no dia |                                                              |                                            |                                                       |                              |                               |                                                       | AVANZAR >                                          |
|   | Notas Ayuda           | <b>31 Mar</b><br>8:00 - 10:00                                                                    | <ul> <li>Atlas – Diretoria Executiva 2023</li> <li>RCA Extraordinária</li> <li>en 3 días</li> </ul> | Definición de temas    | • 2                                                                                                    | 4 de marzo de 2023                                                                                                    |                          |                                                              |                                            |                                                       |                              |                               |                                                       |                                                    |
| / |                       |                                                                                                  |                                                                                                    |                        |                                                                                                    |                                                                                                    |                          |                                                              |                                            |                                                       |                              |                               |                                                       |                                                    |

Puede crear un anuncio en la pagina de inicio **"Home"**. Estos son los pasos a seguir:

**Paso 1:** Haga clic en el icono **"+"**, situado de lado derecho de su pantalla en la opción de **"Anuncios"** y **"Ultimas** actualizaciones".

**Paso 2:** Seleccione el Board donde enviara su anuncio y haga clic en **"Avanzar"**.

OBS: Los anuncios también los podrá visualizar dentro del Board que fue seleccionado
### **ANUNCIOS** ¿Cómo crear un anuncio?

| rear anuncio                                                                                                    |                                                         | Crear anuncio                                            |      |                                                                                                    |
|----------------------------------------------------------------------------------------------------|---------------------------------------------------------|----------------------------------------------------------|------|----------------------------------------------------------------------------------------------------|
|                                                                                                    |                                                         | ¿Quién debe recibir el anuncio?                          |      |                                                                                                    |
| Truto del anuncio<br>Dias Feriados                                                                                      |                                                         | Buscar miembros por nombre, correo electrónico o empresa |      |                                                                                                    |
|                                                                                                    |                                                         | 🜌 🥵 Aimme Reyes Ruiz                                     |      |                                                                                                    |
| B I U A·T· ♦ » ¶· ≡· ≡ · ≡ · ≡ • • • • • • •                                                                            |                                                         | 🧭 🍈 Josilene Nery da Silva                               |      |                                                                                                    |
| Se suspenderán las actividades el día 14 de junio al día 21 de junio 2023, con motivo de realización del informe trimes | tral y semestral.                                       | 🥏 🚳 Joao Pedro da Silva Paz                              |      |                                                                                                    |
|                                                                                                    |                                                         | 🕑 🏈 Pedro Carneiro Alves                                 |      |                                                                                                    |
|                                                                                                    |                                                         | 🥑 🔊 Wendy Marisol Menjivar Pereira                       |      |                                                                                                    |
|                                                                                                    |                                                         | Limpigr salerzión                                        |      | Mostrar selectionados (6)                                                                             |
|                                                                                                    |                                                         |                                                          |      |                                                                                                    |
|                                                                                                    |                                                         |                                                          |      | 6                                                                                                    |
|                                                                                                    |                                                         |                                                          |      |                                                                                                    |
| Desea agregar algun adjunto?                                                                                            | _                                                       |                                                          |      |                                                                                                    |
| ☐ 71.38KB_                                                                                                    |                                                         |                                                          | OBS: | Puede seleccionar a un miembro<br>específico para que reciba el<br>anuncio por notificación, pero los |
| < ANTERIOR                                                                                                    | AVANZAR >                                               |                                                          |      | visualizarlo en la pantalla de inicio<br>"Home"                                                       |
|                                                                                                    | <b>Paso 3:</b> De un titulo al anu<br>mensaje a enviar. | ncio y escriba cual es el                                |      |                                                                                                    |
|                                                                                                    | <b>Base 4:</b> Apoyo documento                          | e (ei loe hav)                                           |      |                                                                                                    |

**Paso 4:** Anexe documentos (si los hay).

**Paso 5:** Seleccione los miembros que recibirán la notificación del anuncio.

# ¿Cómo crear un anuncio?

Crear anuncio

Junta: • Atlas – Comite Latam- Mexico

Titulo: Vacaciones

Descripción: Se suspenderán las actividades el día 14 de junio al día 21 de junio 2023, con motivo de realización del informe trimestral y semestral.

Destinatarios: • Wendy Marisol Menjivar Pereira

- Joao Pedro da Silva Paz
- Pedro Carneiro Alves
- Josilene Nery da Silva
- Aimme Reyes Ruiz

Archivos adjuntos : • Aviso\_Junio\_2023.pdf

¡Aquí le mostramos como crear un Anuncio!

.

• •

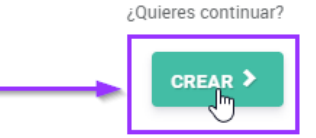

ANTERIOR

**Paso 6:** Confirme la información, si todo esta bien haga clic en **"Crear"**.

**OBS:** Solamente Propietarios del Board pueden crear anuncios.

### **NOTAS**

### **Realice anotaciones privadas dentro de Atlas**

|                                                                                                    | ● Atlas - Comita Listam, Mavico                                                                                                    | Opciones                                  |
|----------------------------------------------------------------------------------------------------|----------------------------------------------------------------------------------------------------|-------------------------------------------|
|                                                                                                    | Resultados Mensuales- Comite de Finanzas                                                                                                    | ⇒ FINALIZAR                               |
|                                                                                                    | Creado en 6 de marzo de 2023 10:15 por Almme Reyes Ruiz 🛛 👦                                                                                                    | D EDITAR ORDEN DEL DÍA                    |
| GOVERNANCE                                                                                                    | Status: Lusta para realización<br>Lugar: No definida                                                                                                    | ⊠ RSVP                                    |
|                                                                                                    | Videoconterencia mic ingrese a la videoconterencia<br>Fecha: domingo, 30 de abril de 2023 8:00 - 10:00 (en un mes)                                                                   | Anotaciones 2                             |
| Home                                                                                                    | Propietarios: 🚯 🔉 🔸                                                                                                    |                                           |
| <b>CID</b>                                                                                                    | Participantes: 🚯 🕲 🔉 😎                                                                                                    | Creado en 10 de maiso de 2023 16:26       |
| Linbox                                                                                                    | zin zaule 14/02/2022 6 4 5 6 7                                                                                                    |                                           |
|                                                                                                    | Atiles Goermance ACTA DE FEURION COMITE LATAM MERICO REALIZADA EL 20 DE A. 🔶 V 🤹 🕀 🛅                                                                                                 |                                           |
| Grupos                                                                                                    | Stir Bitulio 🧭 🚱                                                                                                    | Atlas Governance                          |
|                                                                                                    | Adlas - Comite Latam-Mesico                                                                                                    | ACTA DE REUNIÓN COMITE LATAM- MEXICO      |
| Boards                                                                                                    | Analaciones RCA 10 004/02/2823 Puntos Importantes que deben ser tratados en la poteirina reunión son. Acta, votacion y                                                               | REALIZADA EL 30 DE ABRIL, DE 2023         |
|                                                                                                    | Fecha, Hora y Legar: a 30 del 4 de 2023, a las 9h 0 min realizada en     Zharbidpantes: <u>Amme</u> Reyes Ruiz, <u>Jostiene</u> Nery da Silva, Wendy Marisol <u>Menijvoz</u> Pereira |                                           |
| - Floyecios                                                                                                    | Vient une noeme notar     3. Invitados: , <u>Amme</u> Reyes Ruiz, <u>Amme</u> Reyes Ruiz, <u>Amme</u> Reyes Ruiz,<br>4. Orden del dia:                                               |                                           |
|                                                                                                    | Resultados Mensuales                                                                                                    |                                           |
| Ierramientas                                                                                                    |                                                                                                    |                                           |
| the number of the second second secon | Hay dos formas de acceder a las "Notas" d                                                                                                    | lentro de Atlas:                          |
| Reuniones                                                                                                    | 1 En el menú del sistema haga clic en "N                                                                                                    | lotas"                                    |
| Bases de Conocimiento                                                                                                    |                                                                                                    |                                           |
|                                                                                                    | 2. Dentro de una reunión, haga clíc en el l                                                                                                    | ootón " <b>Notas"</b> en el lado derecho. |
| 💋 Formularios                                                                                                    | 3. Exportar anotaciones para que sea el A                                                                                                    | Acta de la reunión seleccionada           |
| _                                                                                                    | (cuando la reunión sea convocada).                                                                                                    |                                           |
| , Notas                                                                                                    | 1 Importo los datos do la roupión para in                                                                                                    | ioiar un acta                             |
| A Average                                                                                                    | 4. Importe los datos de la realitori para in                                                                                                    |                                           |
| Ayuda                                                                                                    | 5. Comparta sus notas con otro miembro                                                                                                    | ) de su Board.                            |
|                                                                                                    | 6 Acceso rápido para croar una acción c                                                                                                    | la la roupión para un miombro             |
|                                                                                                    | del Board.                                                                                                    |                                           |
| 1                                                                                                    |                                                                                                    |                                           |
|                                                                                                    | /. Eliminar nota (si elimina la nota pero p                                                                                                    | revio a eso la compartió con un           |
|                                                                                                    | miembro dei bodid, ei miembro consei                                                                                                    | va la fiola.                              |
|                                                                                                    | 8. Editar titulo de su nota.                                                                                                    |                                           |

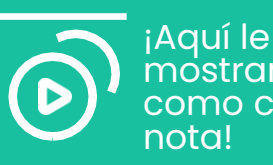

¡Aquí le mostramos como crear una nota!

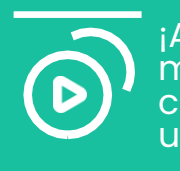

¡Aquí le mostramos como compartir una nota!

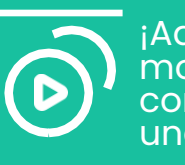

¡Aquí le mostramos como eliminar una nota!

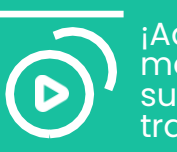

¡Aquí le mostramos como subir un acta a través de notas!

OBS:

No puede realizar notas sin que lleve seguimiento con un Board/Proyecto.

#### **BASES DE CONOCIMIENTO**

### Entienda la organización de las Bases de Conocimiento

| ATLAS                 | E Q Buscar                                           |
|-----------------------|------------------------------------------------------|
| O Home                | Atlas In Las carpetas del sistema no se puede editar |
| Inbox                 | > 23 Boards Boards > Comite Latam- Mexico            |
| irupos                | Carpetas de la empresa                               |
| 와 Boards              | 💾 Materiales de Reuniones                            |
| Herramientas          | C Actas de Reuniones                                 |
| Reuniones             | Acciones del Board                                   |
| Bases de Conocimiento |                                                      |
| 🕞 Notas               |                                                      |
| ? Ayuda               |                                                      |
|                       |                                                      |
|                       |                                                      |
|                       | 刷 Papelera                                           |
|                       |                                                      |
|                       |                                                      |

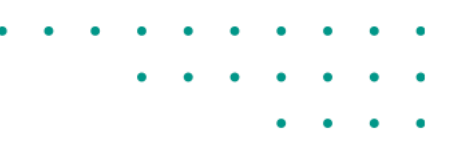

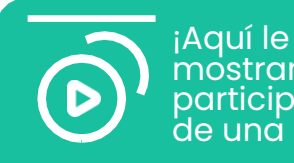

¡Aquí le mostramos como participar en mas de una empresa!

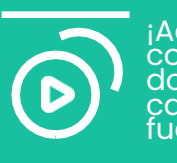

¡Aquí le mostramos como restaurar documentos o carpetas que fueron borrados!

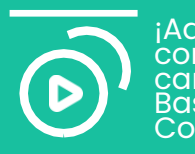

¡Aquí le mostramos como crear una carpeta dentro de Bases de Conocimiento!

Todo Board tiene sus **Bases de Conocimiento** en otras palabras, una biblioteca donde puede anexar y bajar documentos importantes y relevantes a los miembros del Board.

Para visualizar los anexos disponibles en esa Base de Conocimiento, basta ingresar por el menú, en la opción **"Bases de Conocimiento"** y entonces tendrá carpetas y documentos de cada Board en el que participa.

#### **BASES DE CONOCIMIENTO**

### Acceda a los documentos del Board

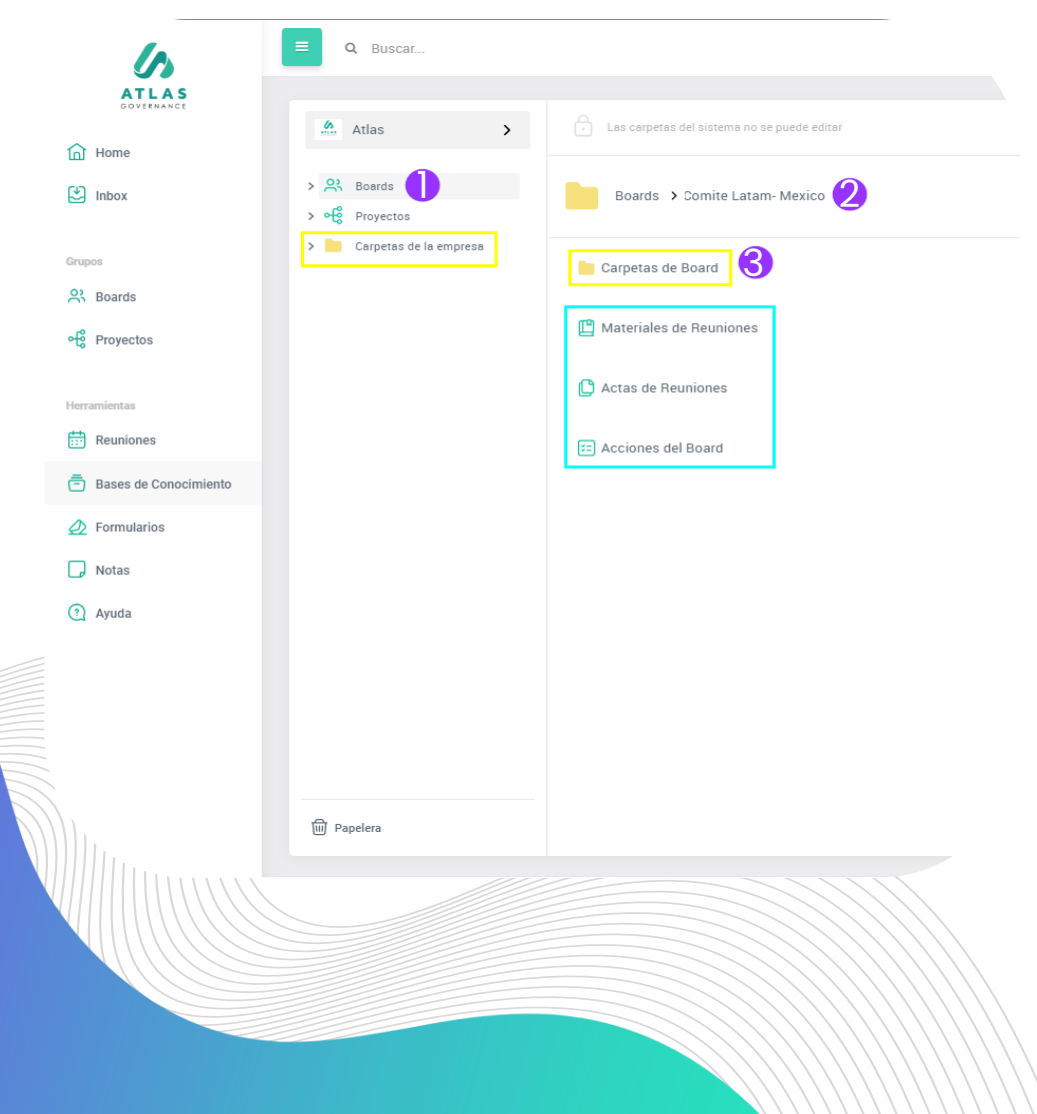

- 1. Haga clic en "Boards".
- 2. Seleccione el workgroup en el cual quiere consultar documentos.
- 3. Haga clic en **"Carpetas de Board"** para visualizar las carpetas creadas de forma manual por los propietarios del Board.

Carpetas Amarillas: Son las carpetas del Board o de la empresa.

- Las Carpetas de Board: Son creadas por los propietarios, en las cuales los miembros pueden incluir nuevos documentos.
- Las Carpetas de Empresa: Son generadas apenas por los administradores del portal y los miembros ayudan en la gestión de ellas.

**Carpetas Verdes:** Son carpetas del **Board** que aparecen en las Bases de Conocimiento de manera automática por Atlas cuando el propietario de las reuniones agrega materiales para la reunión, actas o acciones dentro de la reunión.

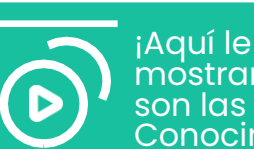

Aqui le mostramos como son las Bases de Conocimiento!

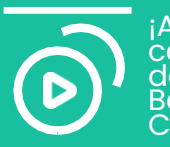

¡Aquí le mostramos como consultar un documento en las Bases de Conocimiento!

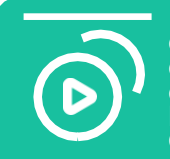

¡Aquí le mostramos como importar una carpeta de documentos en las Bases de Conocimiento!

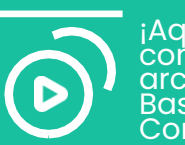

¡Aquí le mostramos como descargar archivos en las Bases de Conocimiento!

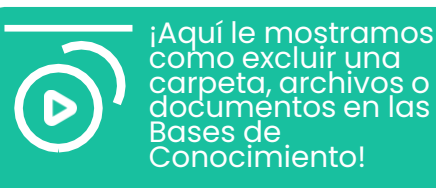

### Conozca la funcionalidad de Formularios

| 6                        | E Q Buscar                   |                                   | 💬 🚯 <del>-</del> |
|--------------------------|------------------------------|-----------------------------------|------------------|
| ATLAS<br>GOVERNANCE      |                              | Q Buscar formularios por nombre 2 |                  |
| 🐑 Inbox                  | Formularios Creados <b>3</b> |                                   |                  |
| Grupos                   | < >                          |                                   | 0-0 de 0         |
| R Boards                 |                              |                                   |                  |
| ංදි Proyectos            | -                            |                                   |                  |
| Herramientas             |                              |                                   |                  |
| Bases de Conocimiento    | Formularios                  |                                   |                  |
|                          | Para responder a Cerradas 3  |                                   |                  |
| D Notas                  | 4 5                          |                                   |                  |
| ? Ayuda                  |                              | Ningún formulario encontrado.     |                  |
| atlasgov.com/form/create |                              |                                   | L) Soporte       |

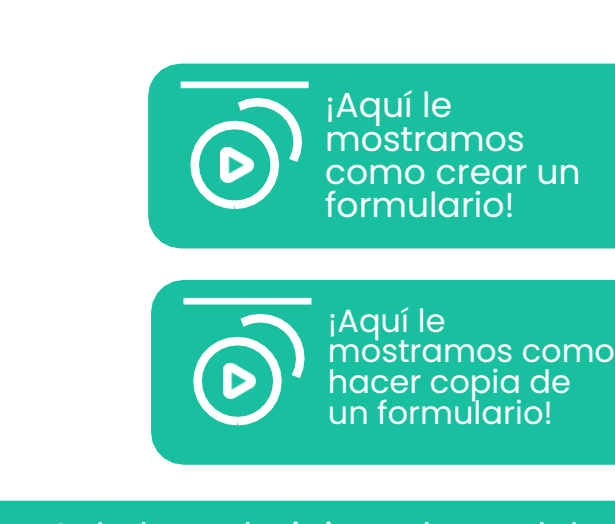

La funcionalidad de formularios la puede utilizar para evaluar alguna planificación estratégica, políticas de la empresa, procesos, directorios o una nueva estructura.

- 1. Opción para crear nuevo formulario.
- 2. Buscador de formularios por nombre.
- 3. Formularios que ha creado.
- 4. Formularios pendientes por responder.
- 5. Formularios cerrados, contestados o no contestados.

**OBS:** Solo los administradores del portal pueden crear formularios

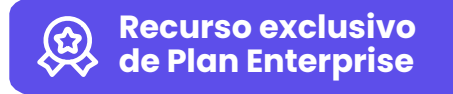

### ¿Cómo crear un formulario?

| © CREAR NUEVO                                               | Q Buscar formularios por nombre | :                         |          |
|-------------------------------------------------------------|---------------------------------|---------------------------|----------|
| Formularios Creados                                         |                                 |                           |          |
| < >                                                         |                                 |                           | 0-0 de ( |
| <u>Ø</u>                                                    | Ningún formulario encontrado.   |                           |          |
|                                                             |                                 |                           |          |
| rear nuevo Formulario                                       |                                 |                           |          |
| itulo del Formulario *<br>Evaluación del Comité de Finanzas |                                 |                           |          |
| Quién responderá a este Formulario?                         |                                 |                           |          |
| Buscar miembros por nombre, correo electrónico o empresa    |                                 |                           |          |
| 🛛 🚯 Aimme Reyes Ruiz                                        |                                 |                           |          |
| 🛛 🍈 Josilene Nery da Silva                                  |                                 |                           |          |
| ) 🚳 João Pedro da Silva Paz                                 |                                 |                           |          |
| Pedro Carneiro Alves                                        |                                 |                           |          |
| 🖉 🔊 Wendy Marisol Menjivar Pereira                          |                                 |                           |          |
| Seleccionar todos                                           |                                 | Mostrar seleccionados (3) |          |
| 5<br>Elegir la fecha límite                                 | Respuestas anónimas             |                           |          |
| 30/4/2023                                                   | • 6                             |                           |          |
| < ANTERIOR 7                                                |                                 | 8 CREAR >                 |          |

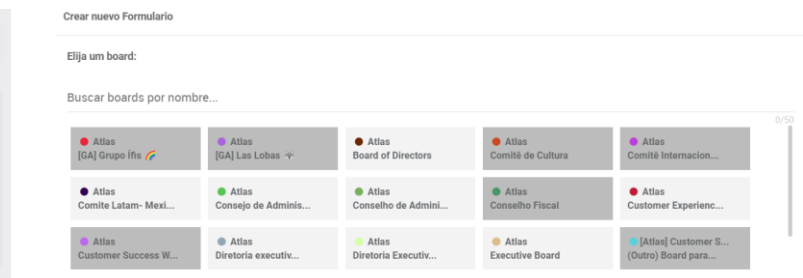

2 avanzar >

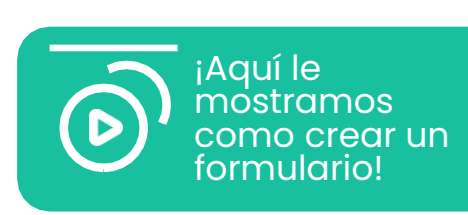

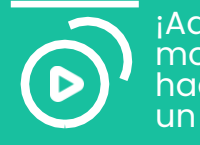

¡Aquí le mostramos como hacer copia de un formulario!

- 1. Haga clic en "Crear Nuevo".
- Seleccione el **Board** donde se contestara el formulario.
- 3. Coloque el titulo del formulario.
- 4. Seleccione los miembros que contestaran el formulario.
- 5. Seleccione el plazo para contestar el formulario
- 6. Tiene la opción de determinar si las respuestas son anónimas o no.
- 7. Opción para regresar
- 8. Opción para crear el formulario y comenzar a redactar las preguntas.

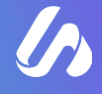

## ¿Cómo crear un formulario?

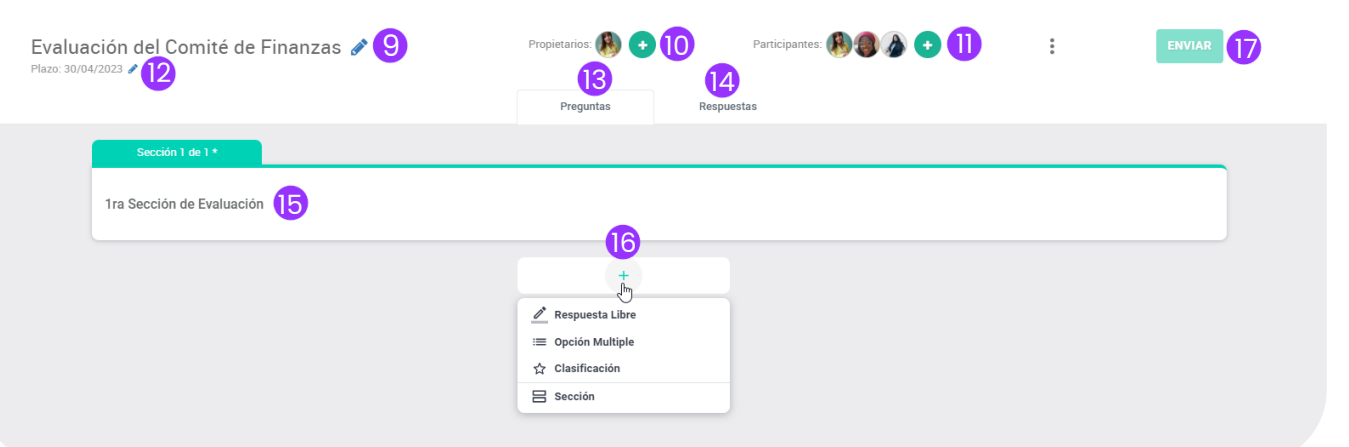

- 9. Opción para editar el nombre del formulario.
- 10. Puede agregar a más propietarios (recuerde que deben ser **administradores** del portal).
- 11. Puede agregar a mas participantes que sean encuestados (miembros del **Board** que selecciono).
- 12. Puede editar el plazo de contestación del formulario.
- 13. Opción donde vera las preguntas que realizo para ser contestadas.
- 14. Opción de respuestas contestadas por los participantes.
- 15. Titulo de las secciones de su formulario (siempre debe colocar al menos uno).
- 16. Con la opción "+" puede comenzar a agregar sus preguntas, tiene varias opciones.
- 17. Opción para "Enviar" su formulario cuando este listo.

•••

Tipos de preguntas que puede crear con respuesta:

- **Respuesta Libre:** La respuesta será dada con las propias palabras del participante.
- Opción múltiple: La respuesta será basada en una lista creada.
- **Clasificación:** La respuesta podrá ser ordenada del 1 al 6, de acuerdo con las opciones, ya sea bueno, regular o malo, excelente o puede mejorar, etc.
- Sección: opción para agregar secciones a su formulario.

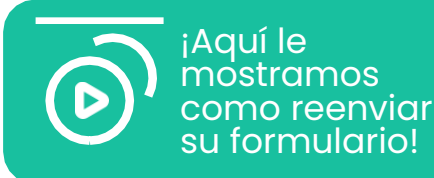

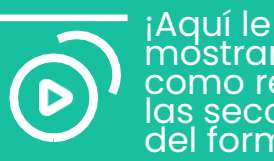

mostramos como reordenar las secciones del formulario!

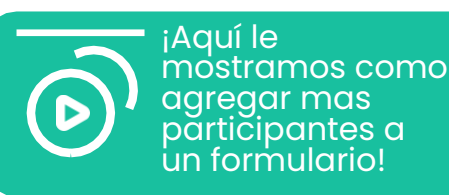

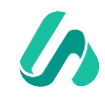

### ¿Cómo crear las preguntas del formulario?

|                               | II Reordenar |
|-------------------------------|--------------|
| ítulo * 5                     | Borrar       |
|                               |              |
| emplo de campo de respuesta 6 |              |

- 1. Opción para agregar una pregunta en la parte superior de la ultima pregunta.
- 2. Aquí podrá visualizar el tipo de pregunta que selecciono, si lo desea puede cambiarlo, solo haga clic en el nombre.
- 3. Puede determinar si la pregunta a responder es obligatoria.
- 4. Opción para reordenar preguntas o borrar.
- 5. Campo donde tiene colocar su pregunta.
- 6. En caso de ser respuesta libre, ahí es donde escribirán la respuesta los participantes, si es opción múltiple o clasificación, podrá editar los campos.
- 7. Opción para agregar una pregunta en la parte inferior de la ultima pregunta.

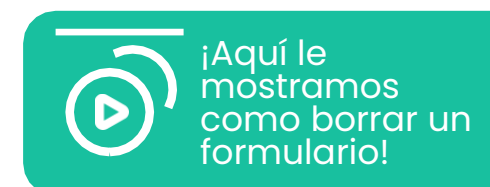

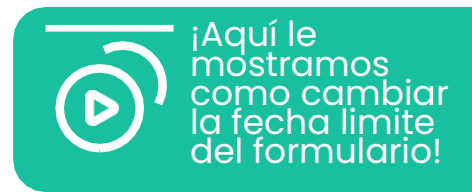

### ¿Cómo crear las preguntas del formulario?

|                     | PREGUNTA CON RES                      | SPUESTA LIBRE                                                                | P<br>C                       |
|---------------------|---------------------------------------|------------------------------------------------------------------------------|------------------------------|
| Respu               | iesta Libre 🗸 🛒 Respuesta Obligatoria | :                                                                            | Sección 1 de 1               |
| Título *<br>¿Cómo i | fue el desempeño del Trimestre 1?     |                                                                              | 1ra Sección de Evaluació     |
| 0                   |                                       |                                                                              | 00 Opción Multiple -         |
| Ejemplo             | de campo de respuesta                 |                                                                              | ¿Cómo fue el desempe         |
|                     |                                       |                                                                              | Bueno                        |
|                     |                                       |                                                                              | Regular                      |
|                     | PREGUNTA CON R                        | ESPUESTA DE CLASIFICACION                                                    | Malo                         |
|                     | •                                     |                                                                              | Añadir Opción o Añadir 'Otro |
| Clasif              | icación 👻 🛑 Respuesta Obligatoria     |                                                                              |                              |
| ¿Cómo               | o fue el desempeño del Trimestre 1?   |                                                                              |                              |
| 0                   |                                       | 40/1000                                                                      |                              |
| Del 1               | AI 6 -                                |                                                                              |                              |
| 1                   | Excelente                             | Cumplieron con todas las expectativas esperadas y resultados.                |                              |
| 2                   | Bueno                                 | Lograron los objetivos                                                       |                              |
| 3                   | Regular                               | El desempeño del Trimestre no fue tan bueno                                  |                              |
| 4                   | Malo                                  | /25 44/250<br>No cumplieron con los objetivos                                |                              |
| 5                   | Muy malo                              | 725 32/250<br>Su desempeño no fue el adecuado, no se lograron los resultados |                              |
|                     | · · · · · · · · · · · · · · · · · · · | /25 esperados                                                                |                              |
| 6                   | Resaltador                            | Descripción                                                                  |                              |
|                     |                                       | //25 0/250                                                                   |                              |

# · · · · · · · · · · · ·

#### PREGUNTA CON RESPUESTA DE OPCION MULTIPLE

| Sección 1 de 1                                              |       |          |
|-------------------------------------------------------------|-------|----------|
| ra Sección de Evaluación                                    |       |          |
| Oración Multina 💼 Respuesta Obligatoria 💼 Respuestas Múltip | oles  |          |
| Opcion Multiple -                                           |       | :        |
| ¿Cómo fue el desempeño del Trimestre 1?                     |       | 40/3.000 |
| Bueno                                                       |       |          |
| Regular                                                     |       |          |
| Malo                                                        | 4/150 |          |
|                                                             |       |          |

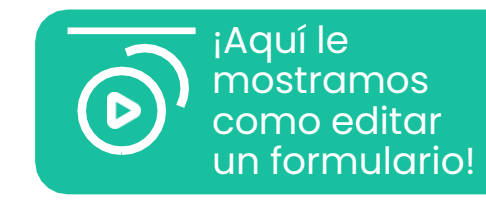

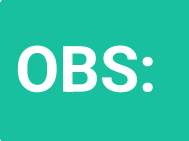

Después de haber enviado el formulario a los participantes, solo puede editarlo si no lo han respondido.

### ¿Cómo contestar el formulario?

| Formularios                                                     |                                 |                     |                                |                                                   |                           |                    |        |
|-----------------------------------------------------------------|---------------------------------|---------------------|--------------------------------|---------------------------------------------------|---------------------------|--------------------|--------|
| Para responder 1 Cerradas 4                                     |                                 |                     |                                |                                                   |                           |                    |        |
| Buscar Nombre                                                   | Board                           |                     | Status                         | Fecha de Creación                                 | Plazo                     | Responsable        |        |
| Evaluación del Comité de Finanzas                               | Atlas - Comite Latam-Mexico     |                     | Publicado                      | 29/03/2023                                        | 30/03/2023                | Aimme Reyes Ruiz   |        |
| Evaluación del Comité de Finanza                                | 85                              |                     |                                |                                                   |                           |                    | 1-1 de |
|                                                                 |                                 |                     |                                |                                                   |                           |                    |        |
| Sección 1 de 1                                                  |                                 |                     |                                |                                                   |                           |                    |        |
| 1ra Sección de Evaluación                                       |                                 |                     |                                |                                                   |                           |                    |        |
| ¿Cómo fue el desempeño del Trimestre 1?                         |                                 |                     |                                |                                                   |                           |                    |        |
| OBueno                                                          |                                 |                     |                                |                                                   |                           |                    |        |
| Regular                                                         |                                 |                     |                                |                                                   |                           |                    | 1      |
|                                                                 |                                 |                     |                                |                                                   |                           |                    |        |
| Comentario                                                      |                                 |                     |                                |                                                   |                           | 0/1000             |        |
|                                                                 |                                 |                     |                                |                                                   |                           |                    |        |
| ¿Cómo fue el desempeño del Trimestre 1?                         |                                 |                     |                                |                                                   |                           | esta Uoligatoria " |        |
| El desempeño fue regular, no se cumplieron los objetivos espera | ados del Trimestre.             |                     |                                |                                                   |                           |                    |        |
| ¿Cómo fue el desempeño del Trimestre 1?                         |                                 |                     |                                |                                                   |                           |                    |        |
| 1                                                               |                                 | 2                   |                                |                                                   | 3                         |                    |        |
| O                                                               |                                 | O                   |                                |                                                   | O                         |                    |        |
| Cumplieron con todas las expectativas es<br>resultados.         | speradas y                      | Lograron los objeti | VOS                            | El desempeño del T                                | rimestre no fue tan buend | 2                  |        |
|                                                                 | 4                               |                     |                                | 5                                                 |                           |                    |        |
|                                                                 | O                               |                     |                                | Muy Malo                                          |                           |                    |        |
|                                                                 | No cumplieron con los objetivos | S                   | Su desempeño no fue<br>resulta | el adecuado, no se lograron los<br>ados esperados |                           |                    |        |
| 🗏 Comentario                                                    |                                 |                     |                                |                                                   |                           |                    |        |
|                                                                 |                                 |                     |                                |                                                   |                           |                    |        |
|                                                                 |                                 |                     |                                |                                                   | 6                         | ENVIAR RESPUESTA   |        |
|                                                                 |                                 |                     |                                |                                                   |                           |                    |        |

| nbox            |                                                                                  | Footo Inicio - Footo Final |
|-----------------|----------------------------------------------------------------------------------|----------------------------|
| /lenciones      | ADILATAS FINALIZADAS                                                             | recha micio - recha rinar  |
| Dutbox<br>Dtros | <b>≮</b> ANTERIOR                                                                | SIGUIENTE 🕻                |
|                 | Atlas – Comite Latam-Mexico Evaluación del Comité de Finanzas     O/3 Respuestas | 2 RESPONDER                |
|                 | < ANTERIOR                                                                       | SIGUIENTE >                |

**1. y 2.** Para responder el formulario puede ingresar desde el campo de **Formularios** seleccionando el correspondiente o en **Inbox**, aplicando el filtro de **"Formularios"**. Al ingresar vera las preguntas que tienen que ser respondidas.

**3.** Puede dejar comentarios si lo desea, solamente aplican en las preguntas de **"Opción Múltiple"** y **"Clasificación"**.

- 4. Opción que indicara si es "Respuesta Obligatoria".
- **5.** Solamente el Propietario del formulario puede **"Borrarlo"**.

6. Cuanto termine de contestar las preguntas, de clic en "Enviar Respuesta".

### ¿Cómo consultar las respuestas del formulario?

| CREAR NUEVO                        |                               |                              |         | Q Buscar formulari | os por nombre |                  |                      |               |
|------------------------------------|-------------------------------|------------------------------|---------|--------------------|---------------|------------------|----------------------|---------------|
| Formularios Crea                   | dos                           |                              |         |                    |               |                  |                      | 1-1 de 1      |
| Buscar Nombre                      | • • •                         | Board                        | Status  | Fecha de Creación  | Plazo         | Responsable      | Número de Respuestas |               |
| Evaluación del Comité de Fina      | anzas                         | Atlas – Comite Latam- Mexico | Cerrada | 28/03/2023         | 30/04/2023    | Aimme Reyes Ruiz | 3/3                  | Ver Lista 🗑 🕞 |
| C                                  | Evaluación del Comité de Fina | anzas                        |         |                    |               |                  |                      |               |
| Evaluación de<br>Plazo: 30/04/2023 | el Comité de Fina             | anzas                        |         | Propietarios:      | + Resp        | Luestas 2        | Participantes: 🚯 🍘   | <b>A</b>      |
| Consolidado                        |                               |                              | DO      |                    | 4             |                  |                      | Γ             |
| Consolidado<br>Individual 🔓        |                               | 3                            |         |                    |               |                  |                      |               |
| Detallado                          |                               | Trimestre 1? (3 respuesta    | s)      |                    |               |                  |                      |               |
|                                    |                               |                              |         |                    |               |                  |                      |               |

**Paso 1:** Seleccione el formulario donde desea consultar las respuestas.

Paso 2: Seleccione la opción de respuestas.

**Paso 3:** Tiene tres maneras de consultar las respuestas del formulario:

- Consolidado
- Individual
- Detallado

Podrá visualizar el status de su formulario y el numero de respuestas.

Tiene la opción de descargar el informe de su formulario en el icono de **"Nube"**; el informe será descargado en un documento **Excel**.

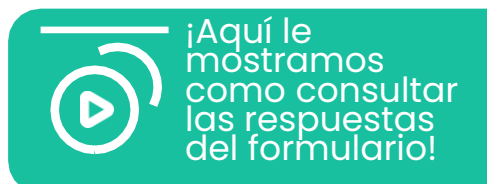

## ¿Cómo consultar las respuestas del formulario?

### CONSOLIDADO

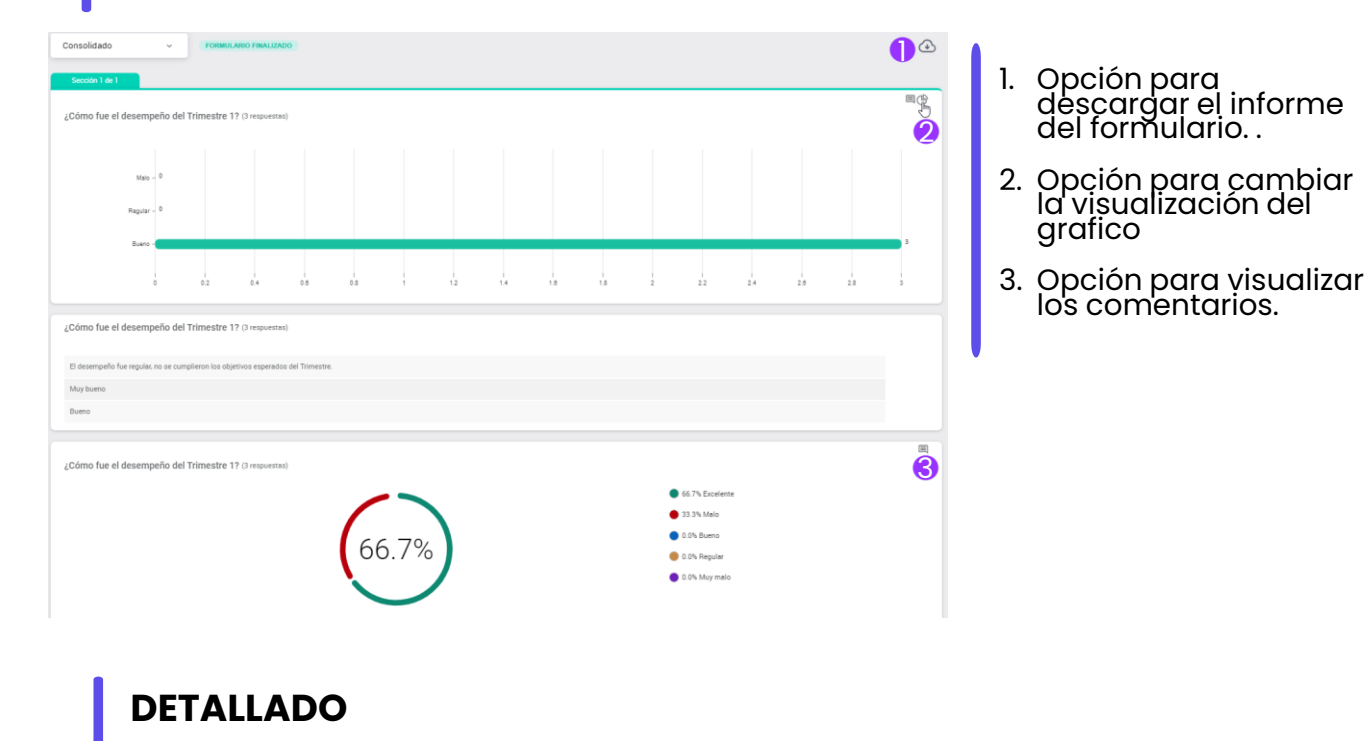

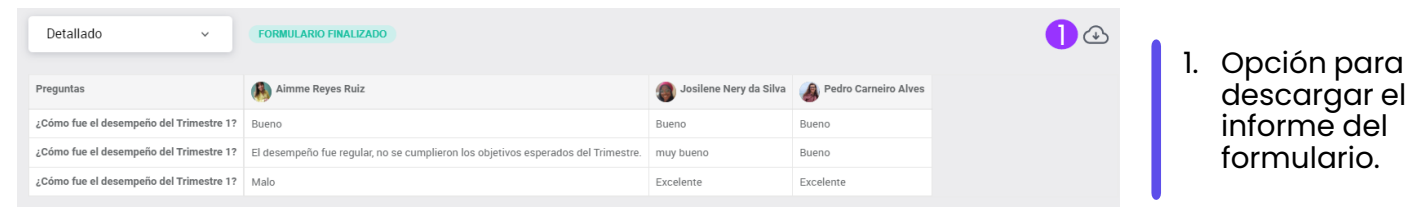

### INDIVIDUAL

|                                 | Aimme Reyes Ruiz - 1 de 3 > >>                           |                                                                                                    |  |  |
|---------------------------------|----------------------------------------------------------|----------------------------------------------------------------------------------------------------|--|--|
|                                 |                                                          | •                                                                                                    |  |  |
|                                 |                                                          | Respuesta Obligatoria *                                                                                                    |  |  |
|                                 |                                                          |                                                                                                    |  |  |
|                                 |                                                          |                                                                                                    |  |  |
|                                 |                                                          |                                                                                                    |  |  |
|                                 |                                                          | Respuesta Obligatoria *                                                                                                    |  |  |
|                                 |                                                          |                                                                                                    |  |  |
|                                 |                                                          |                                                                                                    |  |  |
|                                 |                                                          | Respuesta Obligatoria *                                                                                                    |  |  |
| 2                               | 3                                                        |                                                                                                    |  |  |
| 0                               | 0                                                        |                                                                                                    |  |  |
| Bueno<br>Lograron los objetivos | Regular<br>El desempeño del Trimestre no fue tar         | 1 bueno                                                                                                    |  |  |
|                                 | 5                                                        |                                                                                                    |  |  |
|                                 | O Mise malo                                              |                                                                                                    |  |  |
| ietivos Su desempeño no fue     | el adecuado, no se lograron los resultados<br>esperados  |                                                                                                    |  |  |
|                                 |                                                          |                                                                                                    |  |  |
| 1.                              | Opción para<br>avanzar y vei                             | las                                                                                                    |  |  |
|                                 | etros su desempeño no fue<br>Logenon los objetivos<br>1. | etos 2 3 Mg maio Su desempeño no le region no region no |  |  |

. . . . . .

participante.

#### **BUSCAR**

### Encuentre contenidos y archivos a través del Sistema de Búsqueda

| ATLAS<br>GOVERNANCE   | 31 resultados encontrados para: <b>finanzas</b> |                               | (m) |
|-----------------------|-------------------------------------------------|-------------------------------|-----|
| ሰ Home                | I Tipos - Fecha Inicio - Fecha Final Solo adjun | ntos 💷 👻                      |     |
| 🖄 Inbox               | Ordernar Por Estándar                           |                               |     |
|                       | Reunión 🗣 Atlas - Comite Latam- Mexico          | Fecha de creación: 14/03/2023 |     |
| Grupos                | Resultados Mensuales- Comite de Finanzas        |                               |     |
| e -                   |                                                 |                               |     |
| ංදල Proyectos         | Reunión) 🛛 Atlas - Comite Latam- Mexico         | Fecha de creación: 14/03/2023 |     |
| Herramientas          | Resultados Mensuales- Comite de Finanzas        |                               |     |
| Reuniones             |                                                 |                               |     |
| Bases de Conocimiento | Reunion • Attas - Comite Latam- Mexico          | Fecha de creacion: 14/03/2023 |     |
| Ø Formularios         |                                                 |                               |     |
| D Notas               | Reunión   Atlas - Comite Latam- Mexico          | Fecha de creación: 14/03/2023 |     |
| (2) Ayuda             | Resultados Mensuales- Comite de Finanzas        |                               |     |
|                       |                                                 |                               |     |
|                       |                                                 |                               |     |
|                       |                                                 |                               |     |
|                       |                                                 |                               |     |
|                       |                                                 |                               |     |
|                       |                                                 |                               |     |
|                       |                                                 |                               |     |
|                       |                                                 |                               |     |
|                       |                                                 |                               |     |
|                       |                                                 |                               |     |
|                       |                                                 |                               |     |

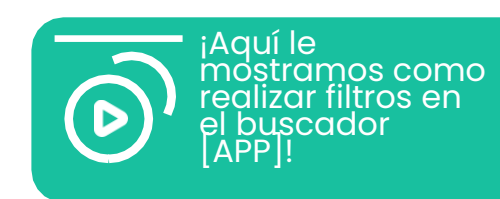

El **Sistema de Búsqueda** de Atlas es compuesto por **Inteligencia Artificial** (NPL- Natural Language Processing) para hacer un análisis sintáctico, morfológico y de flexión verbal en todo el contenido incluido en Atlas (digitado o en archivos)

Podrá realizar la búsqueda en la barra superior con la **"Lupa"**, escribiendo una palabra relacionada con lo que quiere encontrar, para facilitar la búsqueda puede aplicar filtros.

El sistema hará una búsqueda profunda en todo el sistema.

### ¡Gracias por la asociación!

### **Customer Experience Team:**

Su éxito, es el nuestro!

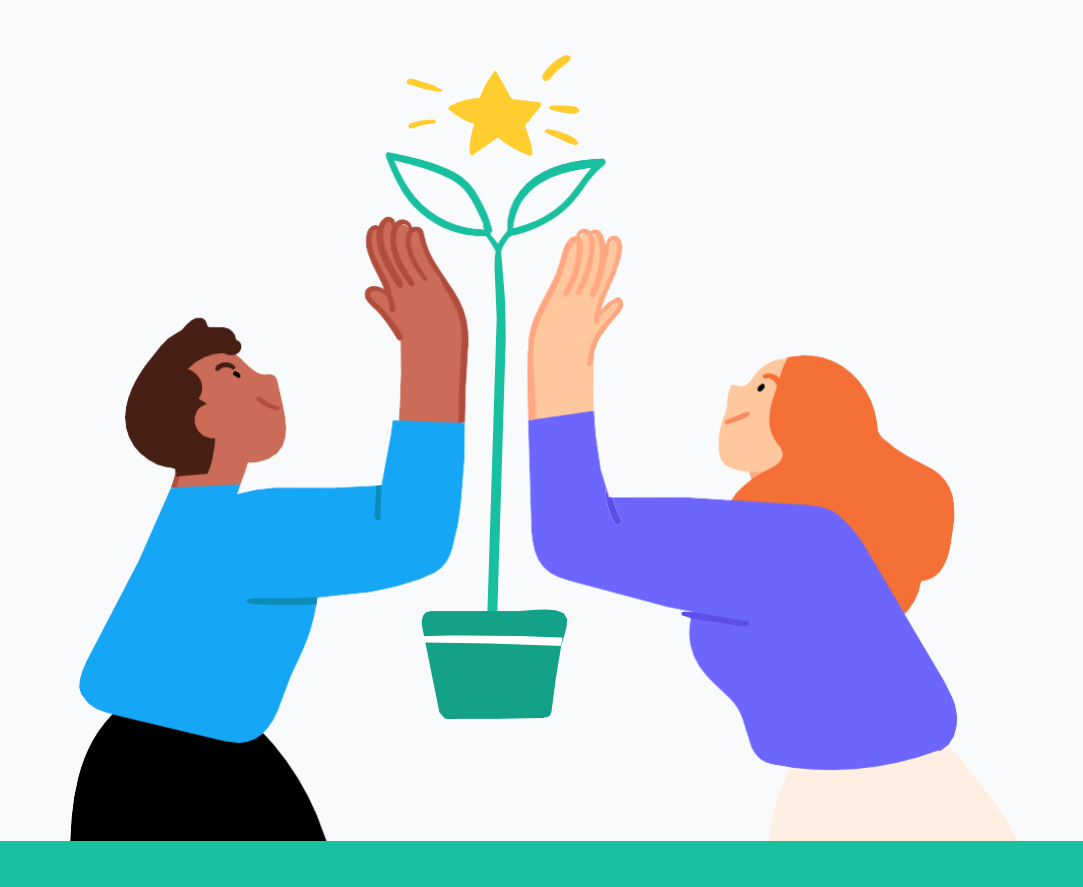

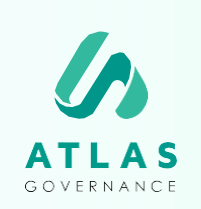

#### Atlas Governance ATLAS GOVERNANCE TECNOLOGIA LTDA CNPJ/MF nº 25.462.636/0001 86

CNPJ/MF nº 25.462.636/000186 Avenida Doutor Cardoso de Melo, 1608 - 13º andar - Vila Olrmpia, São Paulo/SP. +55 (11) 2935-0025 www.atlasgov.com

welcome.atlasgov.com

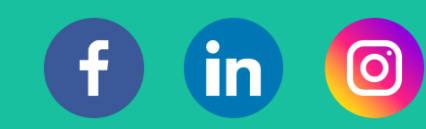